## LAN/WAN基礎研修の振り返り (Cisco機器の基本操作)

## ●ルータ(Cisco891F)

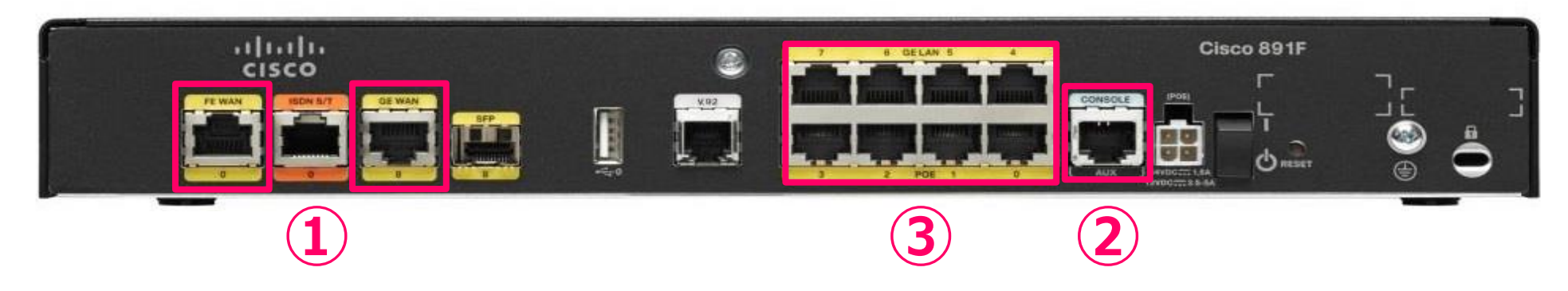

①ルーテッドポート インターネット接続、VPN接続など

②コンソールポート Config設定のためにConsoleケーブルでPCと接続するポート

③スイッチングハブポート クライアントPCの接続など

### ● Cisco 機器の設定方法

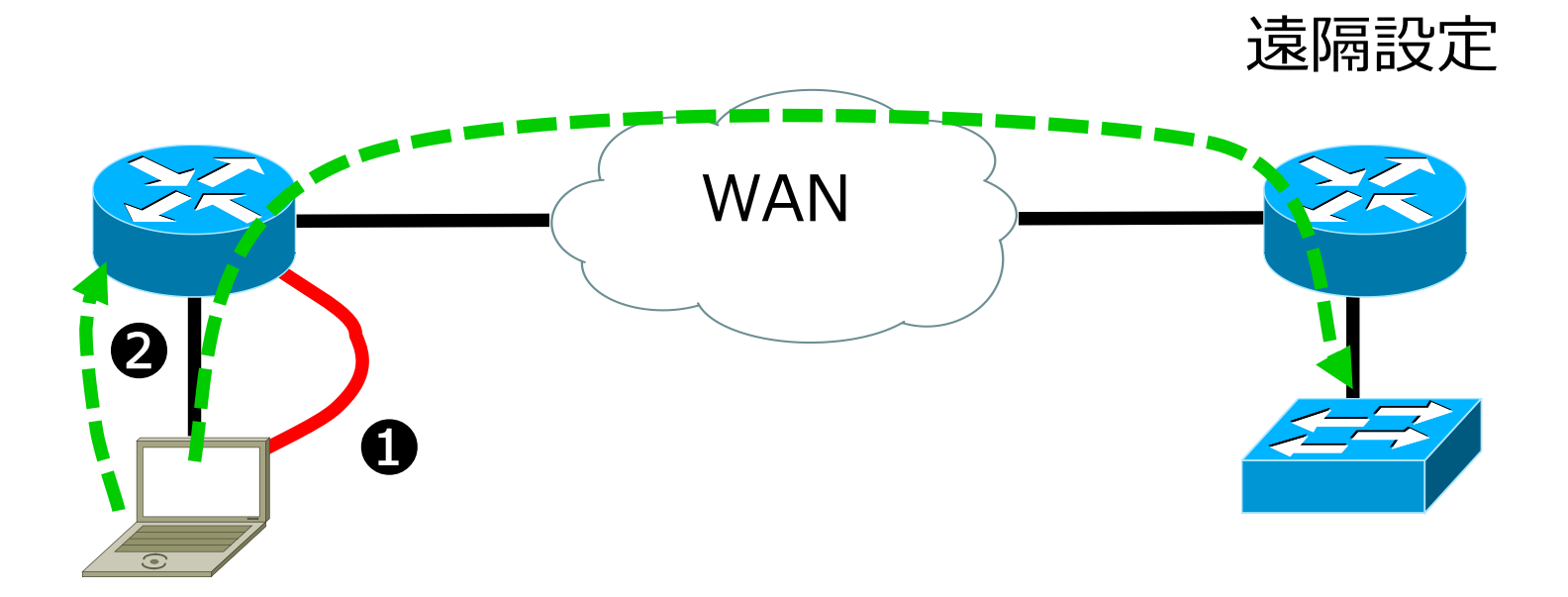

### ●コンソール接続 コンソールケーブルを使用しConfig設定する

### **2**Telnet接続

ネットワーク経由でリモートアクセス(Telnet)を行い 設定変更する

## ●主な設定モード

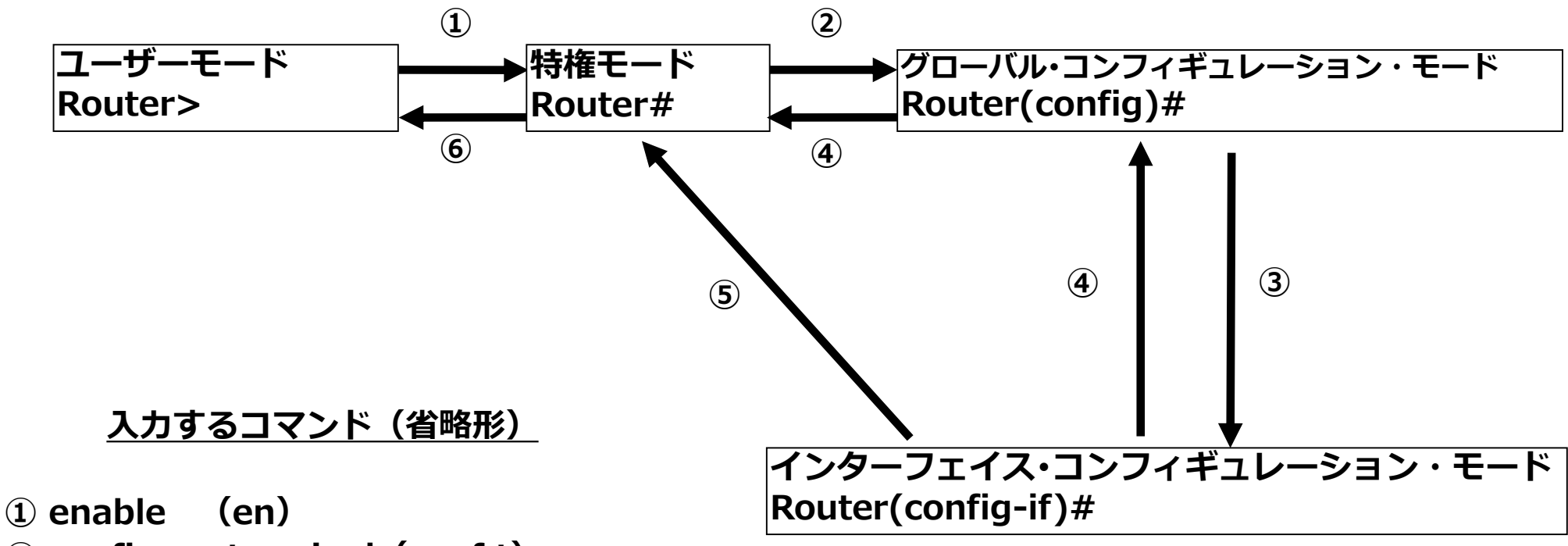

- ② configure terminal (conf t)
- ③ interface xx (int fa 8) xxはfastethernet 8など
- (4) exit (exi)
- **5** end
- 6 disable (disa)

## ●確認コマンド(show running-config)

```
Router#sh run
Building configuration...
```

```
Current configuration : 1556 bytes
```

version 15.4

service timestamps debug datetime msec service timestamps log datetime msec no service password-encryption

```
hostname Router
```

```
boot-start-marker
boot-end-marker
```

no aaa new-model

ip source-route

--More--

## ●確認コマンド(show ip interface brief)

| Router#sh ip int brie |                   |     |        |                       |          |  |
|-----------------------|-------------------|-----|--------|-----------------------|----------|--|
| Interface             | <b>IP-Address</b> | OK? | Method | Status                | Protocol |  |
| Async3                | unassigned        | YES | unset  | down                  | down     |  |
| BRI0                  | unassigned        | YES | unset  | administratively down | down     |  |
| BRI0:1                | unassigned        | YES | unset  | administratively down | down     |  |
| BRI0:2                | unassigned        | YES | unset  | administratively down | down     |  |
| FastEthernet0         | unassigned        | YES | unset  | administratively down | down     |  |
| GigabitEthernet0      | unassigned        | YES | unset  | down                  | down     |  |
| GigabitEthernet1      | unassigned        | YES | unset  | down                  | down     |  |
| GigabitEthernet2      | unassigned        | YES | unset  | down                  | down     |  |
| GigabitEthernet3      | unassigned        | YES | unset  | down                  | down     |  |
| GigabitEthernet4      | unassigned        | YES | unset  | down                  | down     |  |
| GigabitEthernet5      | unassigned        | YES | unset  | down                  | down     |  |
| GigabitEthernet6      | unassigned        | YES | unset  | down                  | down     |  |
| GigabitEthernet7      | unassigned        | YES | unset  | down                  | down     |  |
| GigabitEthernet8      | unassigned        | YES | unset  | administratively down | down     |  |
| Vlan1                 | unassigned        | YES | unset  | down                  | down     |  |

## ●確認コマンド(show ip route)

Router#sh ip ro Codes: L - local, C - connected, S - static, R - RIP, M - mobile, B - BGP D - EIGRP, EX - EIGRP external, O - OSPF, IA - OSPF inter area N1 - OSPF NSSA external type 1, N2 - OSPF NSSA external type 2 E1 - OSPF external type 1, E2 - OSPF external type 2 i - IS-IS, su - IS-IS summary, L1 - IS-IS level-1, L2 - IS-IS level-2 ia - IS-IS inter area, \* - candidate default, U - per-user static route o - ODR, P - periodic downloaded static route, + - replicated route

Gateway of last resort is not set

10.0.0/8 is variably subnetted, 2 subnets, 2 masks С 10.10.100.0/24 is directly connected, GigabitEthernet0 L 10.10.100.1/32 is directly connected, GigabitEthernet0 172.16.0.0/16 is variably subnetted, 2 subnets, 2 masks 172.16.0.0/16 is directly connected, Vlan1 С L 172.16.100.1/32 is directly connected, Vlan1 192.168.100.0/24 is variably subnetted, 2 subnets, 2 masks С 192.168.100.0/24 is directly connected, FastEthernet8 L 192.168.100.1/32 is directly connected, FastEthernet8 S 192.168.200.0/24 [1/0] via 192.168.100.254

# ●保存と初期化

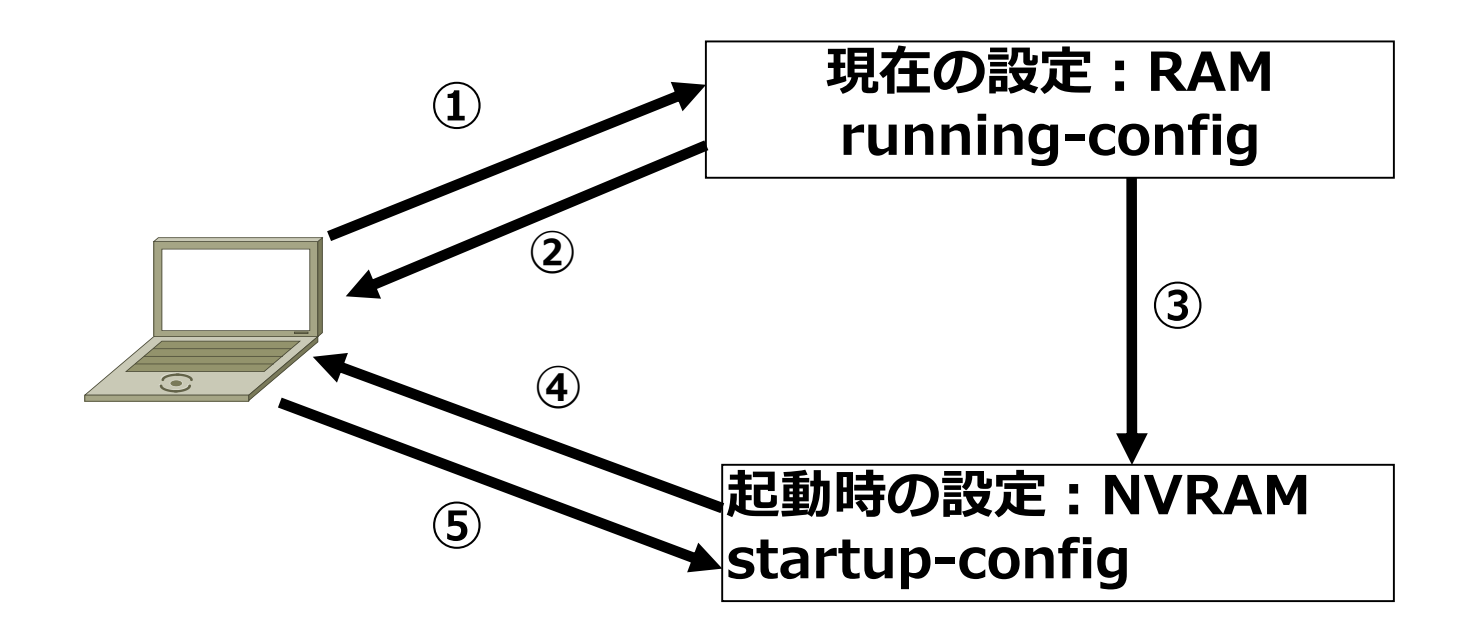

### <u>入力するコマンド(省略形)</u>

- ① configure terminal (conf t)
- ② show running-config (sh run)
- **③ copy running-config startup-config (copy run star)**
- **④** show startup-config (sh star)
- **(5)** erase startup-config (era star)

●スタティックルーティング演習

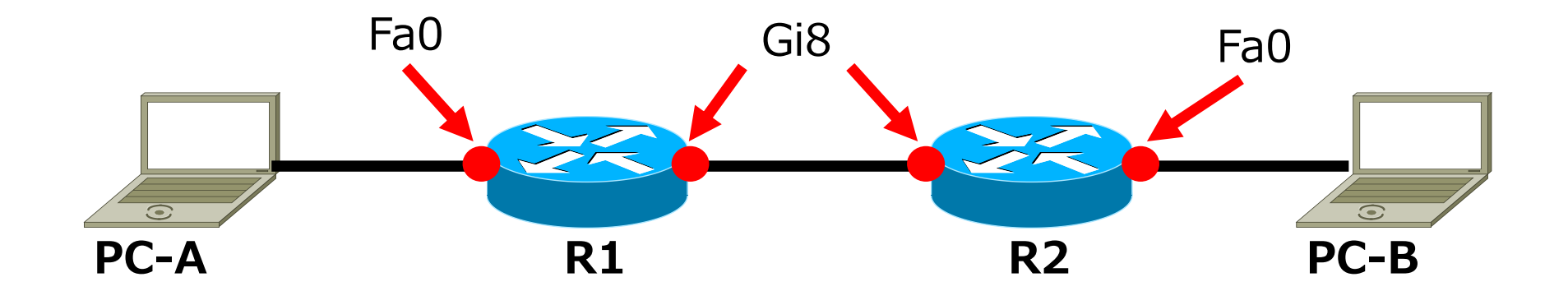

R1 Gi8:10.1.100.9/30 Fa0:192.168.1.46/28 R2 Gi8:10.1.100.10/30 Fa0:192.168.1.62/28

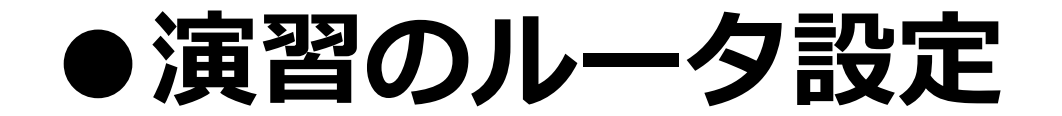

| >en                                                                            |
|--------------------------------------------------------------------------------|
| #conf t                                                                        |
| (config)# int fa 0                                                             |
| (config-if)# <b>ip address <u>IPアドレス</u> サブネットマスク</b>                          |
| (config-if)# no shutdown                                                       |
| (config-if)# exit                                                              |
| (config)# int gi 8                                                             |
| (config-if)# <b>ip address <u>IPアドレス</u> サブネットマスク</b>                          |
| (config-if)# no shutdown                                                       |
| (config-if)# exit                                                              |
| (config)# <b>ip route</b> <u>ネットワークアドレス</u> <u>サブネットマスク</u> <u>ネクストホップアドレス</u> |
| (config)# end                                                                  |

# 1章 L2SW/L3SW

## •L2スイッチ(Catalyst2960X)

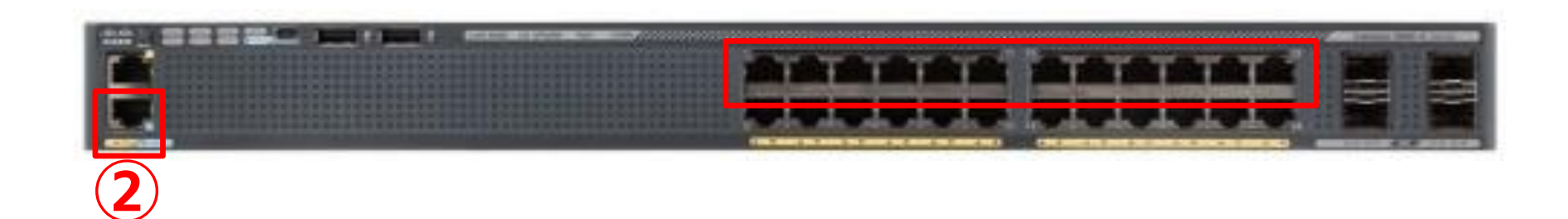

②Consoleポート Config設定のためにConsoleケーブルでPCと接続するポート

### •vlan (Virtual Local Area Network)

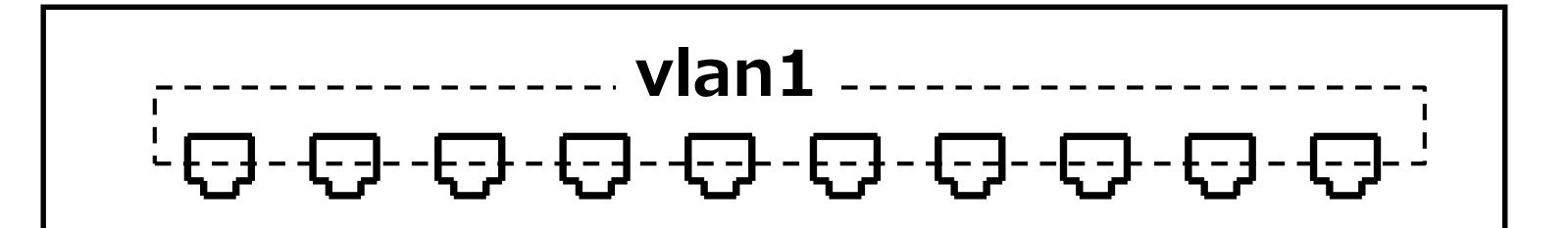

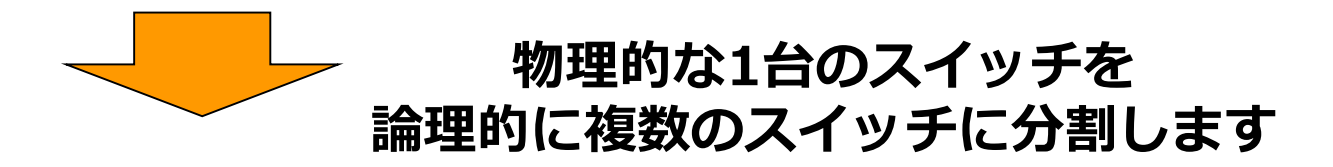

### ● vlanの用途

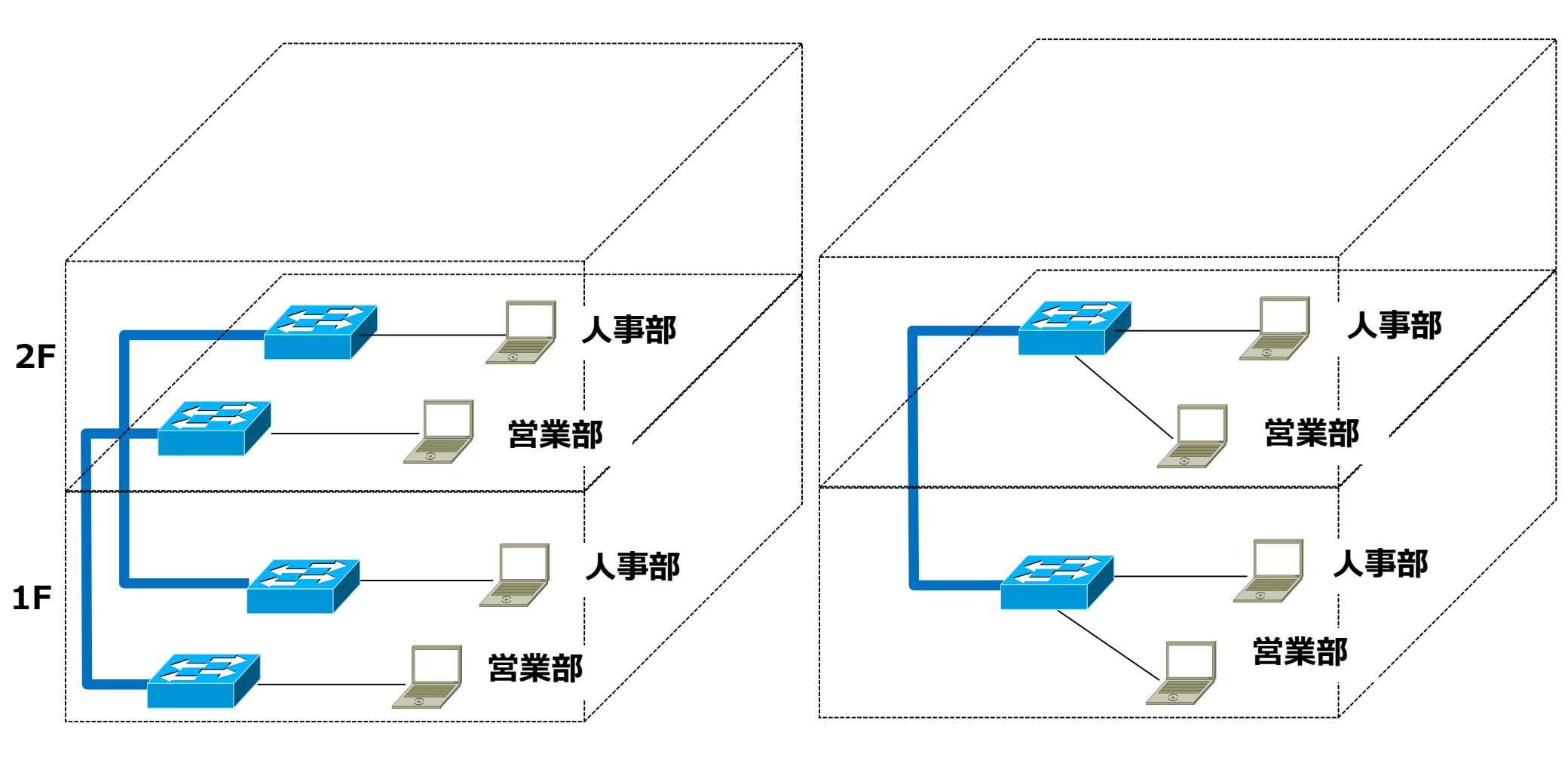

#### 部署ごとにスイッチを配置

vlanを使用して柔軟な配置

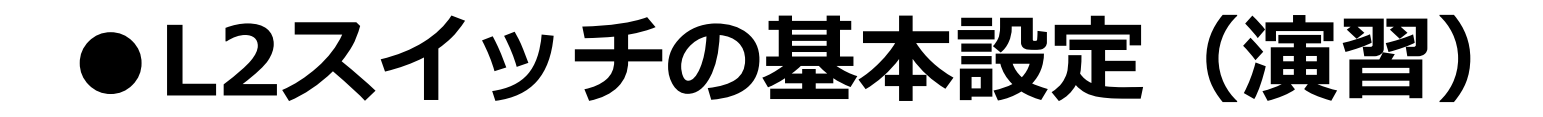

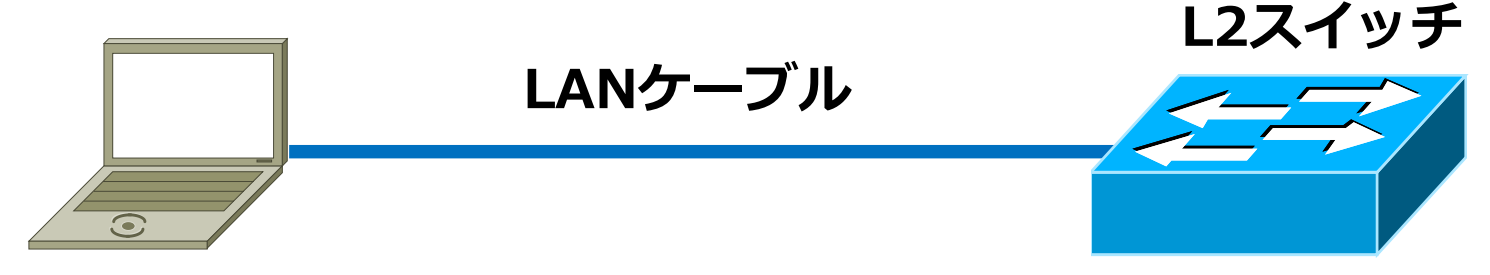

PC: 192.168.1.100/24

| 設定項目               | 設定値                          |  |  |
|--------------------|------------------------------|--|--|
| ホスト名               | SW                           |  |  |
| 特権パスワード            | ntt                          |  |  |
| VTYパスワード(Telnet)   | nttntt                       |  |  |
| vlan1              |                              |  |  |
| IPアドレス<br>サブネットマスク | 192.168.1.1<br>255.255.255.0 |  |  |

### ●vlan作成と適用(演習)

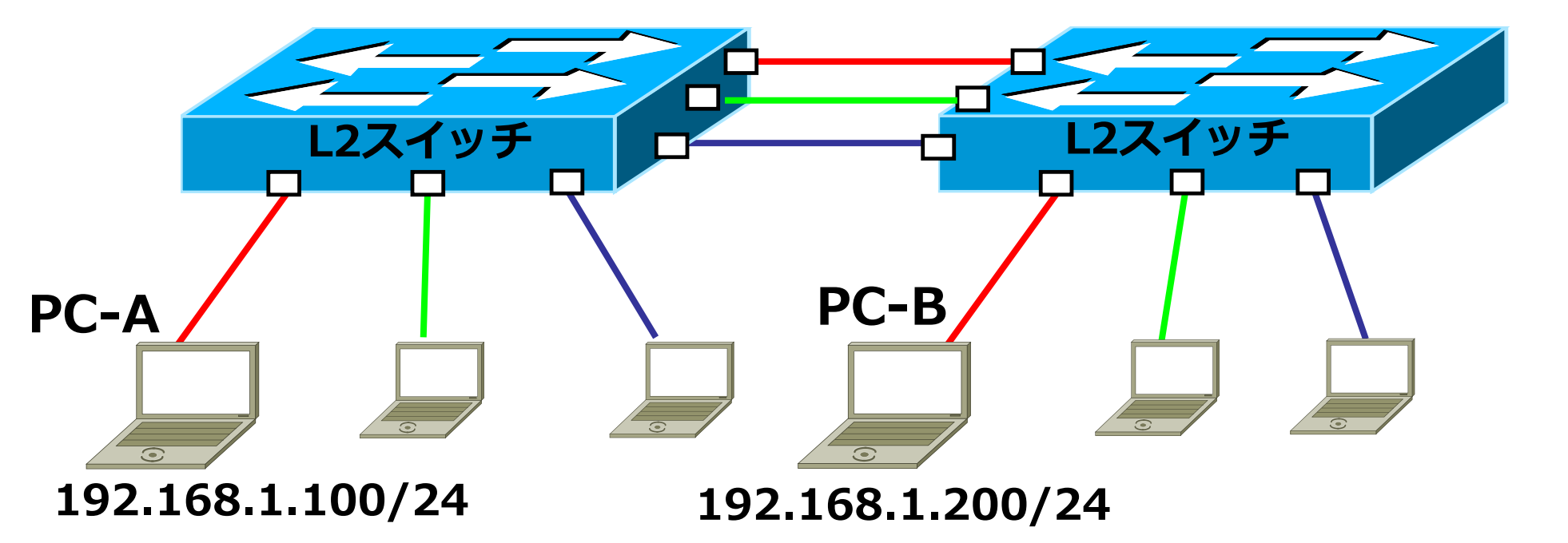

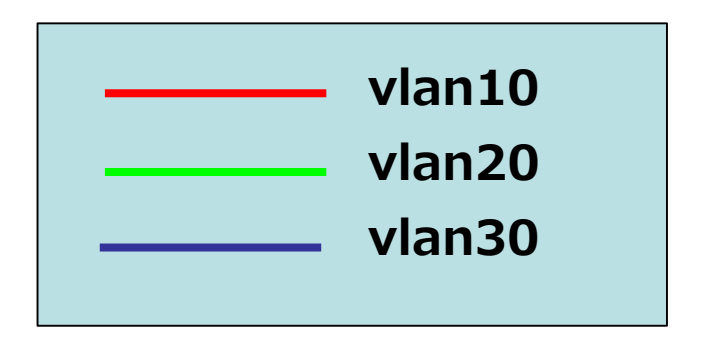

| vlan – ID | Port – No |
|-----------|-----------|
| 10        | 1~5       |
| 20        | 6~10      |
| 30        | 11~15     |

●複数のインターフェースを設定

(config)#interface range gigabitEthernet portnumber - portnumber
(config-if-range)#

例: Gi 1/0/1~1/0/12を一括設定 (config)#interface **range** gigabitEthernet 1/0/1 – 12 (config-if-range)#

●確認コマンド(show vlan)

| Switch#sh vl                                                                               |                                                                                                    |
|--------------------------------------------------------------------------------------------|----------------------------------------------------------------------------------------------------|
| vlan Name                                                                                  | Status Ports                                                                                                    |
| 1 default                                                                                  | active Gi1/0/23, Gi1/0/24, Gi1/0/25<br>Gi1/0/26, Gi1/0/27, Gi1/0/28                                                       |
| 10 vlan10<br>1                                                                             | active Gi1/0/1, Gi1/0/2, Gi1/0/3<br>Gi1/0/4, Gi1/0/5, Gi1/0/6<br>Gi1/0/7, Gi1/0/8, Gi1/0/9<br>Gi1/0/10, Gi1/0/11          |
| 20 vlan20                                                                                  | active Gi1/0/12, Gi1/0/13, Gi1/0/14<br>Gi1/0/15, Gi1/0/16, Gi1/0/17<br>Gi1/0/18, Gi1/0/19, Gi1/0/20<br>Gi1/0/21, Gi1/0/22 |
| 1002 fddi-default<br>1003 token-ring-default<br>1004 fddinet-default<br>1005 trnet-default | act/unsup<br>act/unsup<br>act/unsup<br>act/unsup                                                                          |

●タグvlan (トランク)

#### ■タグvlan未使用(アクセスポート)

「1つのvlanに所属し、そのvlanのフレームを送受信することができるポート」

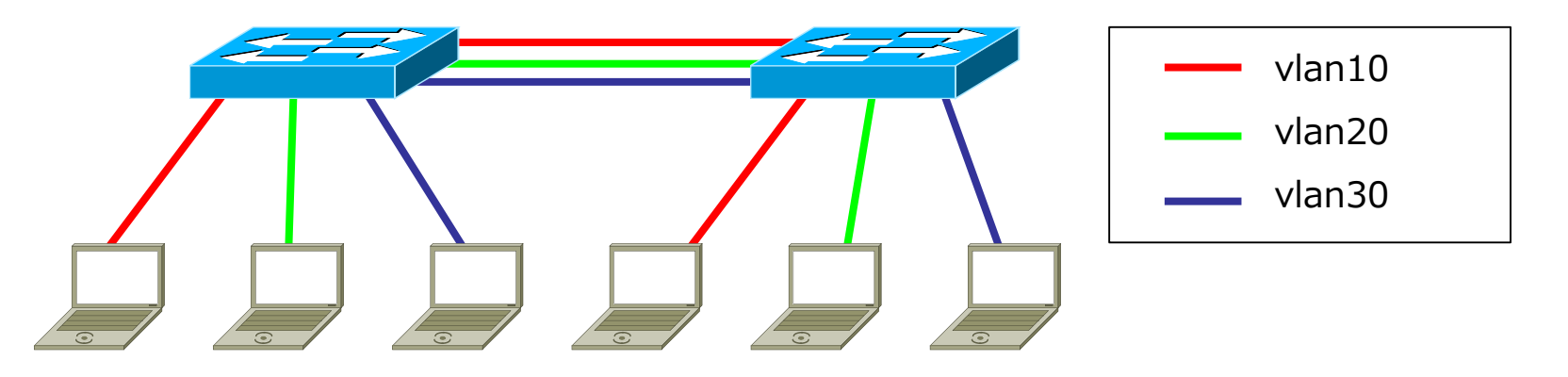

#### ■タグvlan使用(トランクポート)

「複数のvlanに所属し、複数のvlanのフレームを送受信することができるポート」

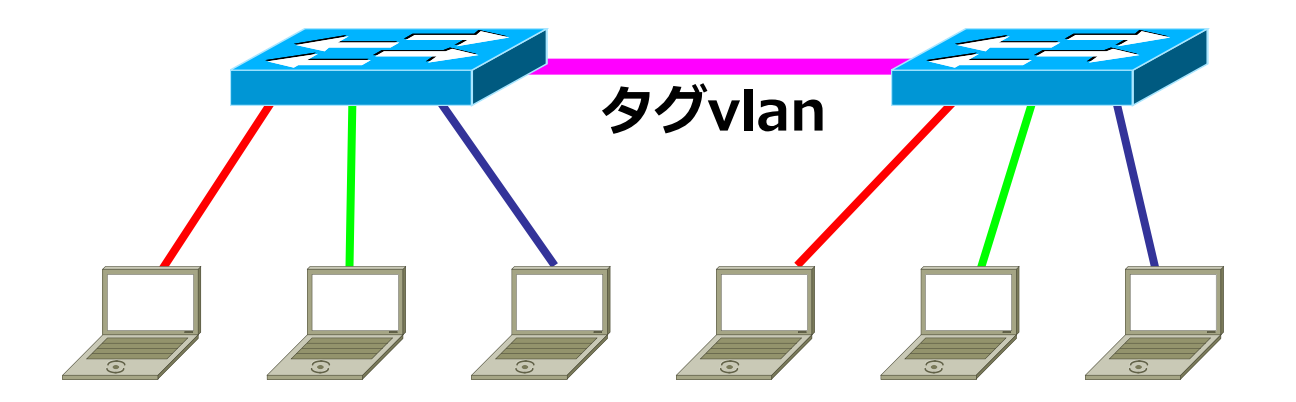

### ●確認コマンド(show interfaces trunk)

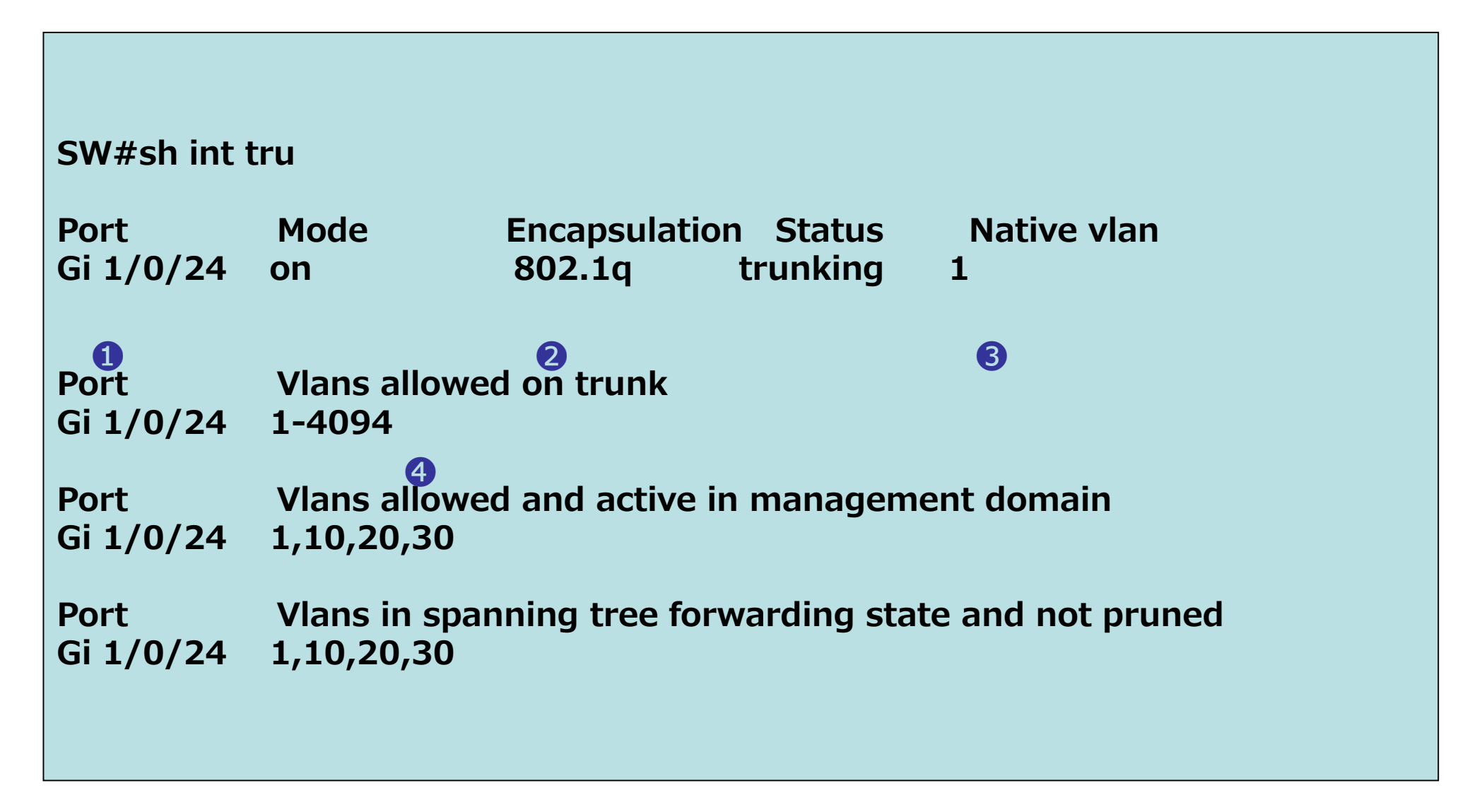

### ●トランク接続(演習)

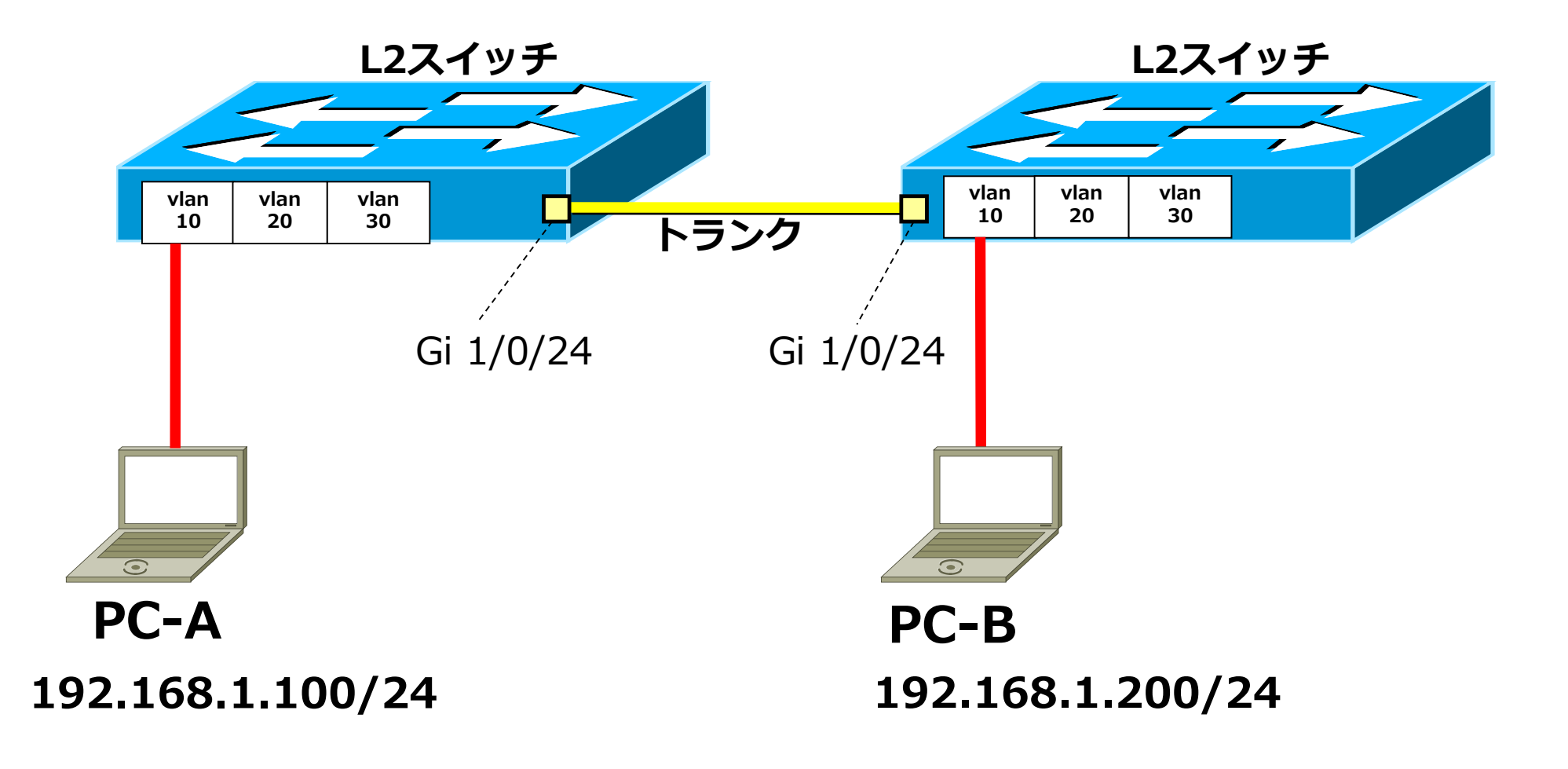

### ●Catalystスイッチの初期化

### 1. vlanデータベース削除

作成したvlan情報はデータベースとして別ファイル(vlan.dat)に保存されるため、別途削除が必要です。

### 2. NVRAMの設定削除

startup-configを削除します。

### 3. 再起動

startup-configが削除された状態で起動することで初期化が完了します。

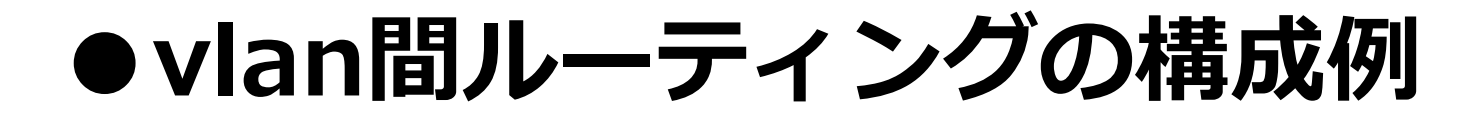

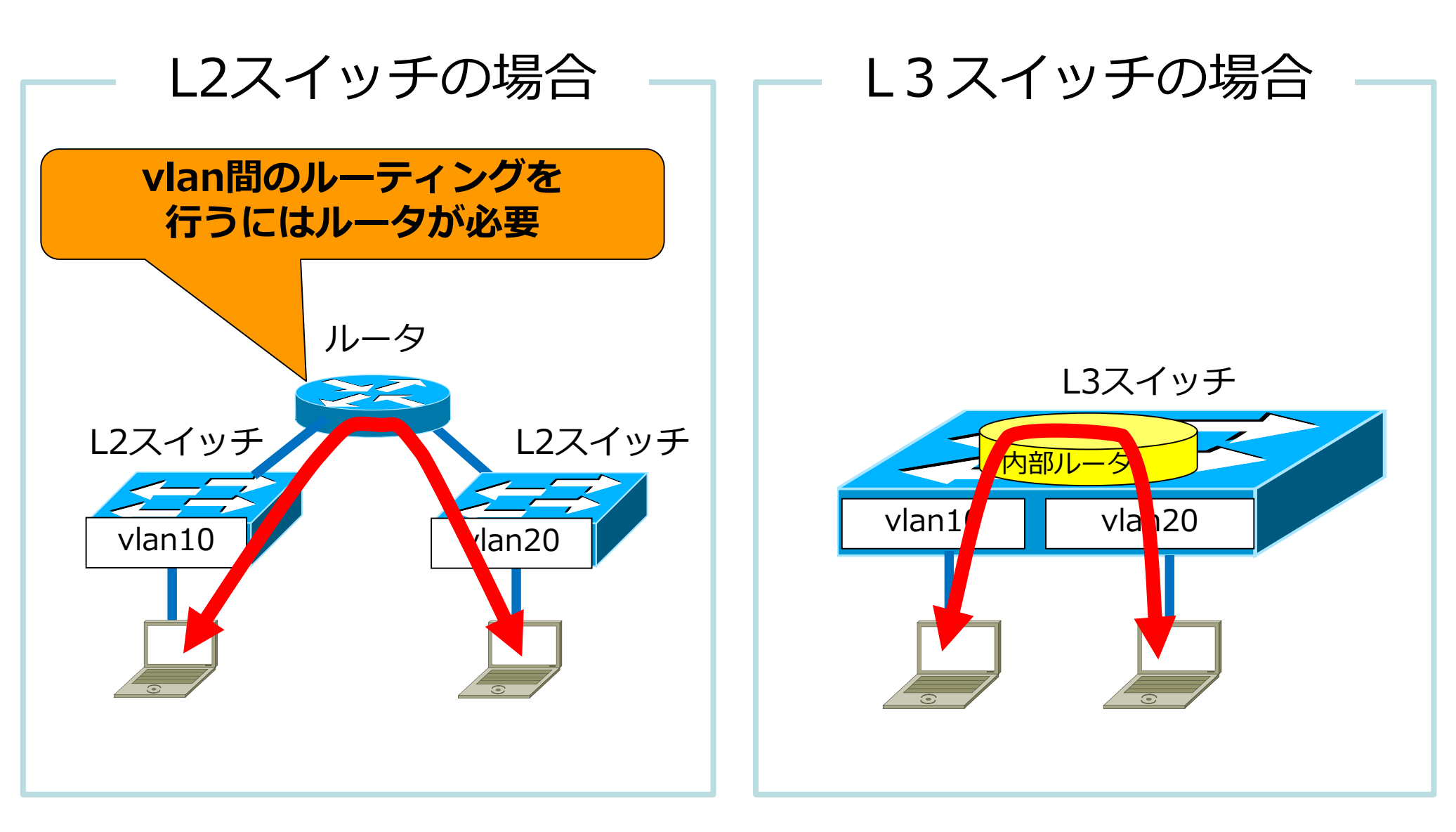

### • SVI (Switched Virtual Interface)

### L3スイッチ

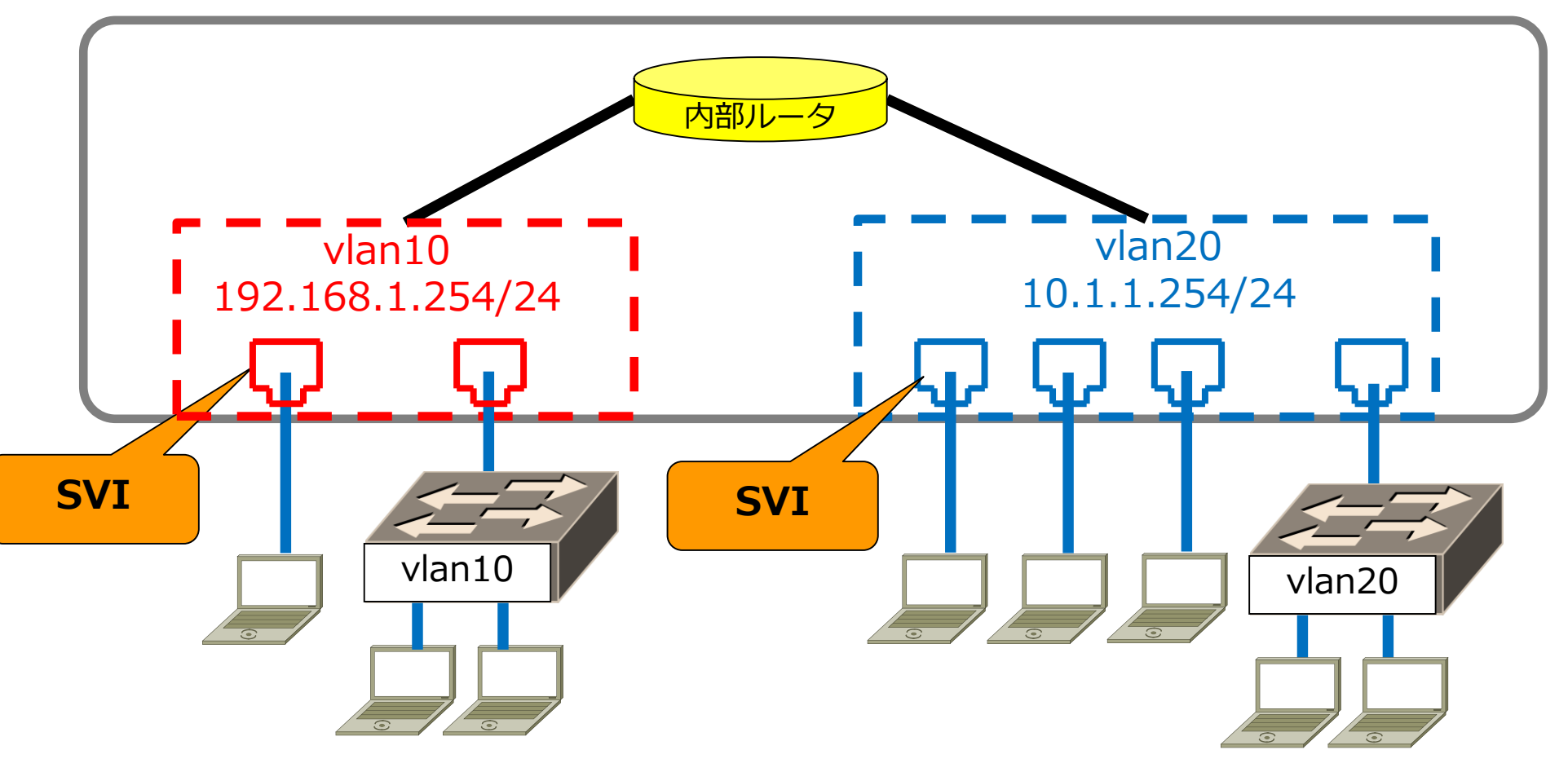

●ルーテッドポート

### L3スイッチ

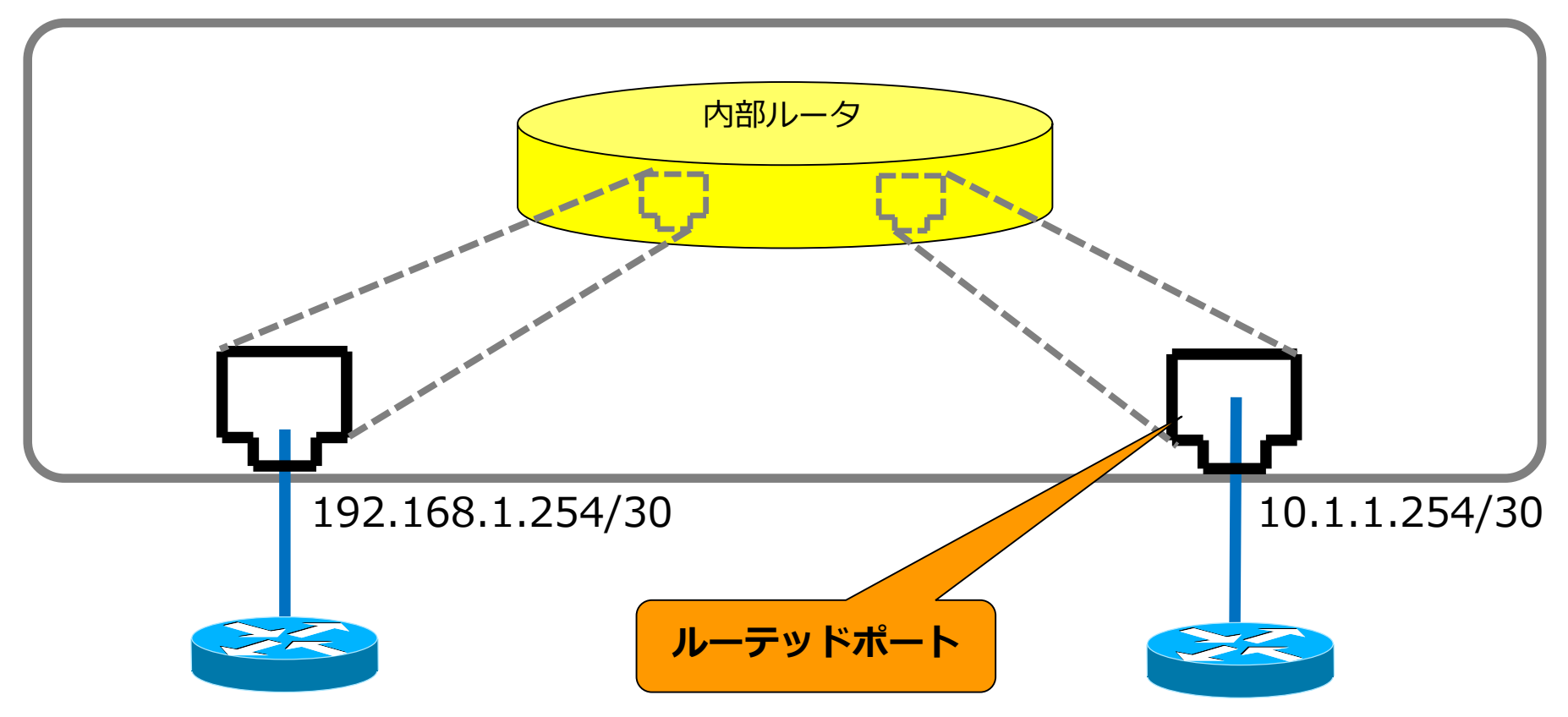

### ●L3スイッチの基本設定

### ・内部ルータ機能の有効化(デフォルトは無効) Switch(config)# ip routing

### • SVI (Switch Virtual Interface)

Switch(config)# vlan xx Switch(config-vlan)# exit Switch(config)# int gi 1/0/xx Switch(config-if)# switchport access vlan xx Switch(config-if)# switchport mode access Switch(config)# int vlan xx Switch(config)# int vlan xx

### ・ルーテッドポート

Switch(config)# int gi 1/0/xx
Switch(config-if)# no switchport
Switch(config-if)# ip address [address] [subnetmask]

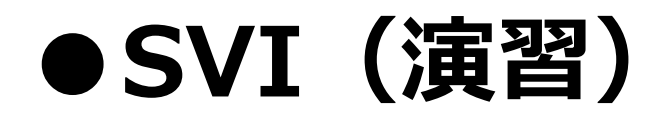

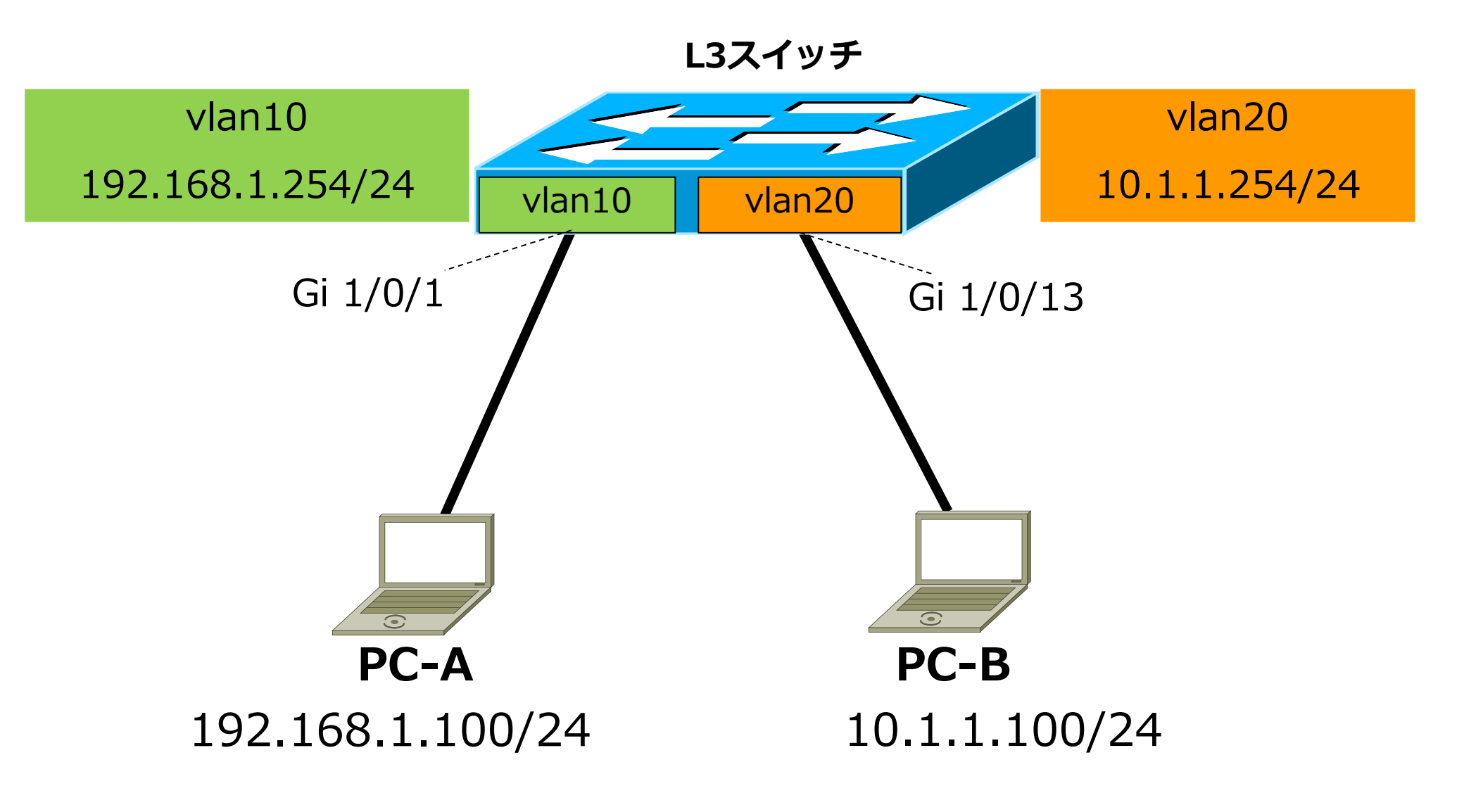

### ●ルーテッドポート(参考演習)

### 演習前に必ずL3スイッチを初期化してから実施して下さい

L3スイッチ

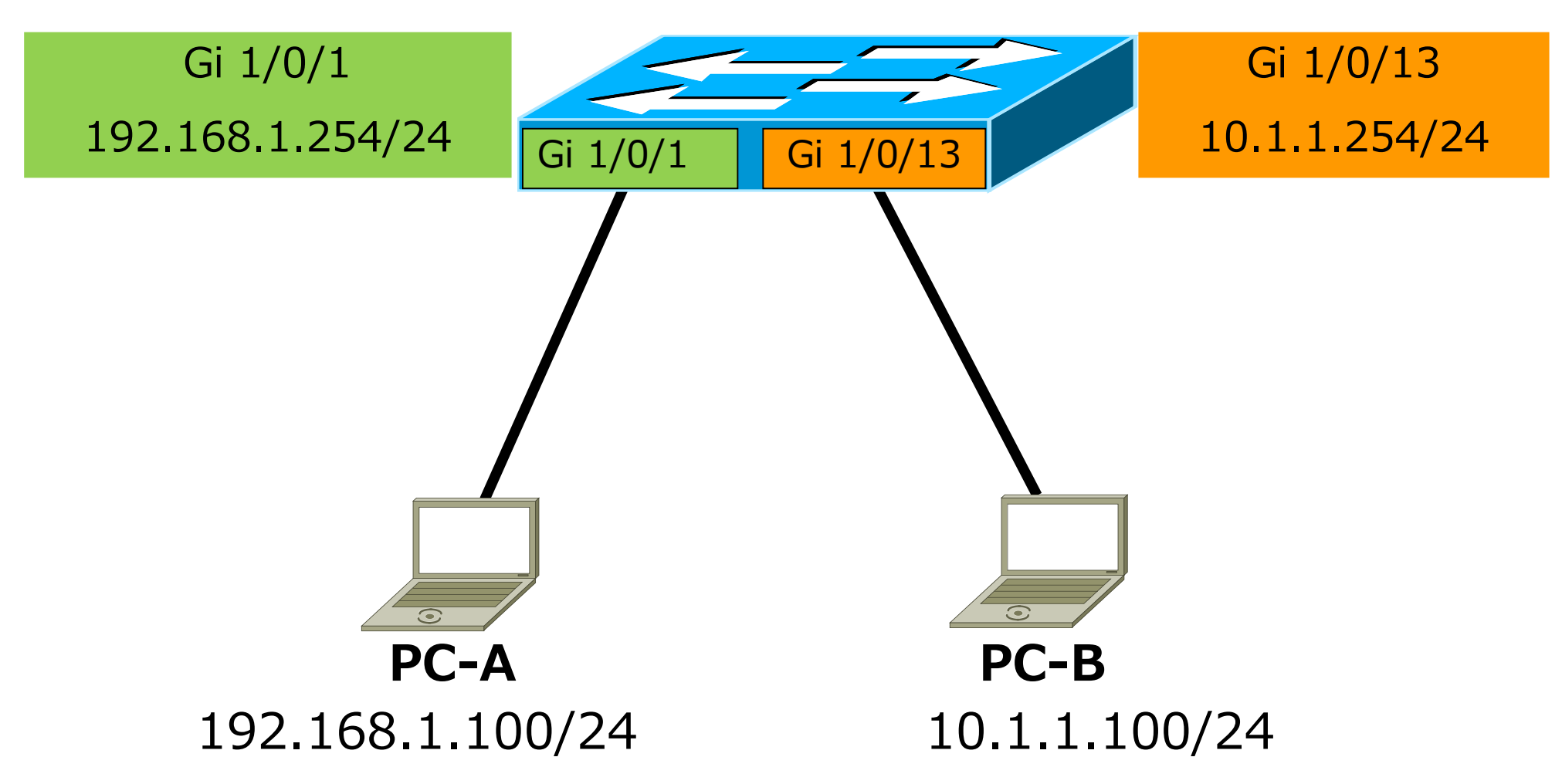

# 第2章 STP (スパニングツリープロトコル)

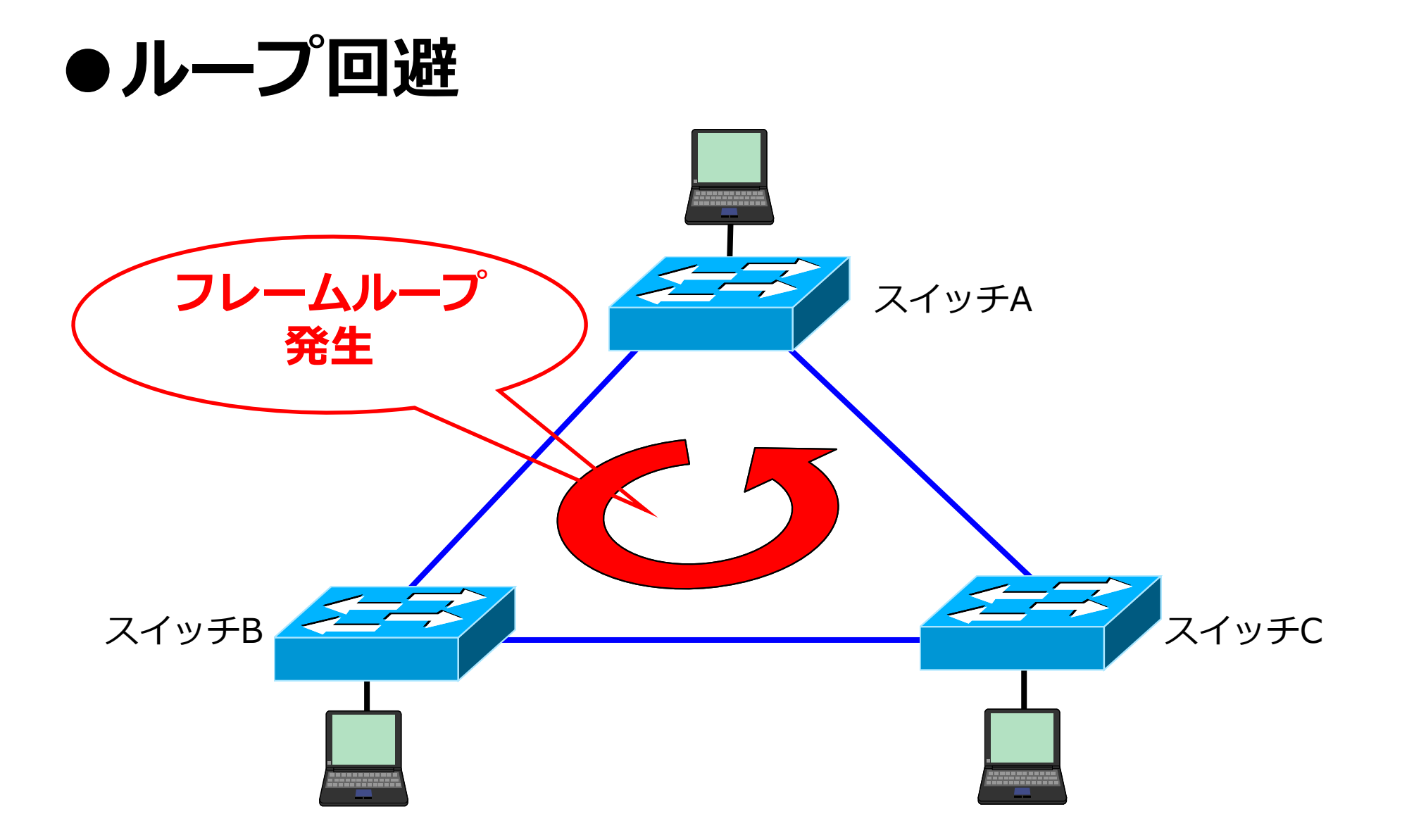

ネットワークに冗長構性を持たせる為に複数経路を用意したところループが発生

## ● STPの動作

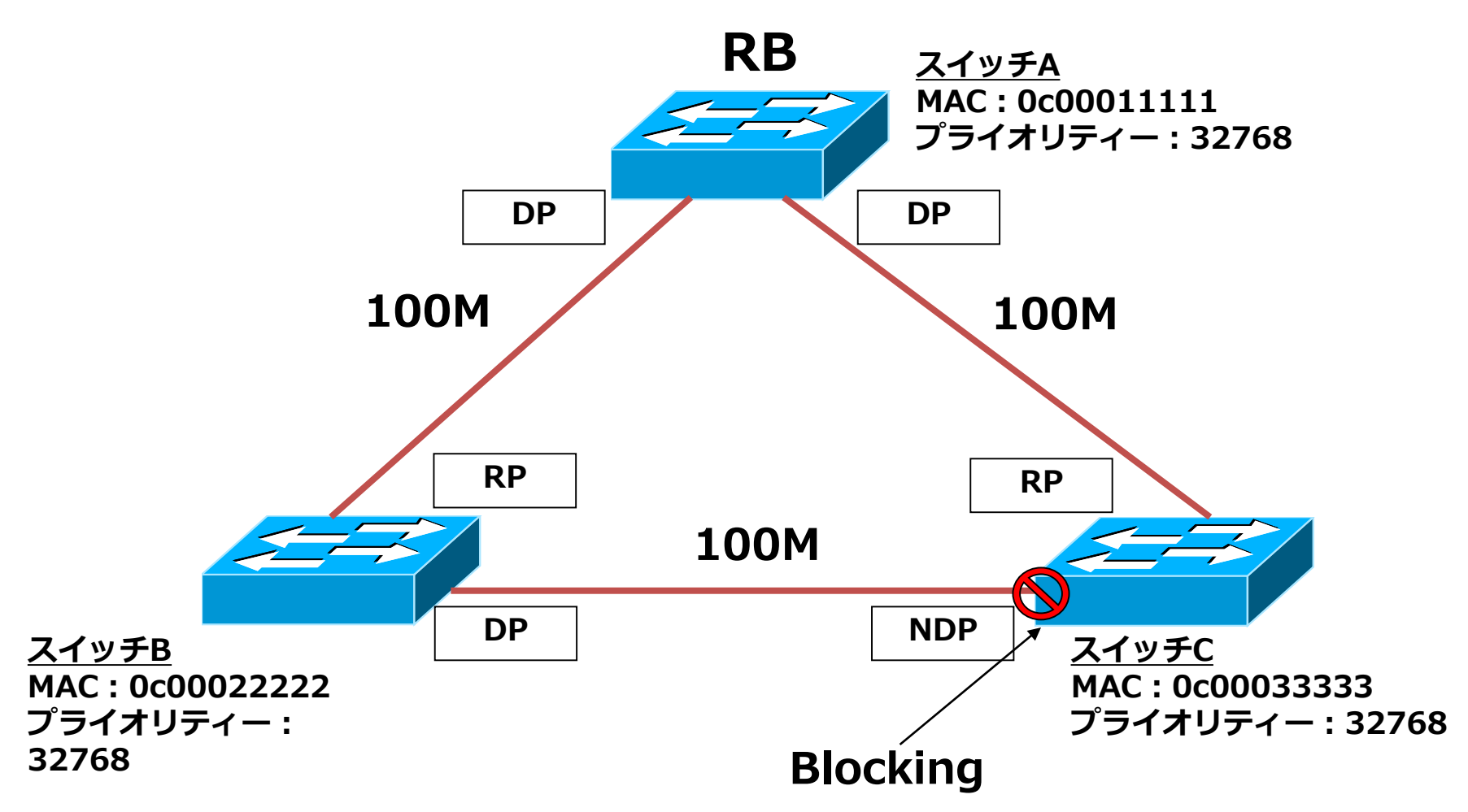

#### ※BPDUとは…

スイッチのループ構成を検出して、冗長リンクをブロックするためのスパニングツリープロトコル (IEEE802.1d)で利用される制御フレーム。ブリッジID、ルートブリッジのIDおよびルートブリッジ へのパスコスト等を含み、データリンクの選択が可能である。デフォルトでは2秒に1度送信される。

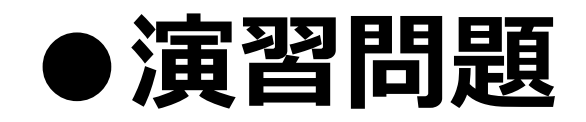

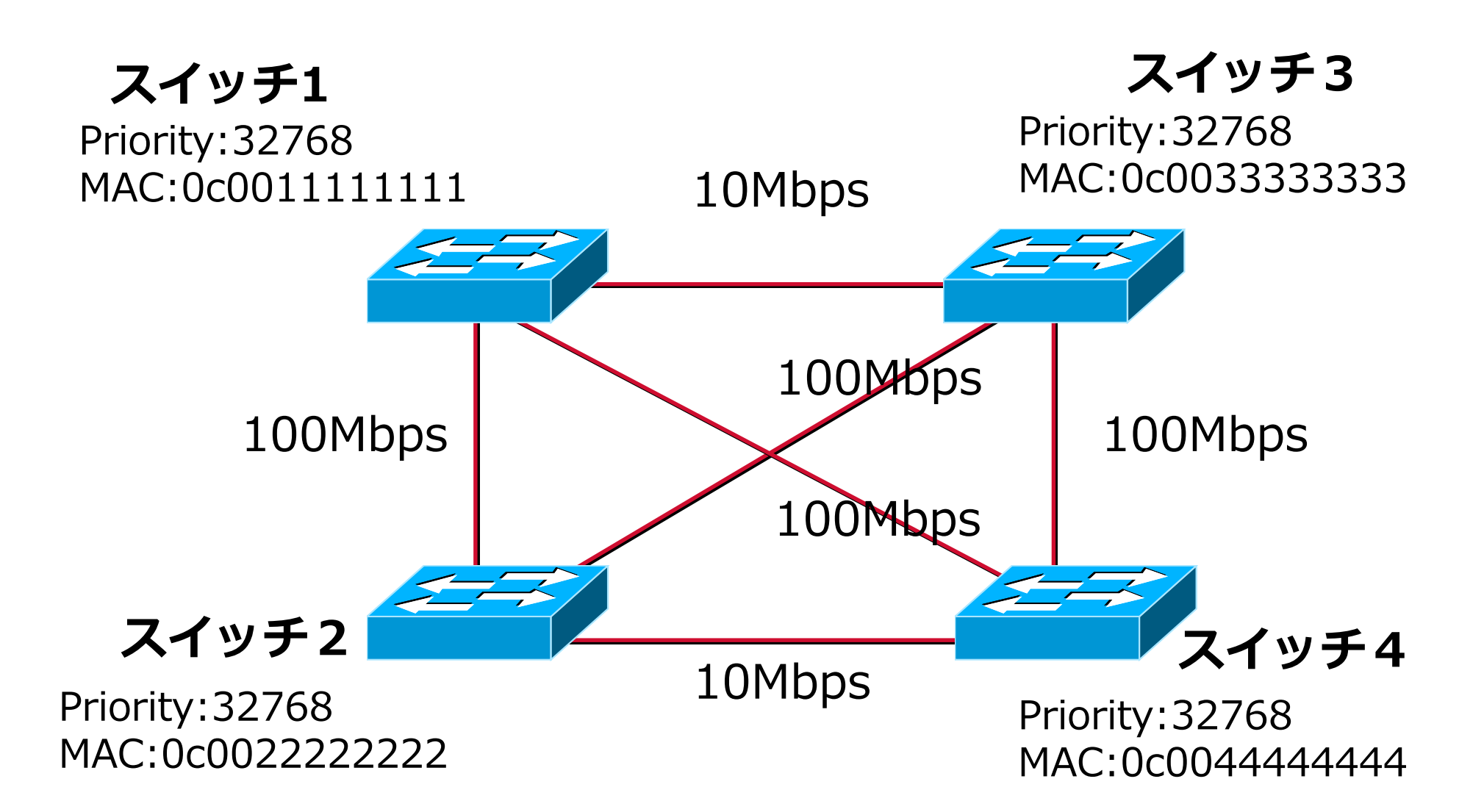

●ポート状態

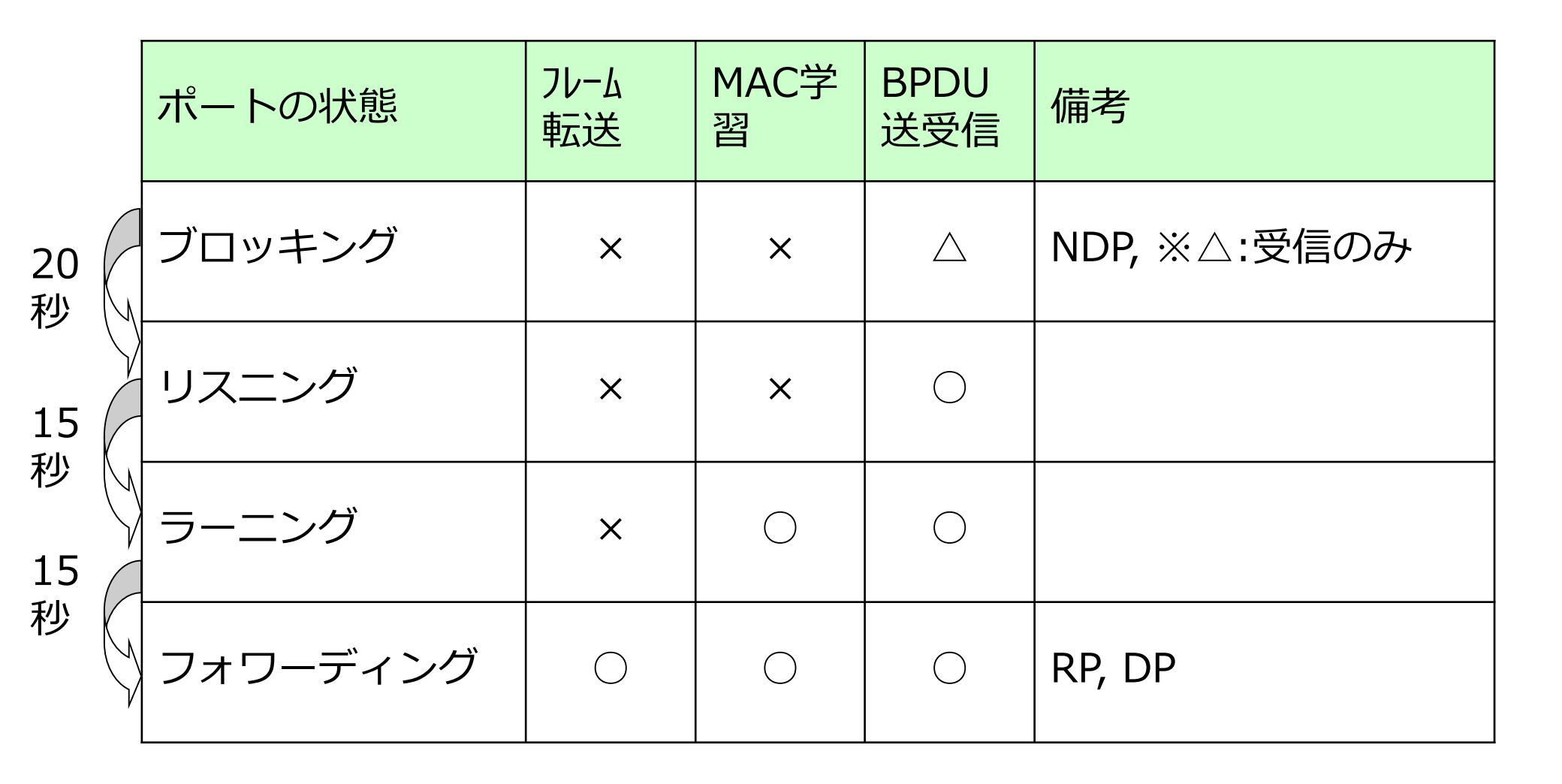

### ●STPの設定コマンド

①スパニングツリーの有効化 ※cisco社はデフォルトで有効(ベンダによって異なります)

#### ②スパニングツリーをVlanごとに設定(PVST)

**Switch(config)#spanning-tree vlan** <u>vlan-id</u> ※デフォルトは、vlan1

③上記スパニングツリーの無効化

Switch(config)# no spanning-tree mode pvst Switch(config)#no spanning-tree vlan <u>vlan-id</u>

④スパニングツリーのルートブリッジの設定(プライオリティを静的に設定)

Switch(config)#spanning-tree vlan vlan-id priority priority

※priority値は、4096単位ですが、IOSにより任意の値が設定可能

## ●確認コマンド(show spanning-tree)

#### <確認コマンド>

Switch#sh span

VLAN0001 Spanning tree enabled protocol ieee Root ID Priority 32769 Address 0015.63d8.8c80 Cost 19 Port 23 (FastEthernet1/0/23) Hello Time 2 sec Max Age 20 sec Forward Delay 15 sec Bridge ID Priority 32769 (priority 32768 sys-id-ext 1) Address 0015.63d8.9200 Hello Time 2 sec Max Age 20 sec Forward Delay 15 sec Aging Time 300 Interface Role Sts Cost Prio.Nbr Type

| Fa1/0/1  | Desg | FWD | 19 | 128.3  | P2p Edge |
|----------|------|-----|----|--------|----------|
| Fa1/0/23 | Root | FWD | 19 | 128.25 | P2p      |
| Fa1/0/24 | Altn | BLK | 19 | 128.26 | P2p      |

### ●STPによるループ回避(演習)

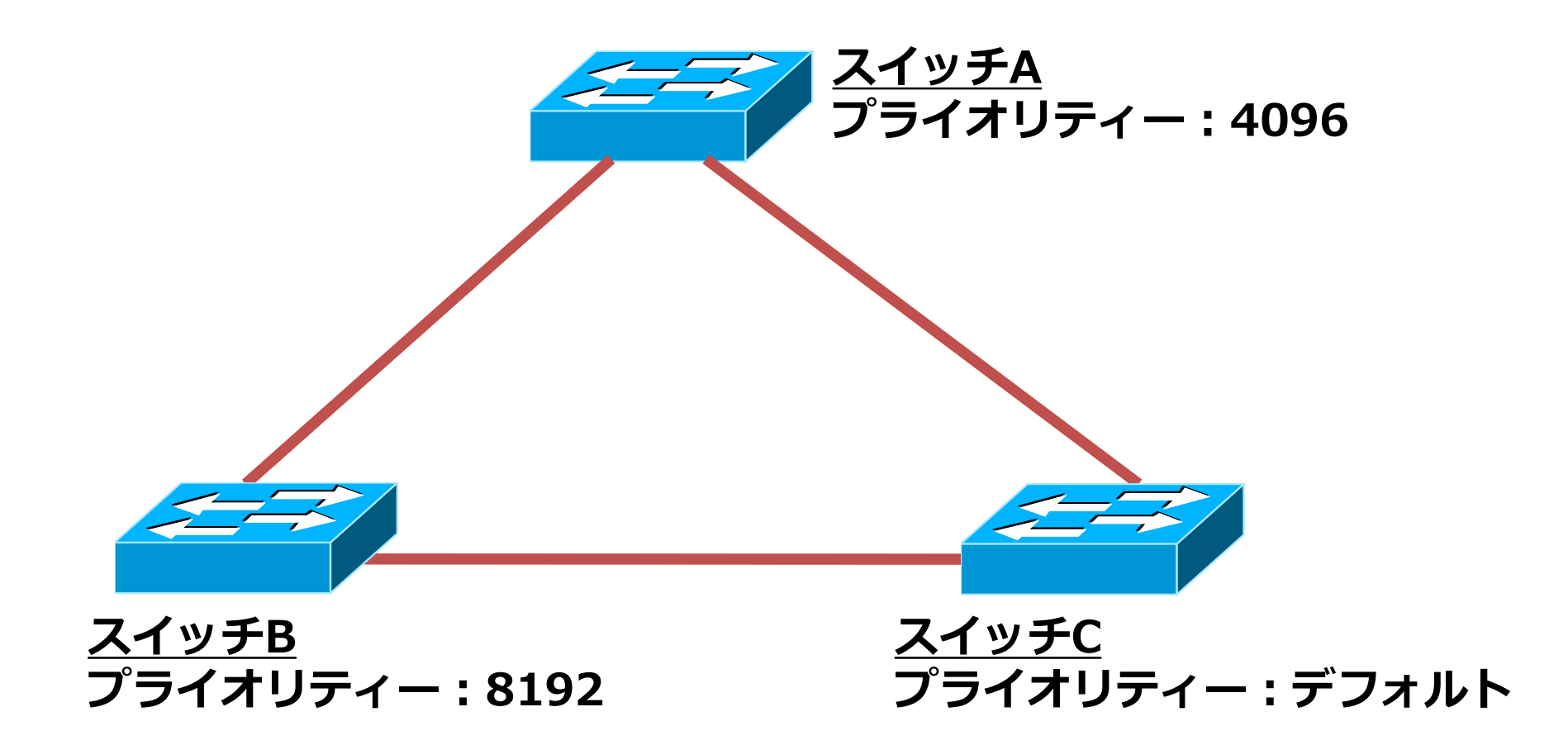
#### PortFast

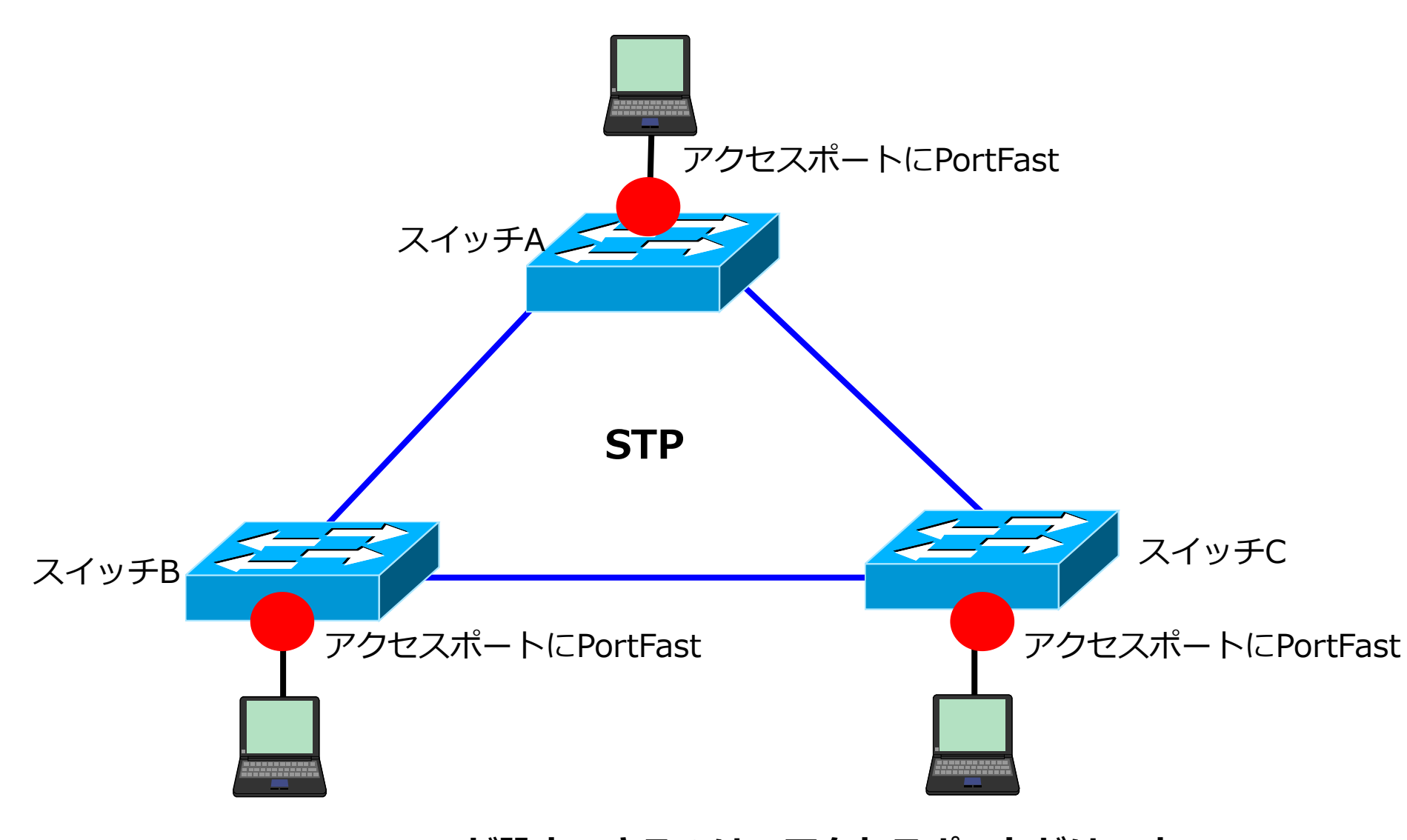

※PortFastが設定できるのは、アクセスポートだけです。 トランクポートでは、設定できません。

#### ●RSTPによるループ回避

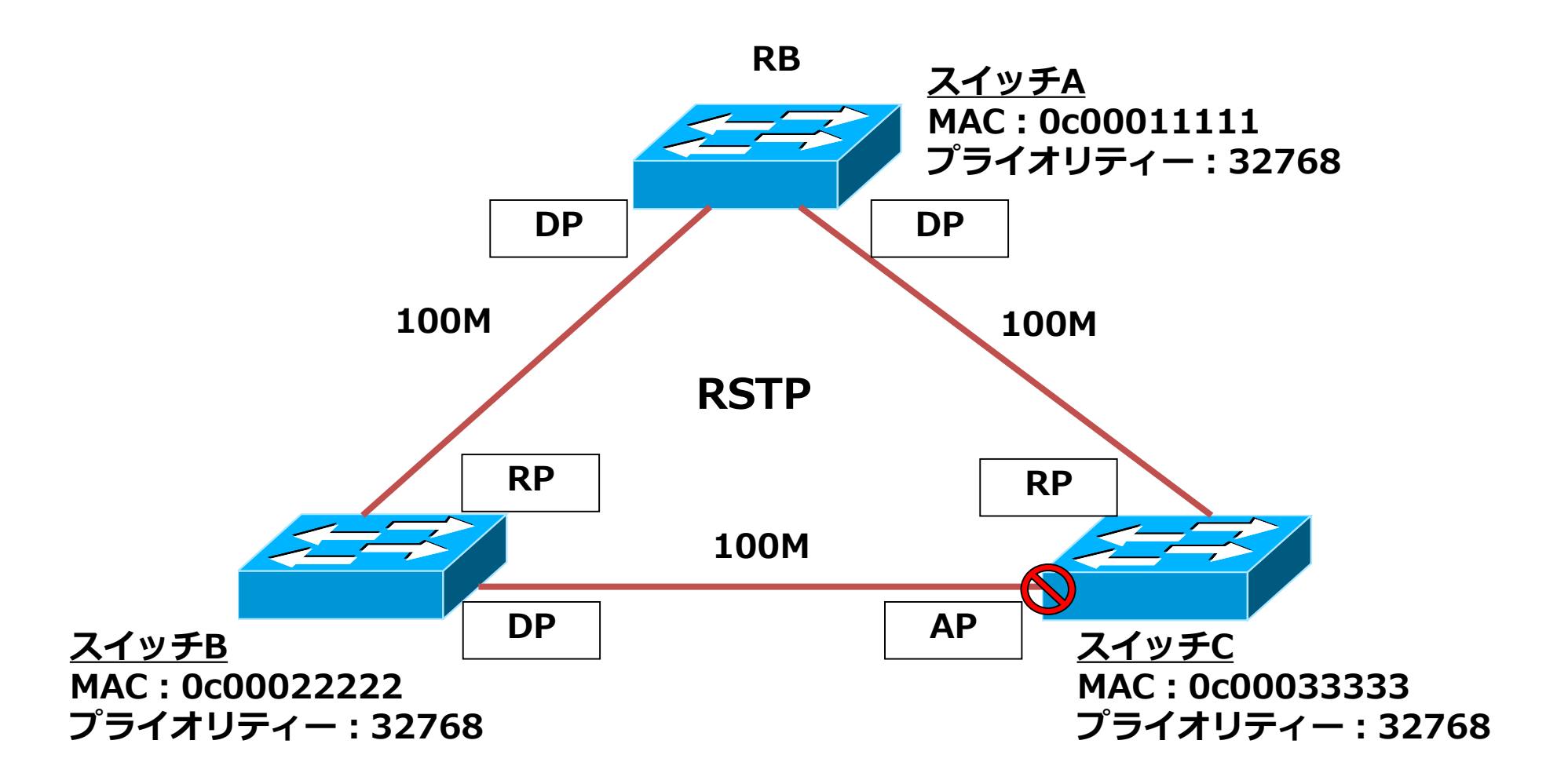

# 第3章 OSPF (ダイナミックルーティングプロトコル)

●ダイナミックルーティング

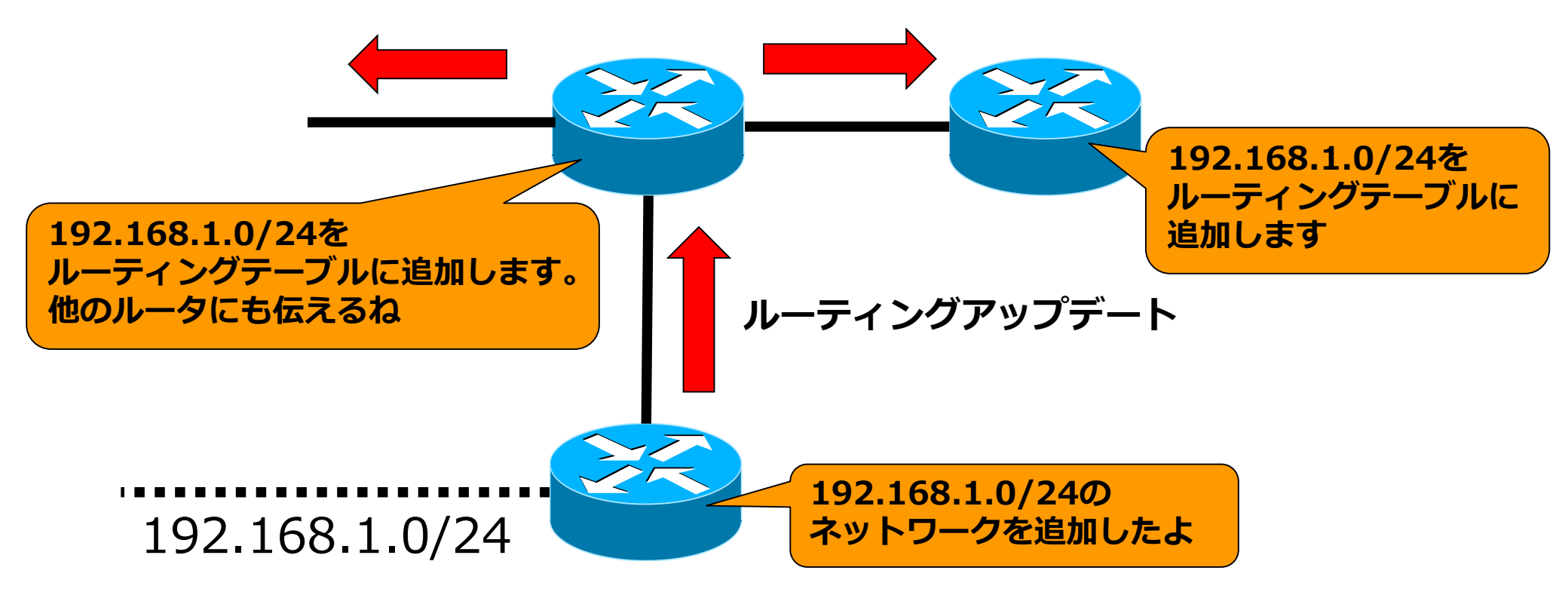

#### ●OSPF概要

- ・ SPFアルゴリズムを採用し、高速な収束を実現
- ・メトリックとしてパスコストを採用
- ・ イコールコストマルチパスのサポート
- ルーティング情報の交換にマルチキャスト、ユニ
   キャストを使用
- ・ VLSM(可変長サブネットマスク)をサポート

●ルーティングテーブルの作成方法

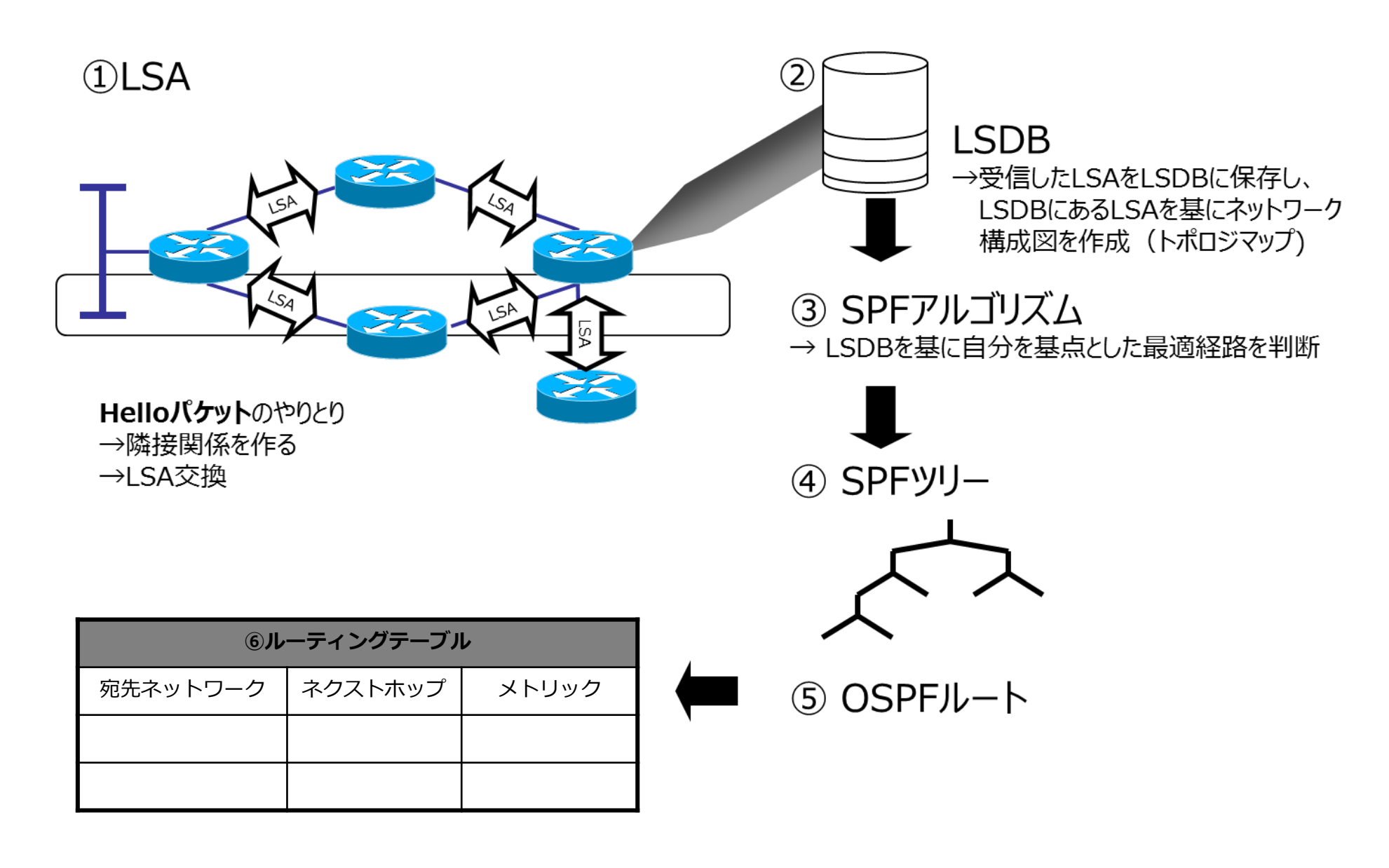

●ルーティングメトリック

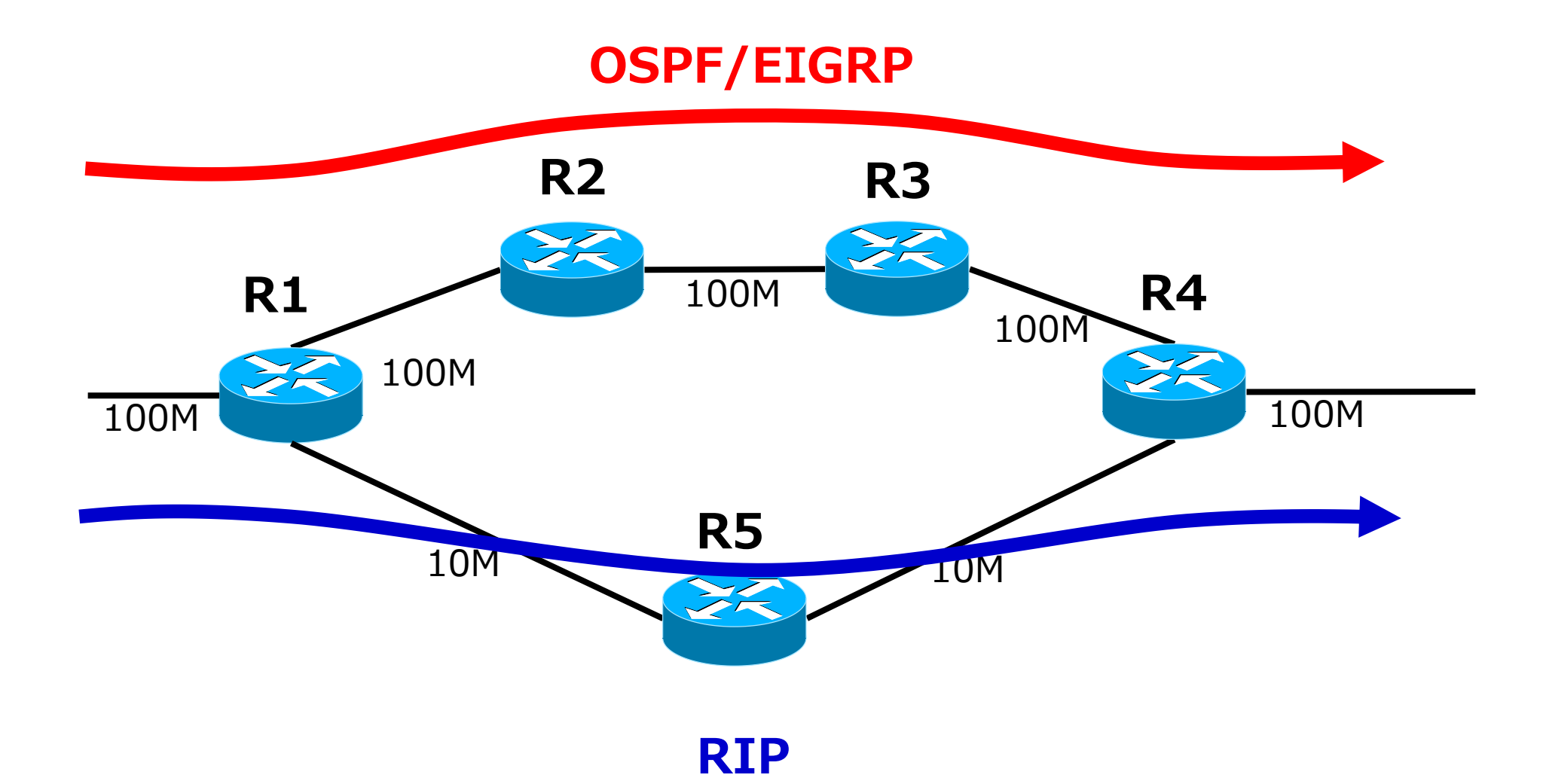

# ●パスコスト

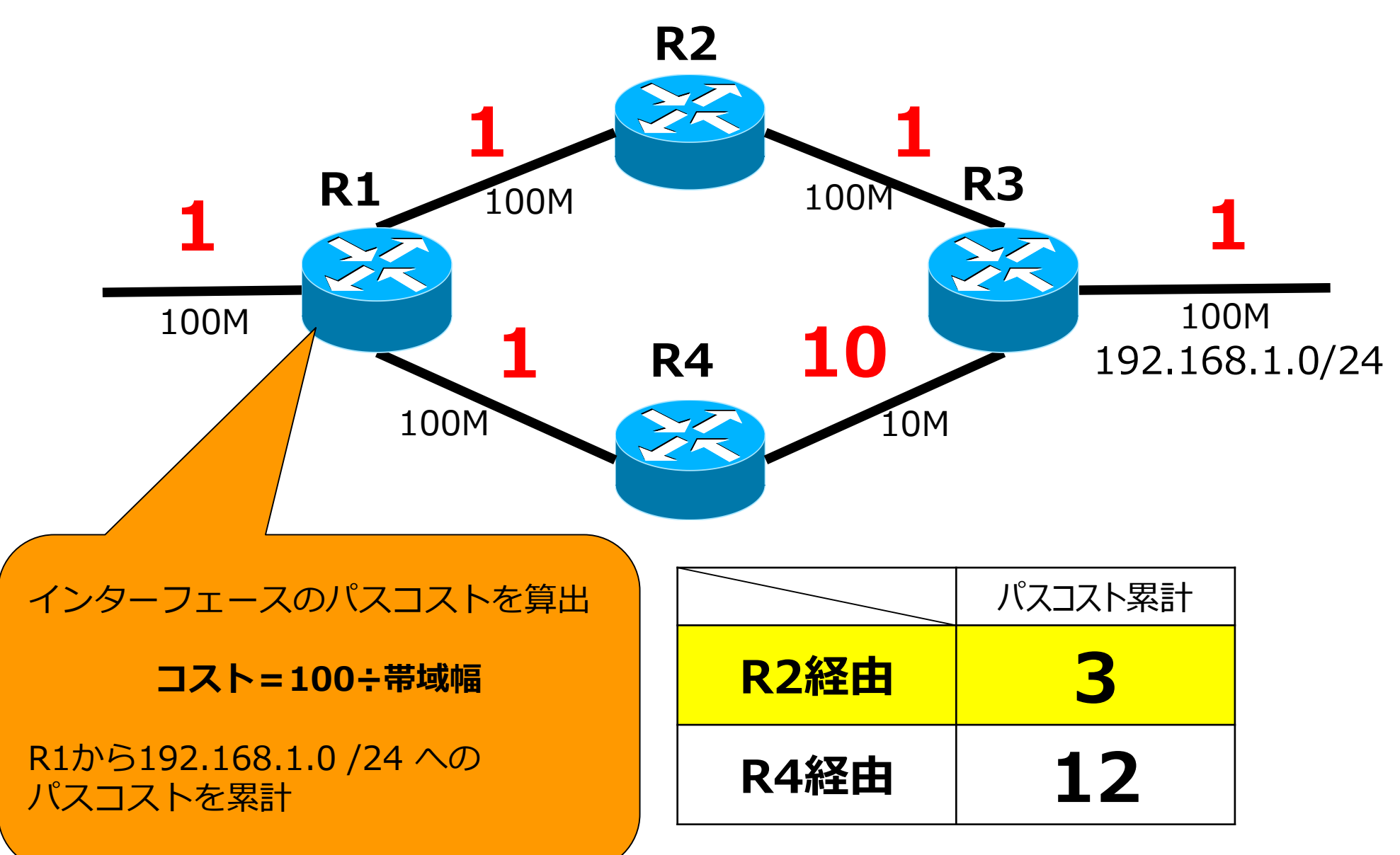

## ● OSPFのエリア

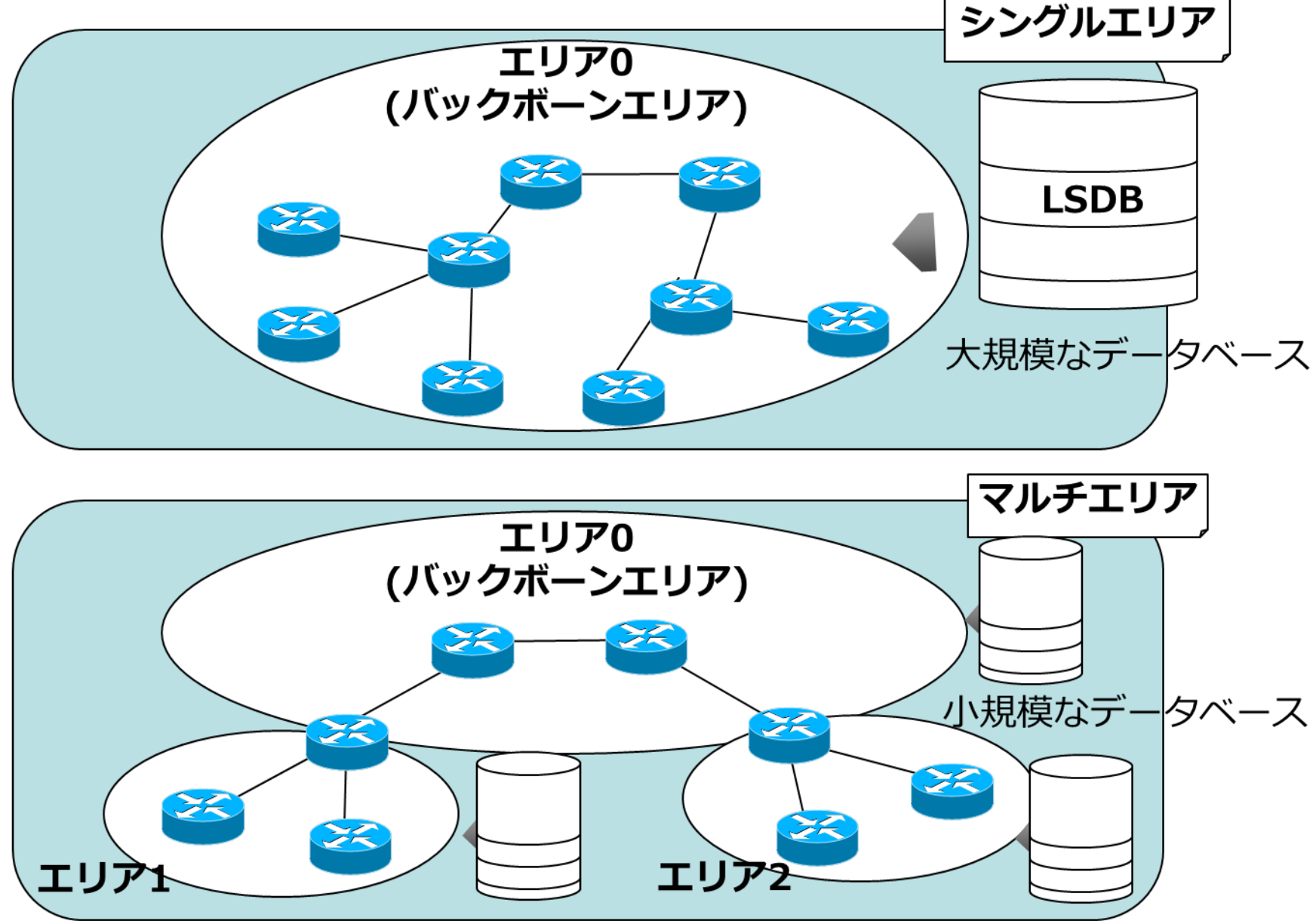

# ●マルチアクセスネットワークにおける代表 ルータの概念

#### DR選定がない場合

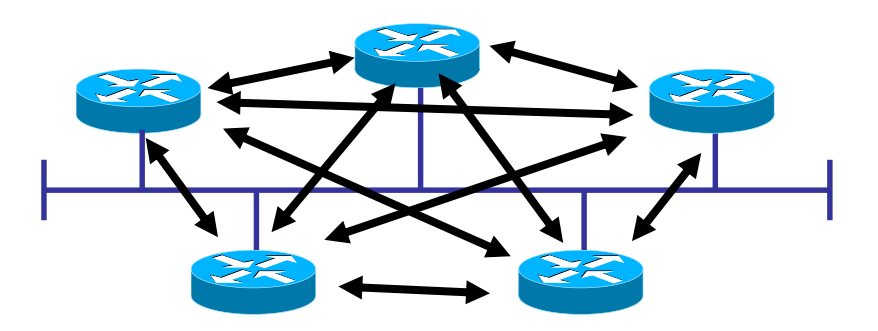

ルータの数が増えるほど、やりとりする リンクステート情報の数が膨大になる。

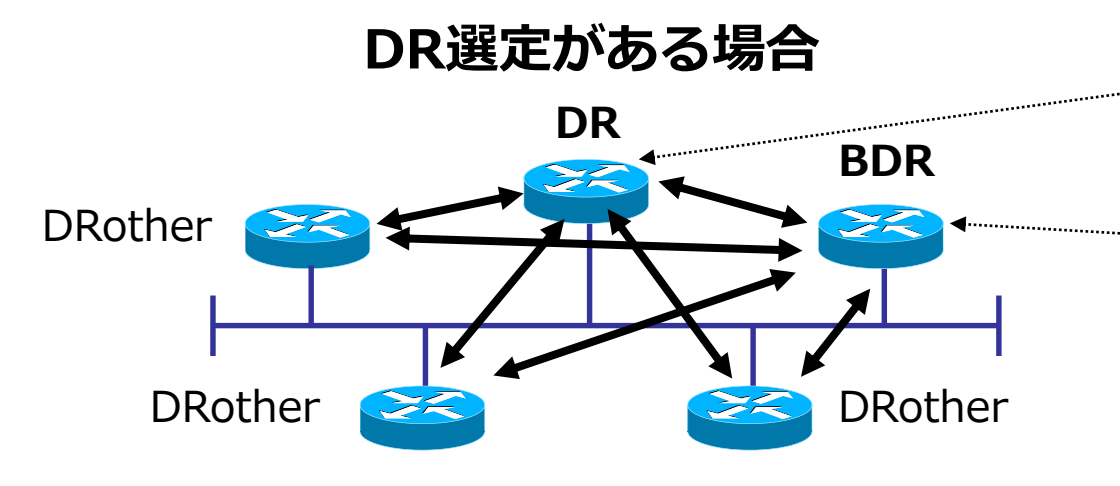

マルチアクセスネットワーク上で代表して他のルータとの隣接関係を確立。

<sup>™</sup> DRをバックアップ。

### ● OSPFの基本設定

Router(config)# router ospf [プロセスID] ※OSPF設定モードに入るコマンド

・[プロセスID]・・・OSPFプロセスの識別番号。1~65,535の任意の値

(config-router)# network [ネットワークアドレス] [ワイルドカードマスク] area [エリア ID]

- ・[ネットワークアドレス]・・・有効にするネットワークのネットワークアドレス
   ・「ワイルドカードマスク]・・・アドレスのワイルドカードマスク
- ・[エリアID] ・・・そのネットワークが所属するエリアのID。基本値は0である

#### 【設定例】

router ospf 1 network 192.168.1.0 0.0.0.255 area 0 network 192.168.2.252 0.0.0.3 area 0 network 172.16.0.0 0.0.255.255 area 0

●確認コマンド(show ip route)

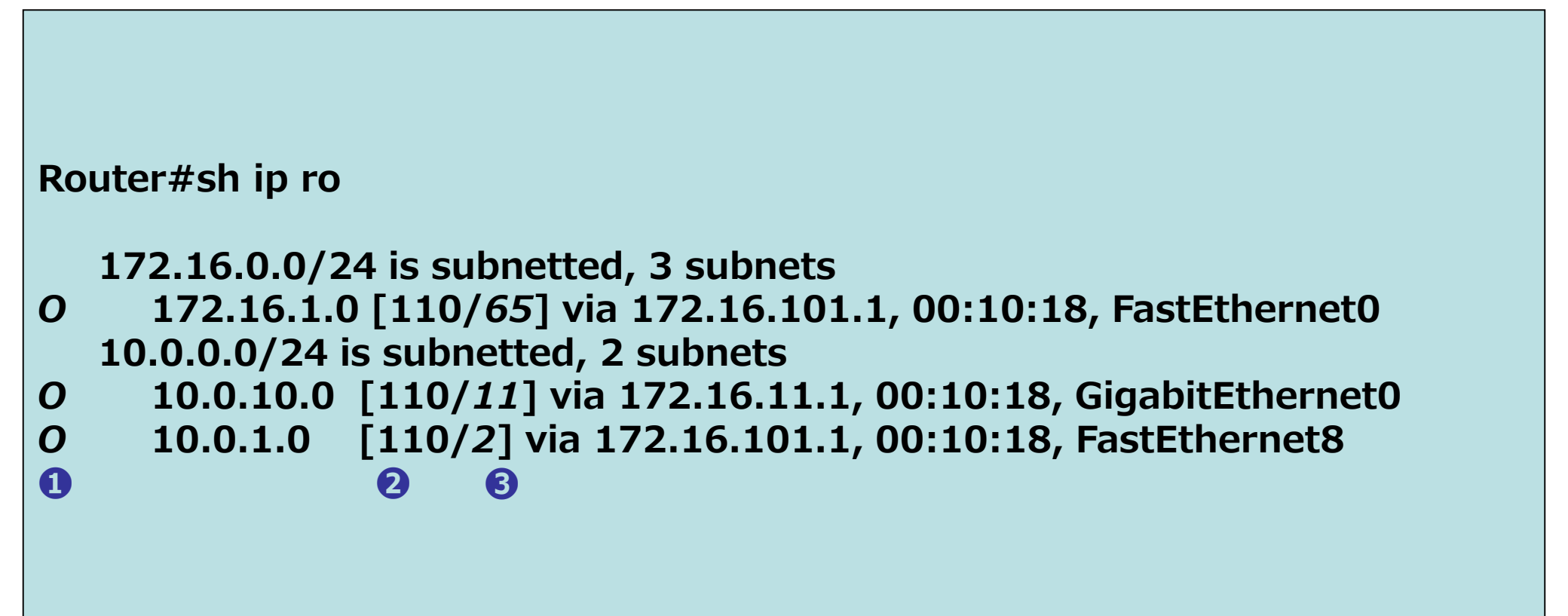

#### ●確認コマンド(show ip ospf neighbor)

| Router#sh ip o | o ne |         |           |          |                   |
|----------------|------|---------|-----------|----------|-------------------|
|                |      |         | 0         |          |                   |
| Neighbor ID    | Pri  | State   | Dead Time | Address  | Interface         |
| 172.16.101.1   | 1    | INIT/ - | 00:00:30  | 10.0.1.1 | FastEthernet 8    |
| 172.16.102.1   | 1    | FULL/DR | 00:00:30  | 10.0.2.1 | GigabitEthernet 0 |
|                |      |         |           |          |                   |
|                |      |         |           |          |                   |
|                |      |         |           |          |                   |
|                |      |         |           |          |                   |

#### ●OSPFネットワーク構築(演習)

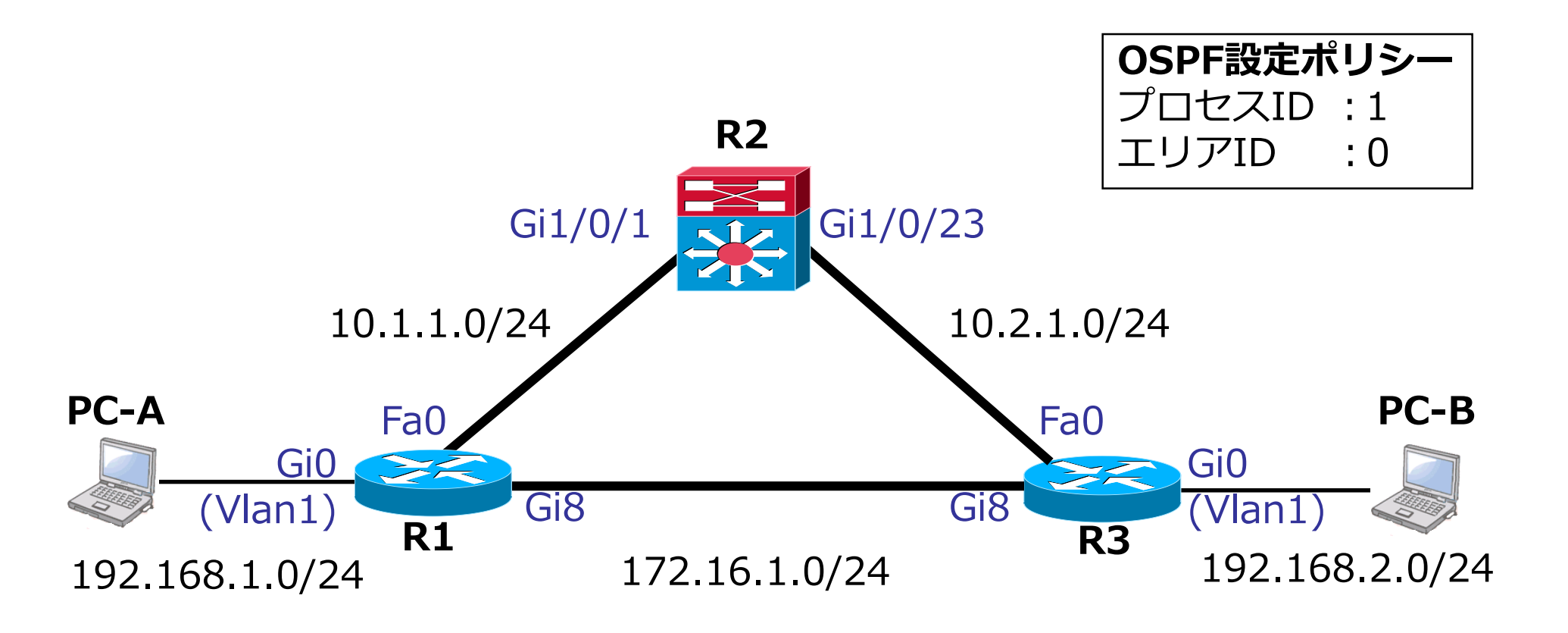

#### ●障害時の経路確認(演習)

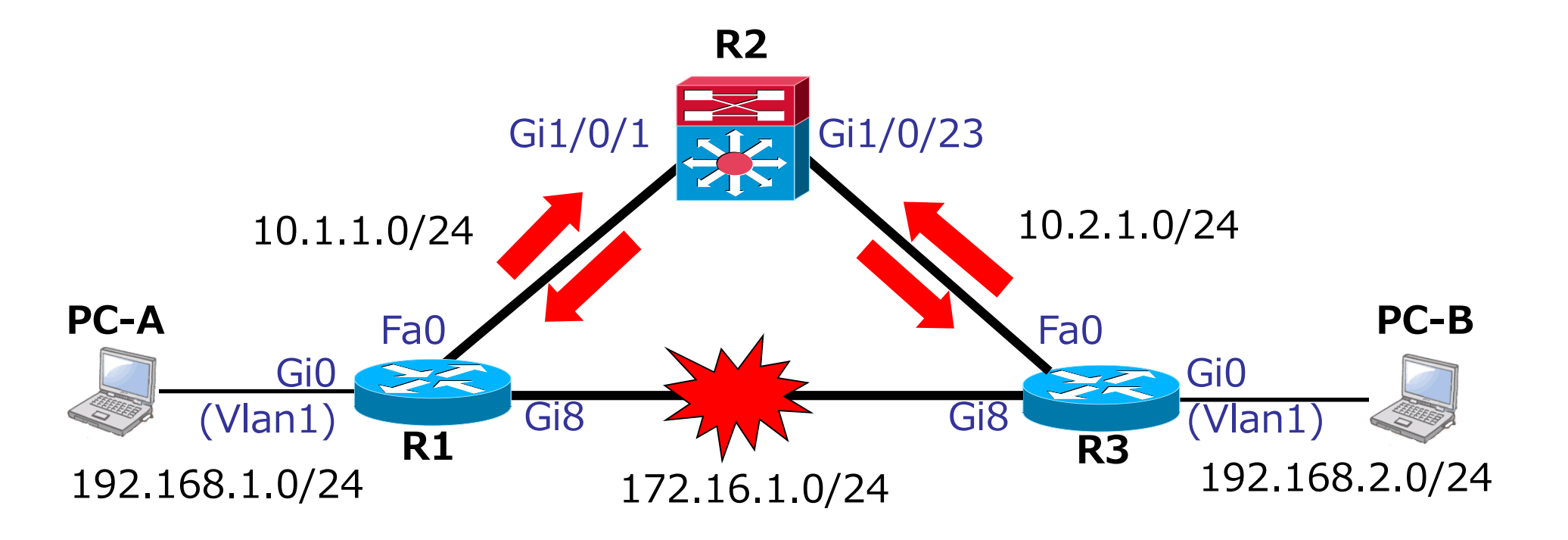

#### ●Cost値の設定・確認(参考演習)

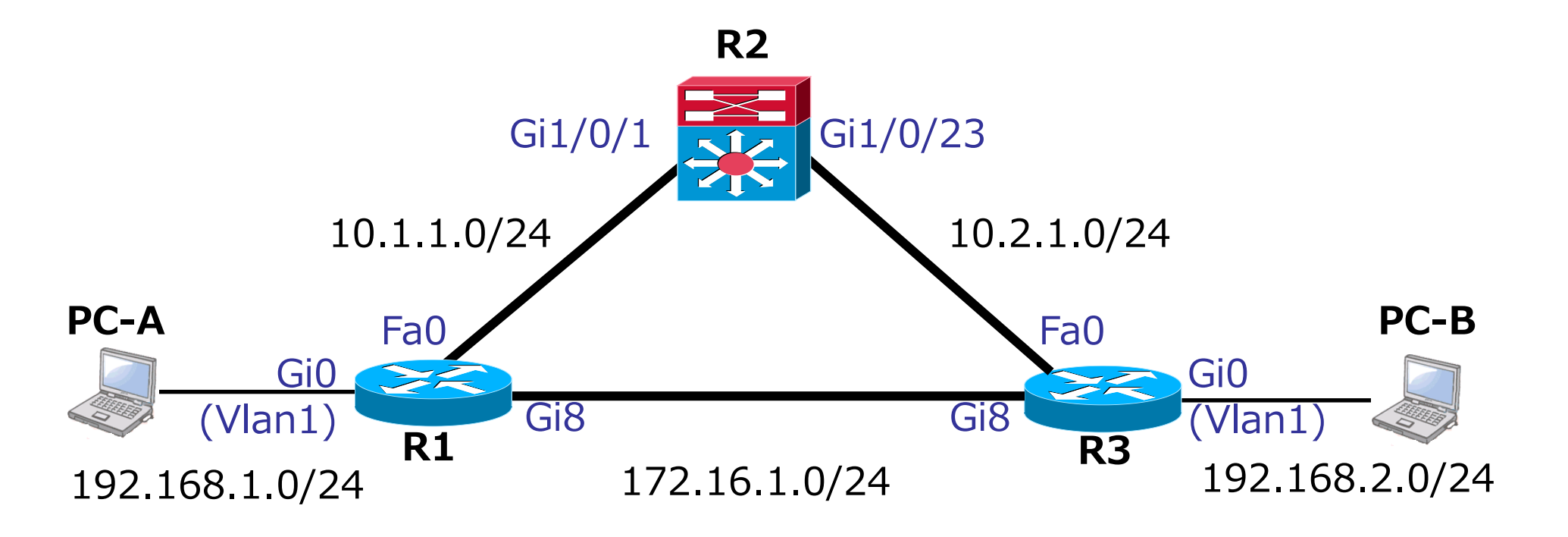

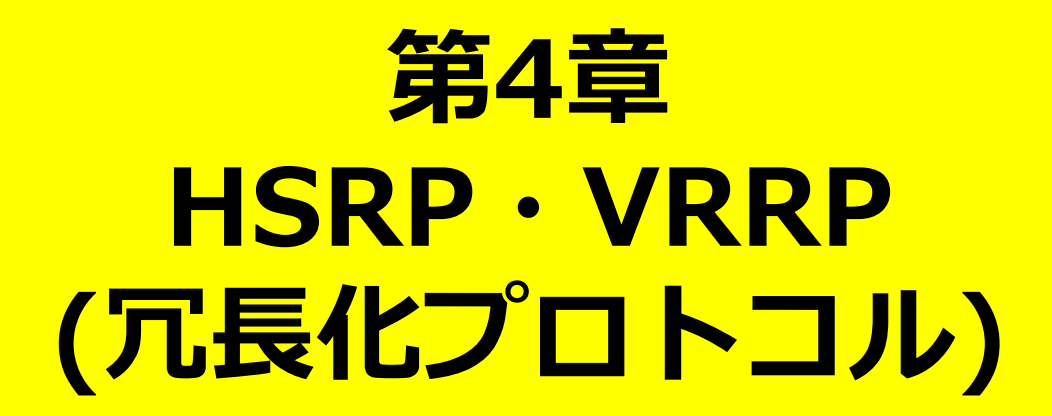

# ●デフォルトゲートウェイを使用した設定

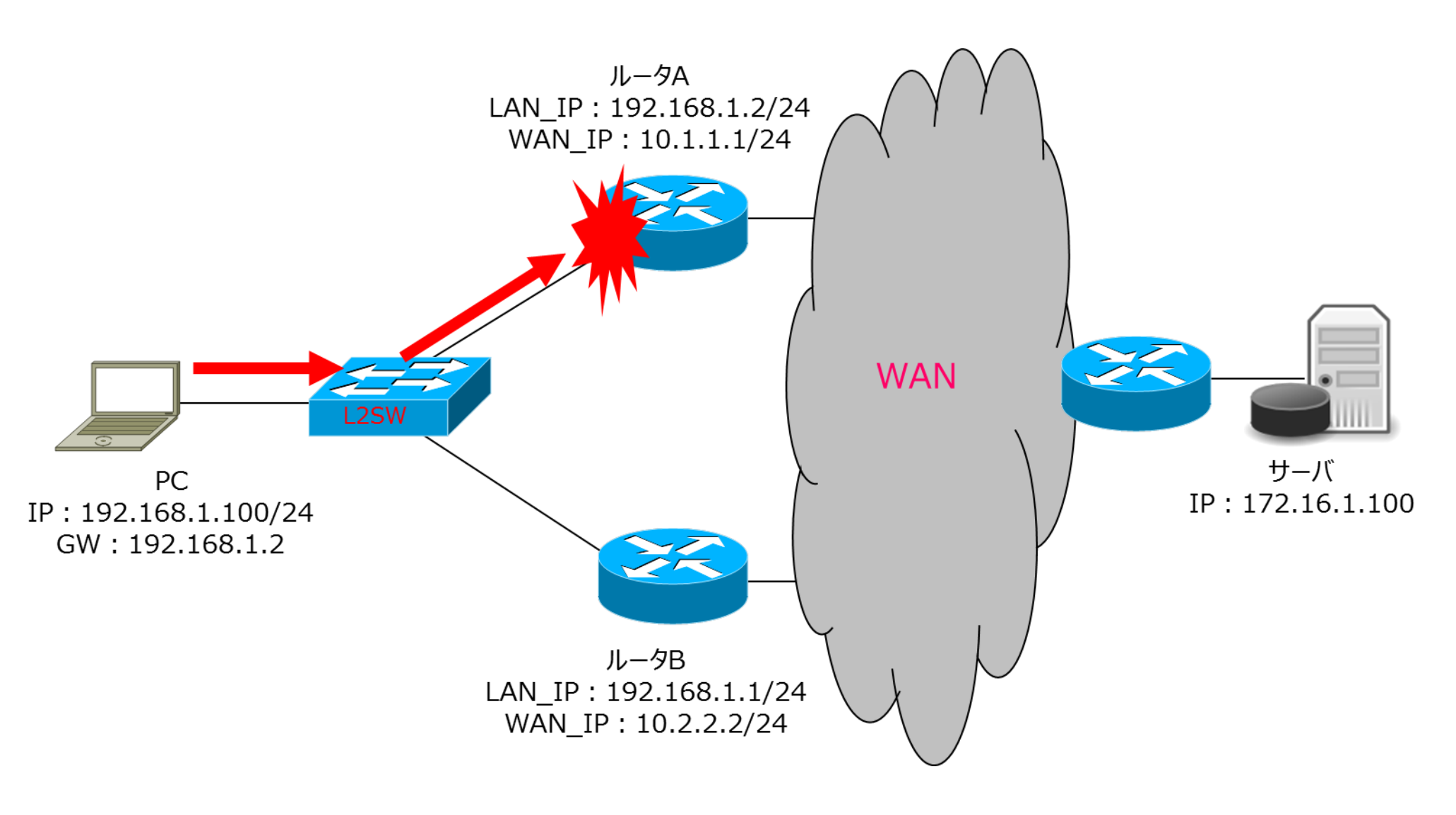

#### ●HSRPの通信イメージ

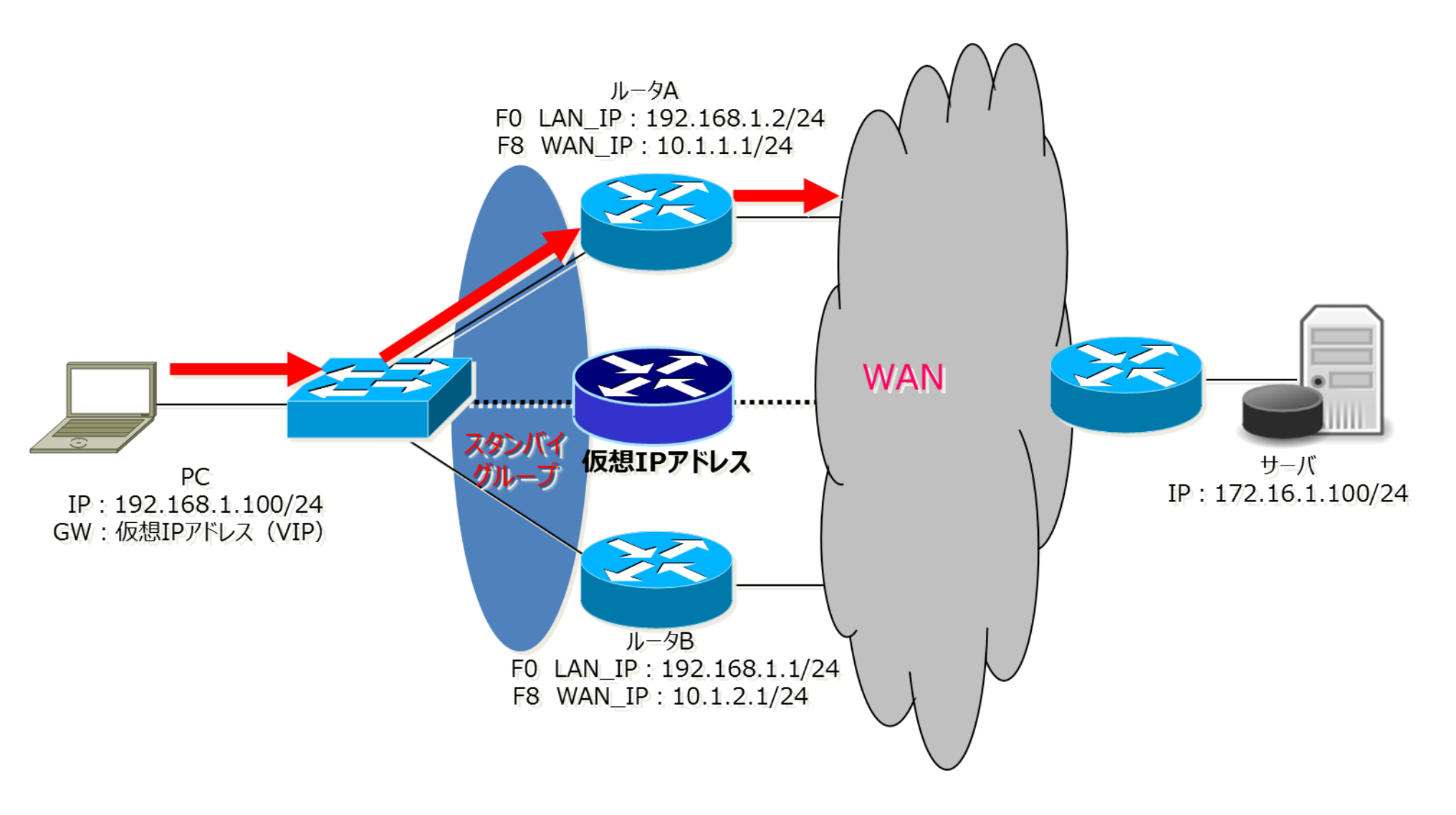

#### ●HSRPの通信イメージ(続き)

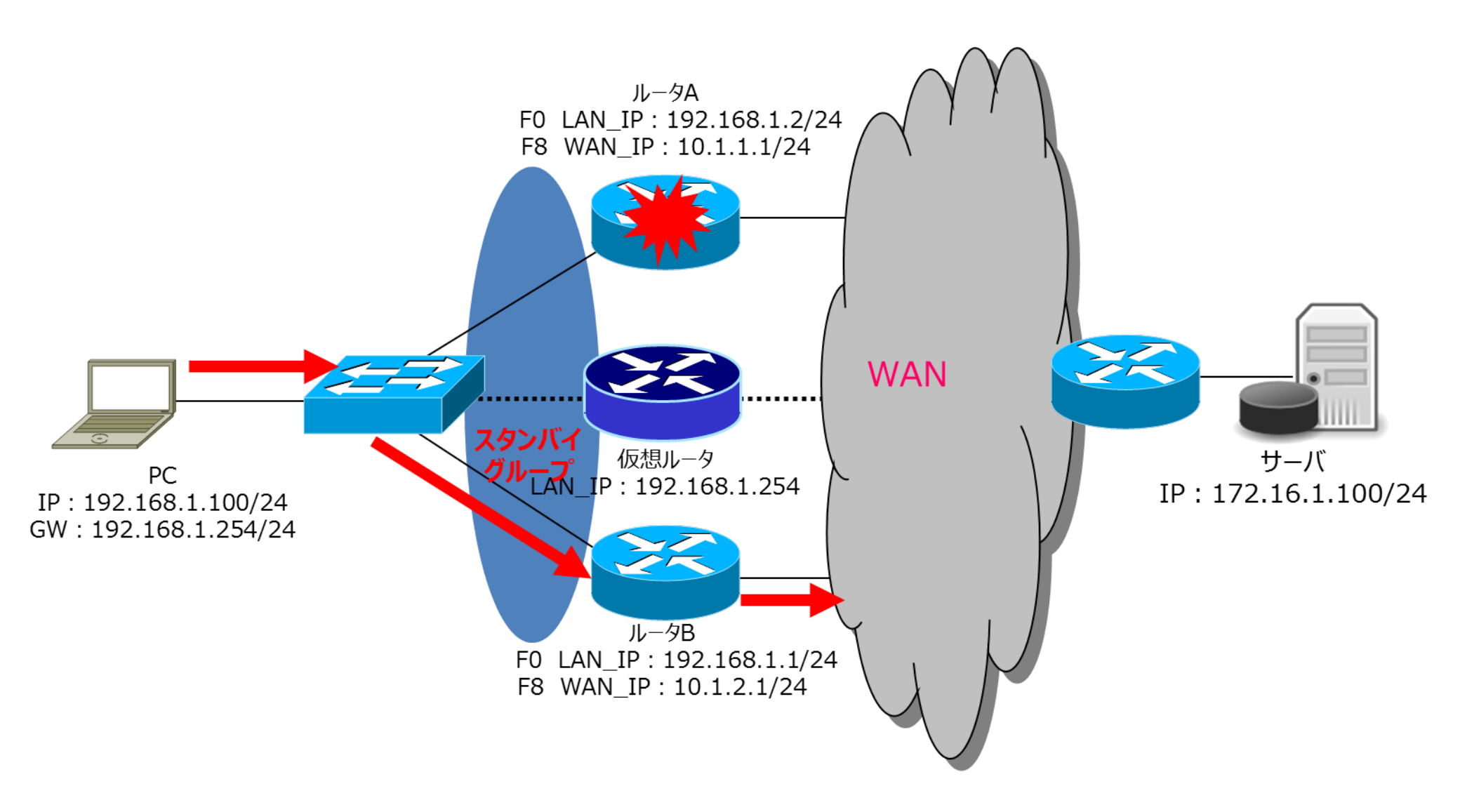

### ●Helloメッセージ

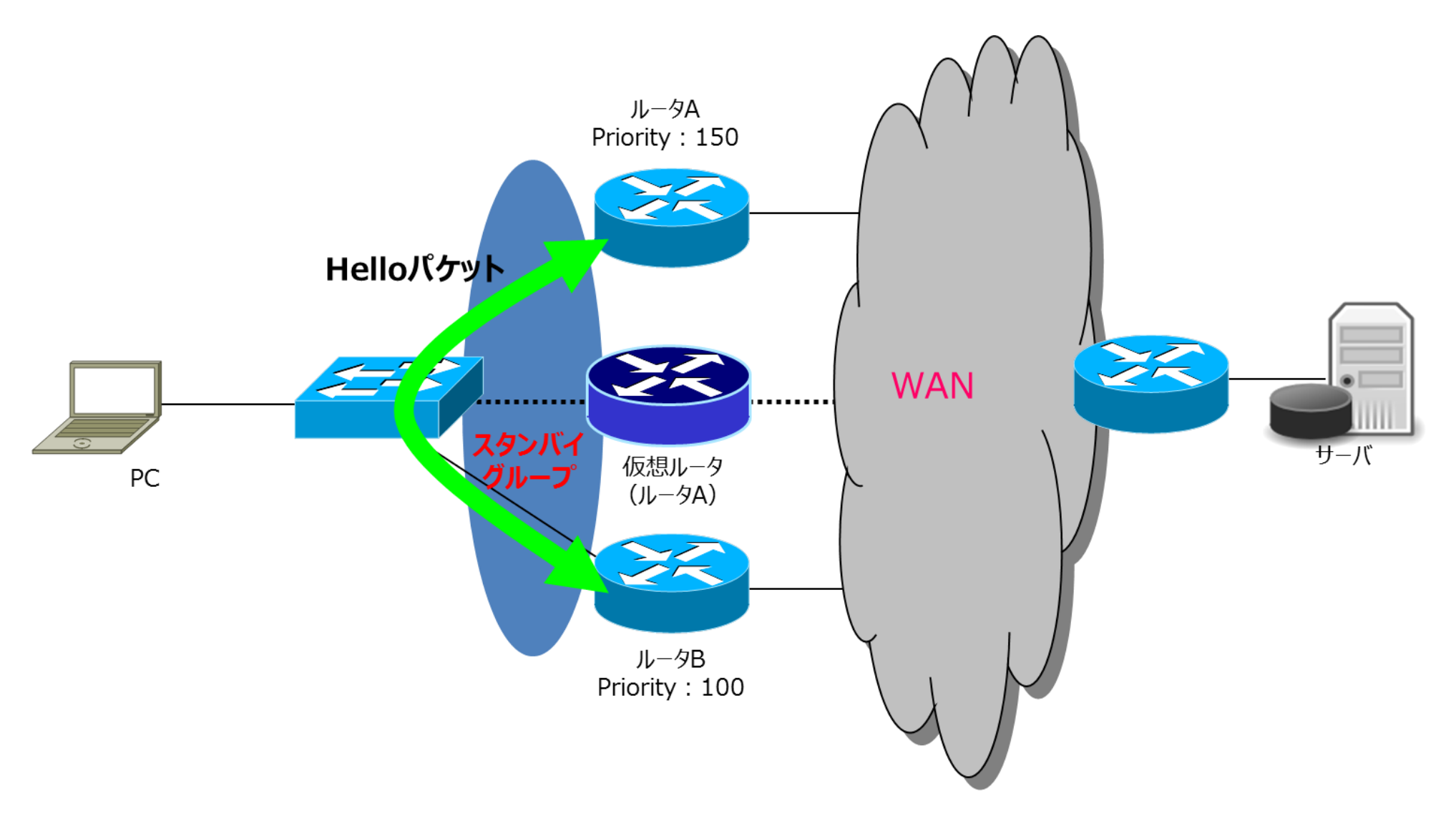

# ●HSRPのプライオリティ

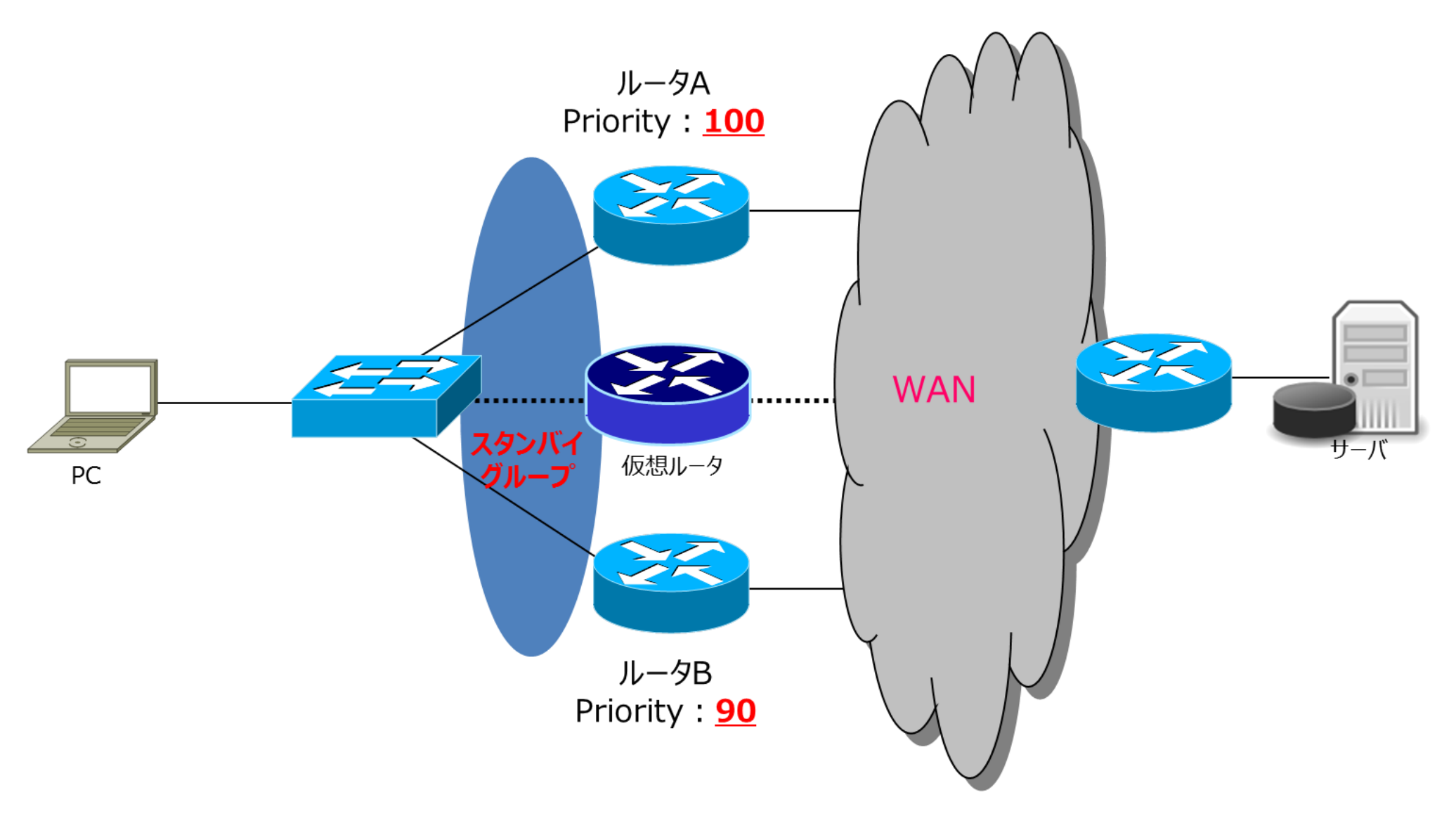

# ●HSRPスタンバイプリエンプト

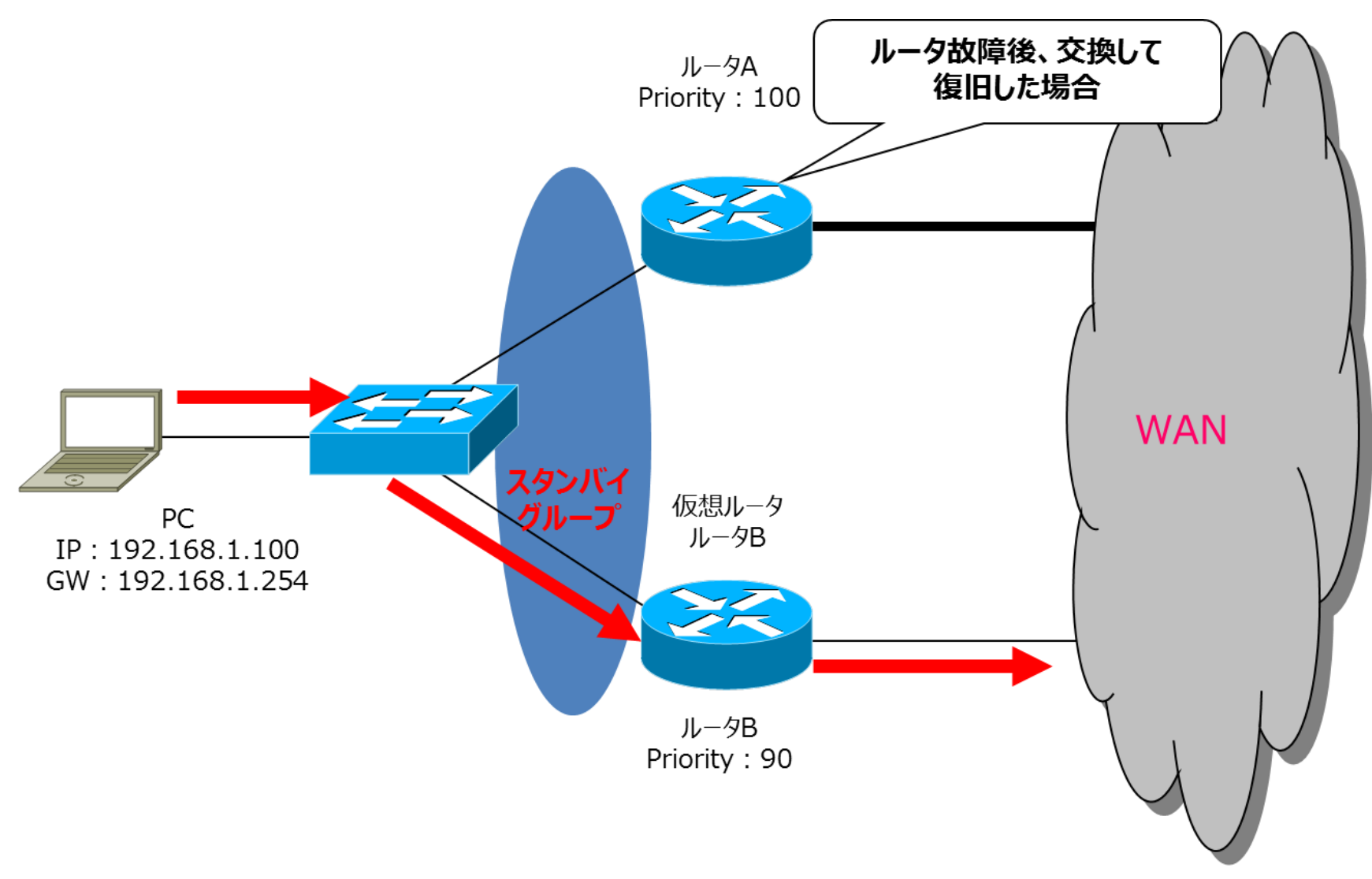

※上記経路は、プリエンプトを設定していない場合

### ●HSRPの設定コマンド

#### ■HSRPの設定コマンド

(config-if)#standby [group-number] ip ip-address

#### ■検証コマンド

#show standby brief

#### ■設定例

interface vlan 1 ip address 10.0.0.1 255.255.255.0 standby 10 ip 10.0.0.254

### ●HSRPの設定コマンド

#### ■HSRPスタンバイプライオリティの設定コマンド

(config-if)#standby [group-number] priority priority-value

#### ■HSRPスタンバイプリエンプトの設定コマンド

(config-if)#standby [group-number] preempt

#### ■設定例

interface vlan 1 ip address 10.0.0.1 255.255.255.0 standby 10 ip 10.0.0.254 standby 10 priority 90 standby 10 preempt

### ●HSRP確認コマンド

#### R1#show standby

Vlan 1 - Group 10 State is Standby 4 state changes, last state change 00:10:56 Virtual IP address is 192.168.1.254 Active virtual MAC address is 0000.0c07.ac0a Local virtual MAC address is 0000.0c07.ac0a (v1 default) Hello time 3 sec, hold time 10 sec Next hello sent in 0.832 secs Preemption enabled Active router is 192.168.1.1, priority 100 (expires in 9.836 sec) Standby router is local Priority 95 (configured 105) IP redundancy name is "hsrp-Fa0-10" (default)

#### R1#show standby brief

P indicates configured to preempt. Interface Grp Prio P State Active Standby Virtual IP vlan1 10 95 P Standby 192.168.1.1 local 192.168.1.254

#### ●事前設定\_HSRP使用前(演習)

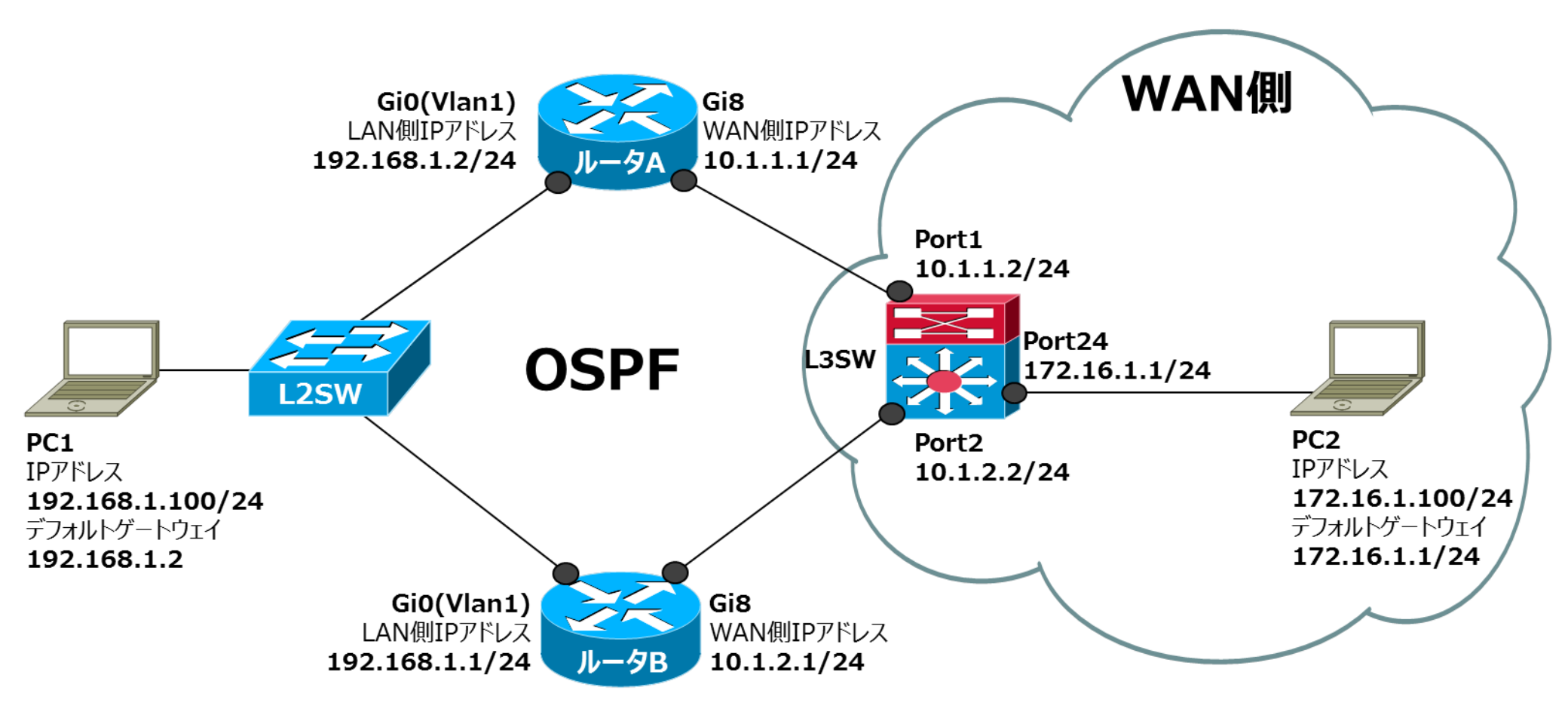

### ●事前設定\_ルータAの設定(Config)

> en # conf t (config)# hostname RouterA (config)# int vlan 1 (config-if)# ip address 192.168.1.2 255.255.255.0 (config-if)# **no shutdown** (config-if)# exit (config)# int gi 8 (config-if)# ip address 10.1.1.1 255.255.255.0 (config-if)# no shutdown (config-if)# exit (config)# router ospf 1 (config-router)# network 192.168.1.0 0.0.0.255 area 0 (config-router)# network 10.1.1.0 0.0.0.255 area 0 (config-router)# end # copy run start

### ●事前設定\_ルータBの設定(Config)

> en # conf t (config)# hostname RouterB (config)# int vlan 1 (config-if)# ip address 192.168.1.1 255.255.255.0 (config-if)# no shutdown (config-if)# exit (config)# int gi 8 (config-if)# ip address 10.1.2.1 255.255.255.0 (config-if)# no shutdown (config-if)# exit (config)# router ospf 1 (config-router)# network 192.168.1.0 0.0.255 area 0 (config-router)# network 10.1.2.0 0.0.0.255 area 0 (config-router)# end # copy run start

## ●事前設定\_Cat3850の設定(Config)

```
> en
# conf t
(config)# ip routing
(config)# int gi 1/0/1
(config-if)# no switchport
(config-if)# ip address 10.1.1.2 255.255.255.0
(config-if)# exit
(config)# int gi 1/0/2
(config-if)# no switchport
(config-if)# ip address 10.1.2.2 255.255.255.0
(config-if)# exit
(config)# int gi 1/0/24
(config-if)# no switchport
(config-if)# ip address 172.16.1.1 255.255.255.0
(config-if)# exit
(config)# router ospf 1
(config-router)# network 10.1.1.0 0.0.0.255 area 0
(config-router)# network 10.1.2.0 0.0.0.255 area 0
(config-router)# network 172.16.1.0 0.0.0.255 area 0
(config-router)# end
# copy run start
```

# ●HSRPの最適化オプション(演習)

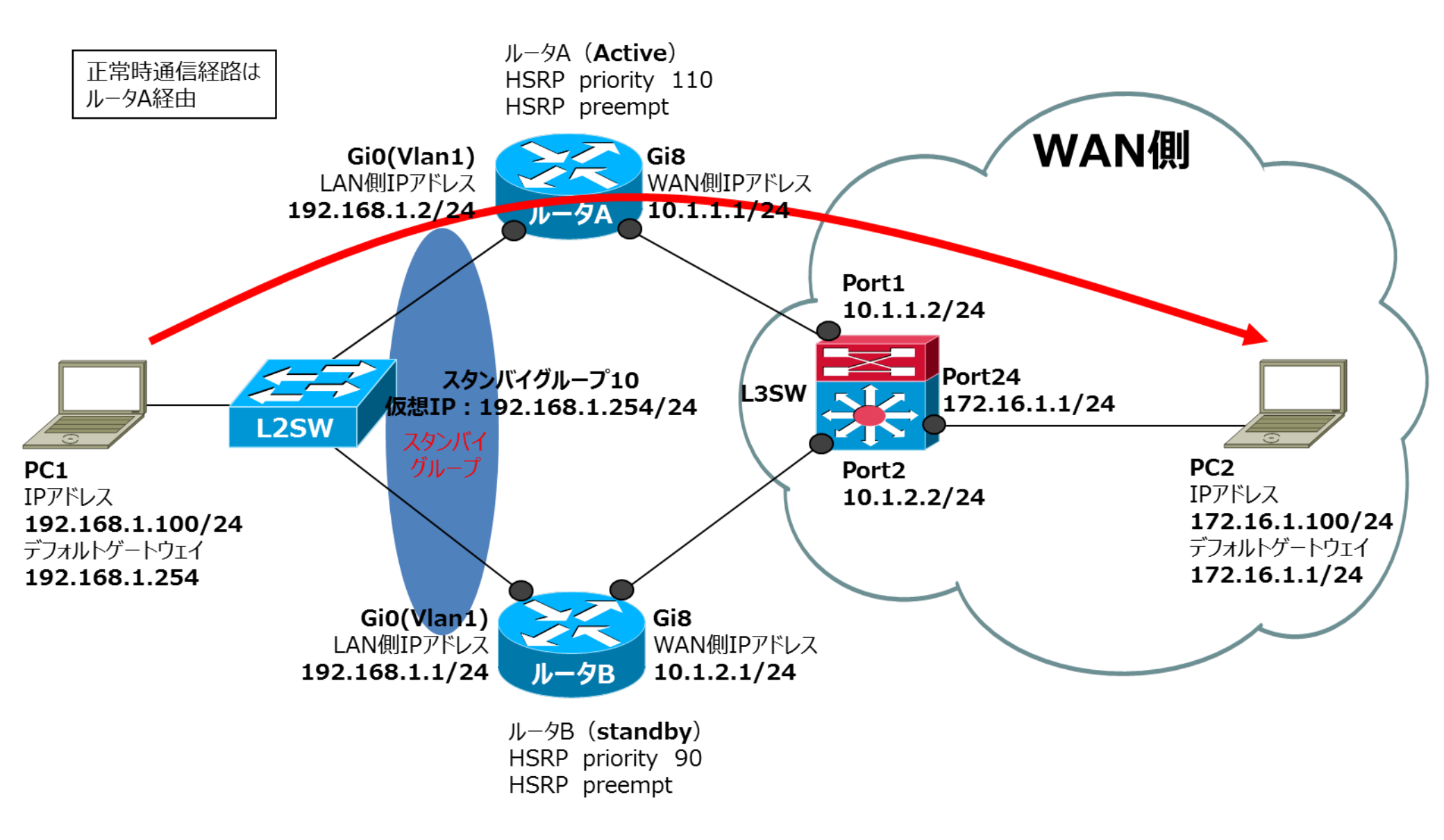

#### ●障害発生・疎通確認(演習)

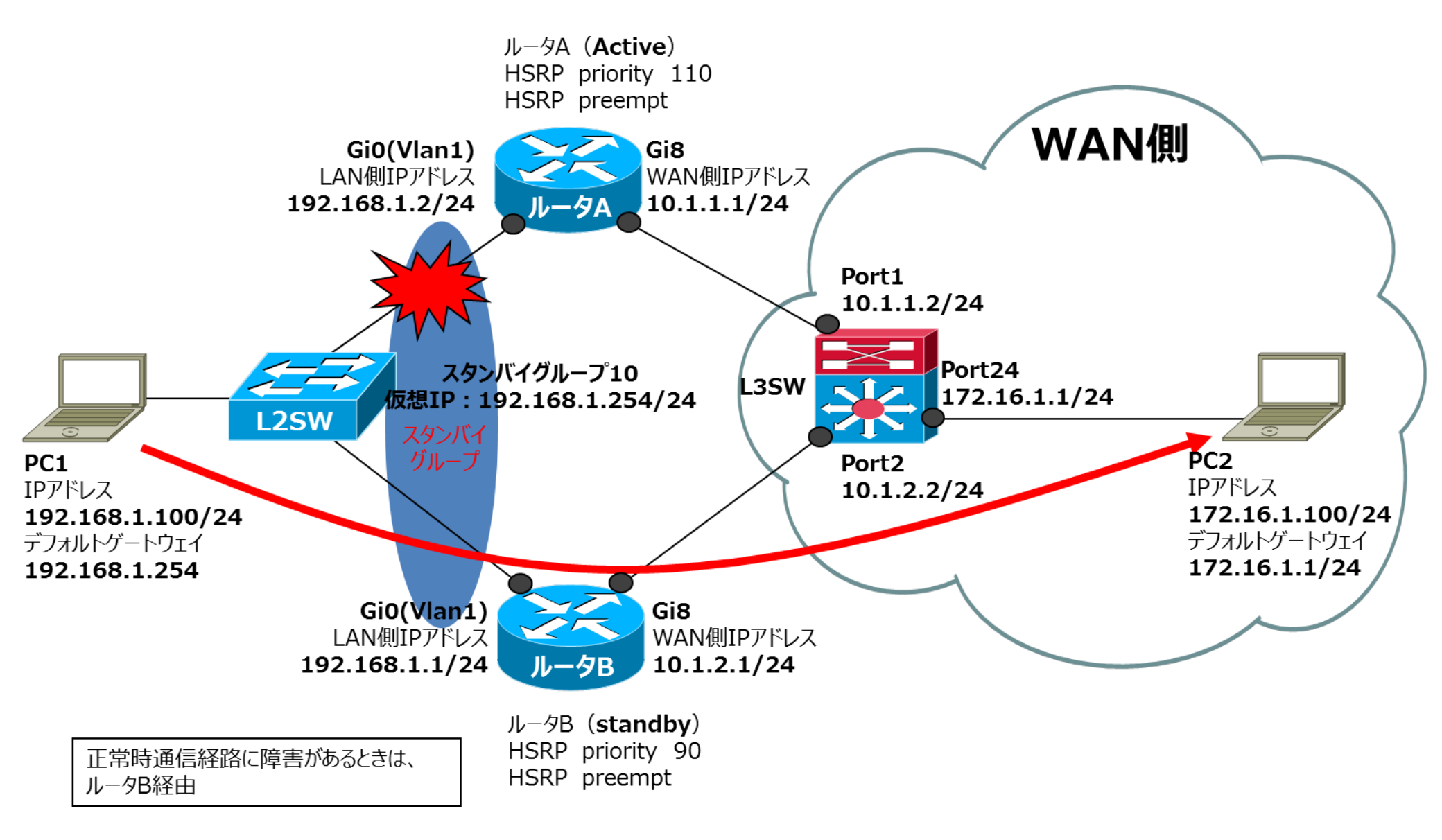

#### ●障害発生・疎通確認(演習)

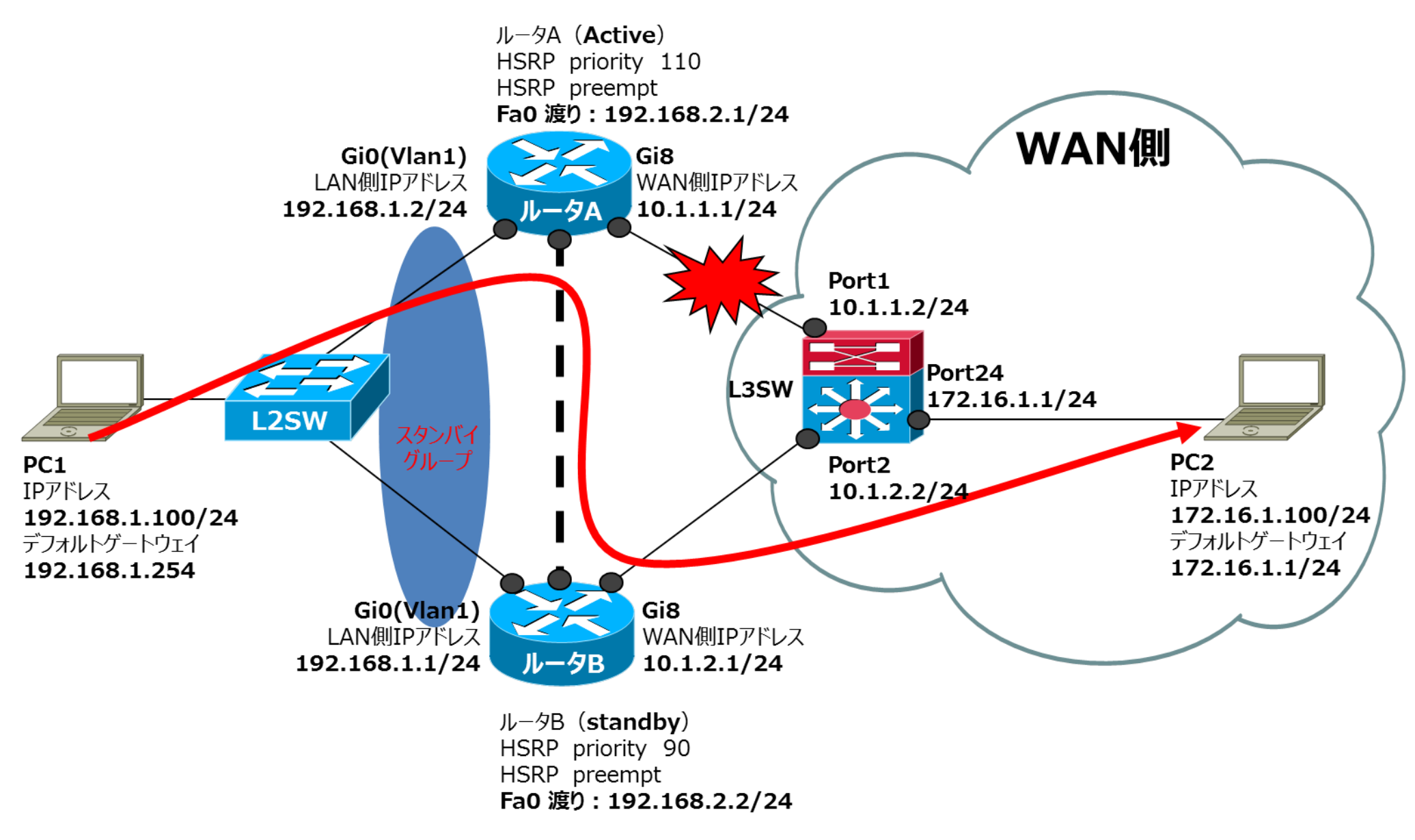

#### ●障害発生・疎通確認(演習)

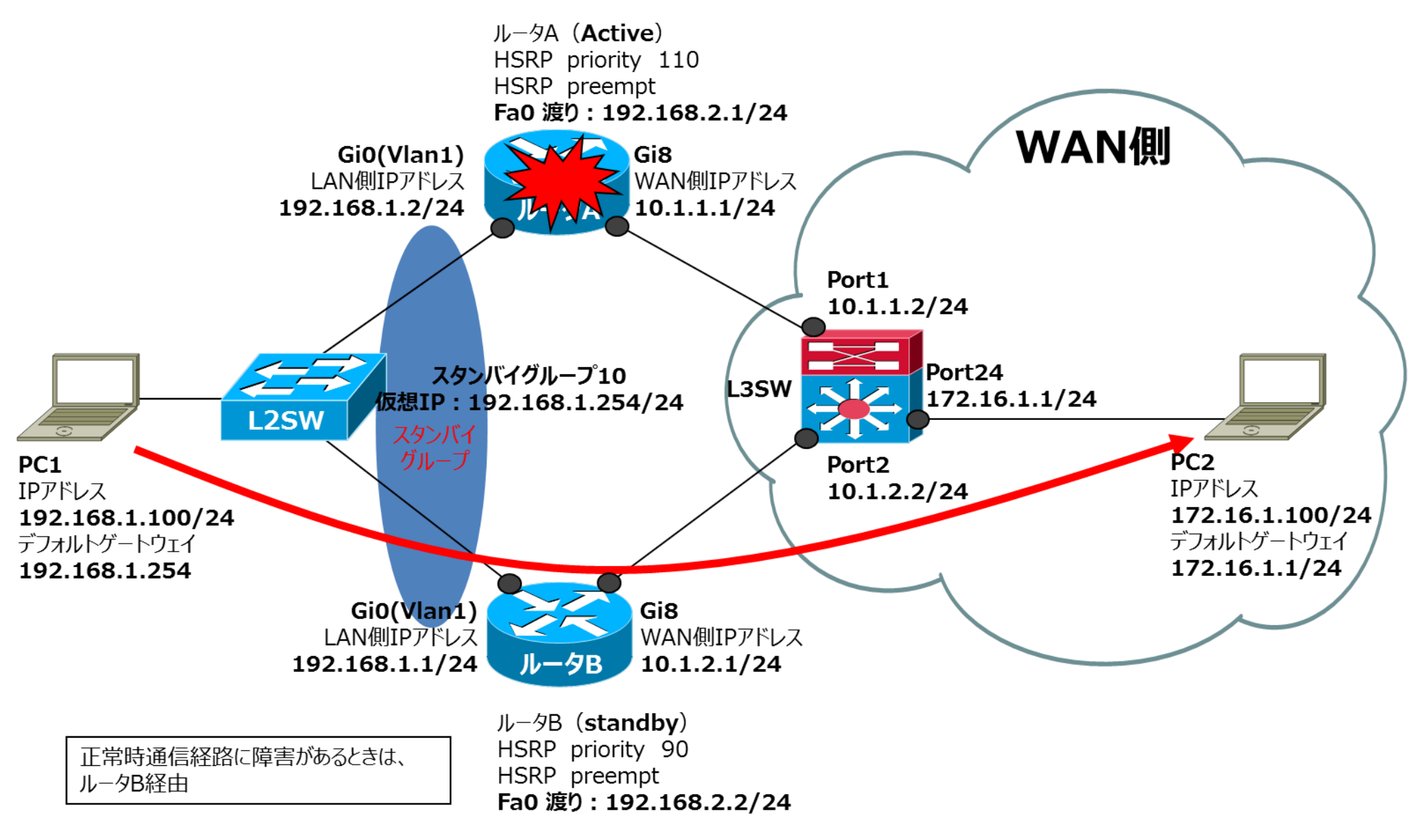

## ●HSRPを使用したロードシェアリング

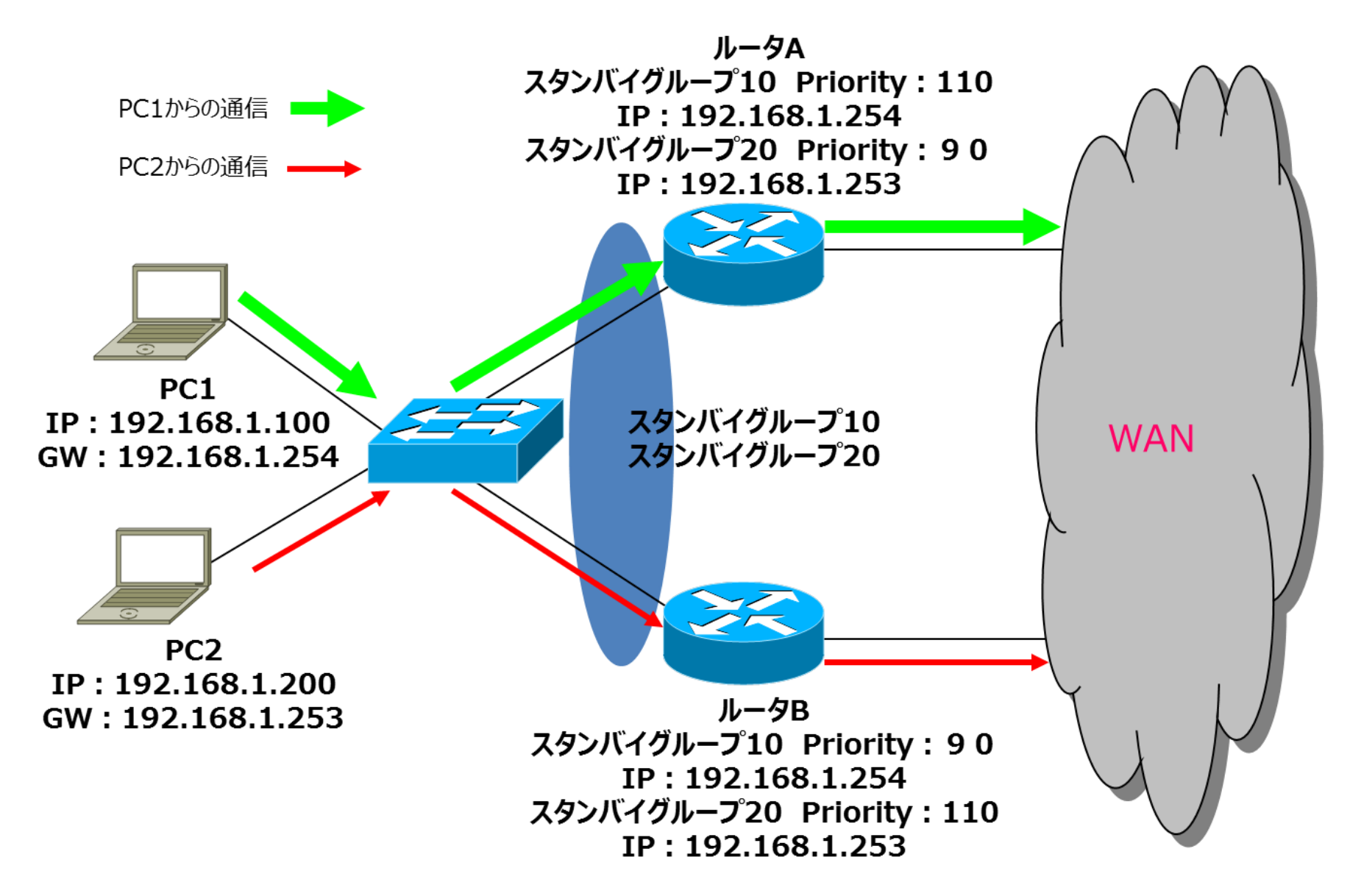

#### ●HSRPの設定と検証に使用するコマンド

#### 設定例

#### **RouterA**

interface fa0 ip address 192.168.1.2 255.255.255.0 standby 10 ip 192.168.1.254 standby 10 priority 110 standby 20 ip 192.168.1.253 standby 20 priority 90

#### **RouterB**

interface fa0 ip address 192.168.1.1 255.255.255.0 standby 10 ip 192.168.1.254 standby 10 priority 90 standby 20 ip 192.168.1.253 standby 20 priority 110
# ● VRRPとHSRPの相違点

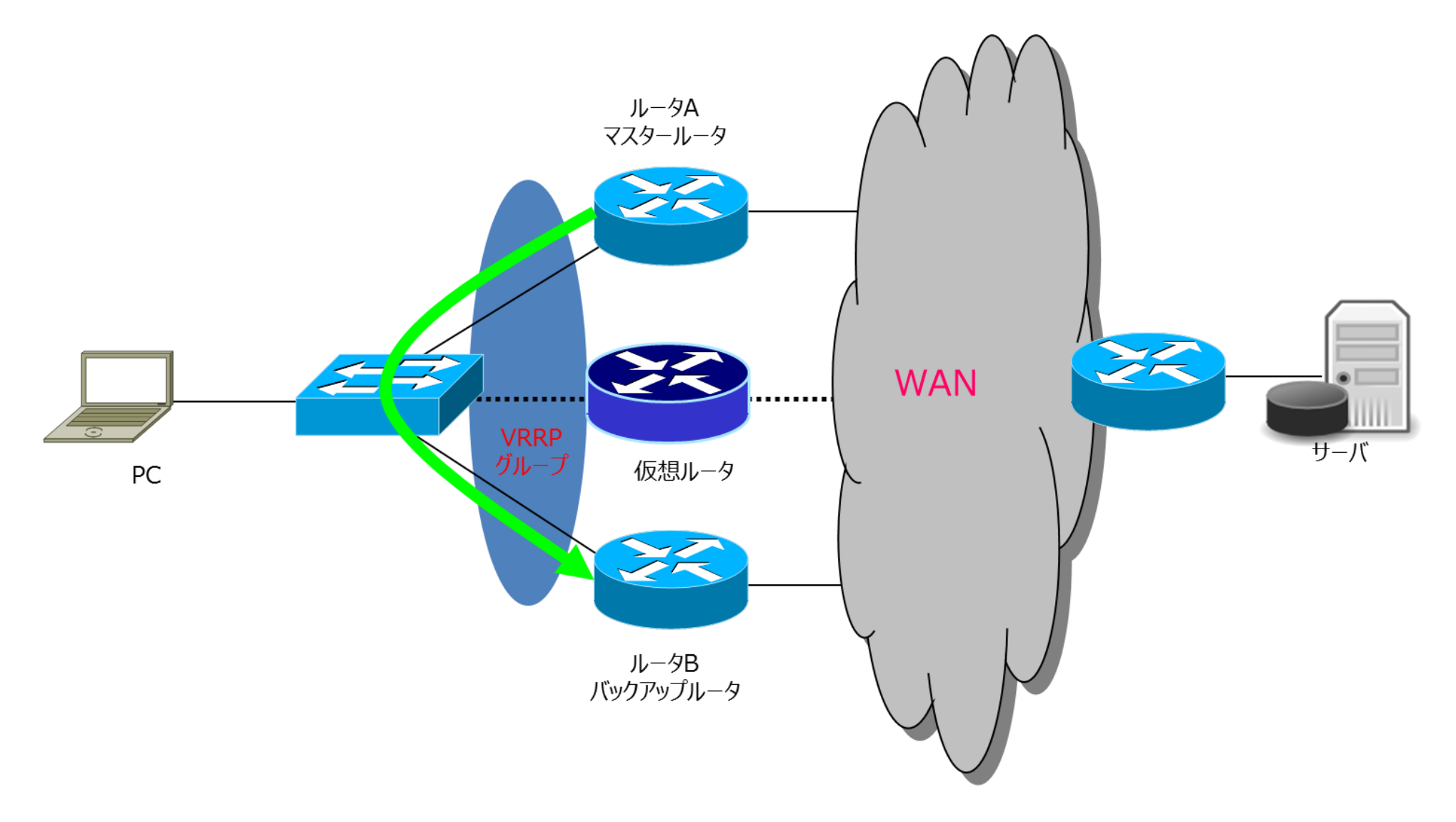

# ●VRRPの設定と検証に使用するコマンド

### ■VRRPの設定コマンド

(config-if)#vrrp [group-number] ip [virtual-gateway-address]

## ■VRRPのプライオリティの設定

(config-if)#vrrp [group-number] priority [priority-value]

### 参考コンフィグ

Router interface fa0 ip address 192.168.1.2 255.255.255.0 vrrp 10 ip 192.168.1.254 vrrp 10 priority 110

# 第5章 ACL (アクセスコントロールリスト)

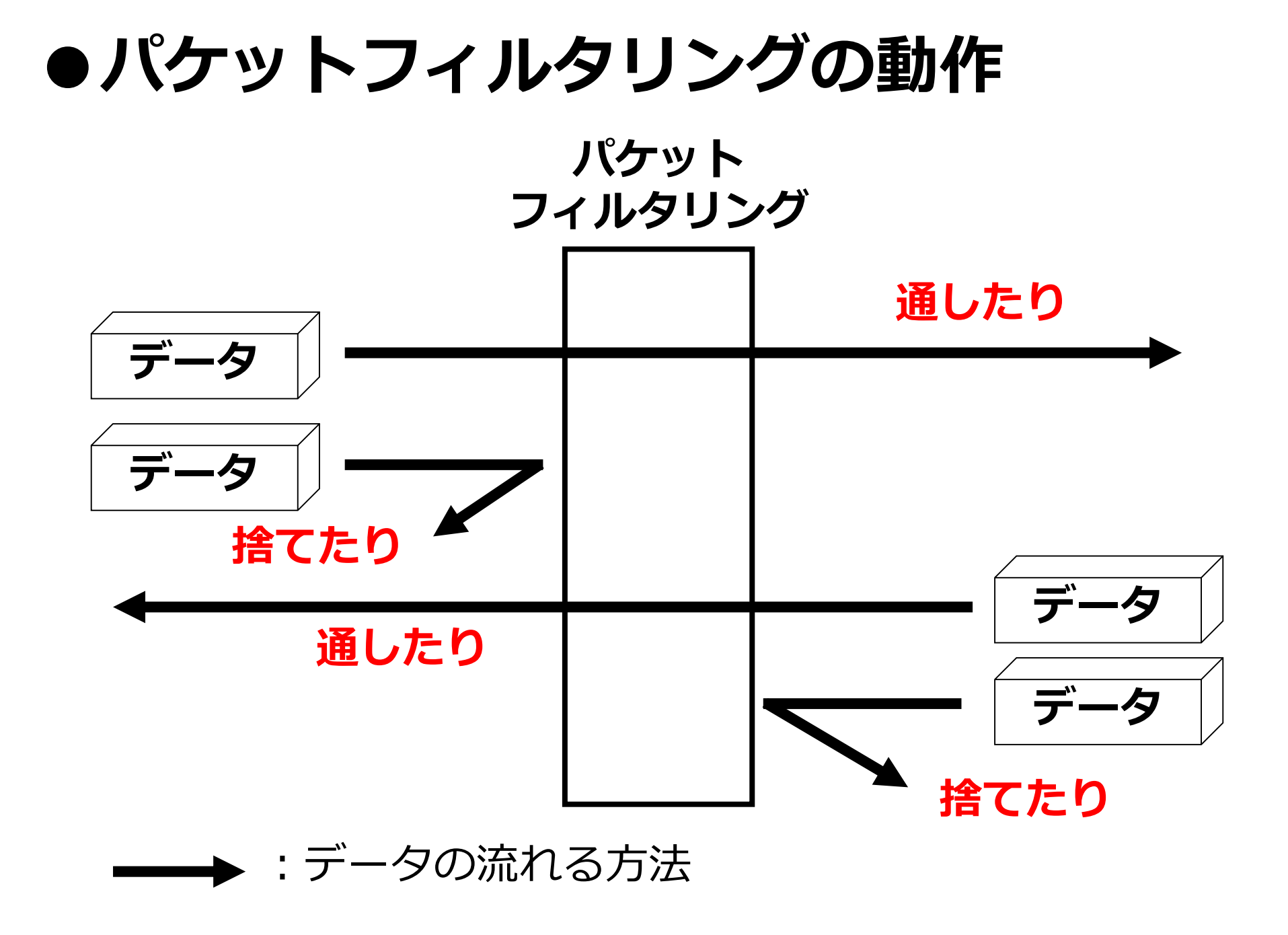

●パケットとヘッダ情報

パケット フィルタリング

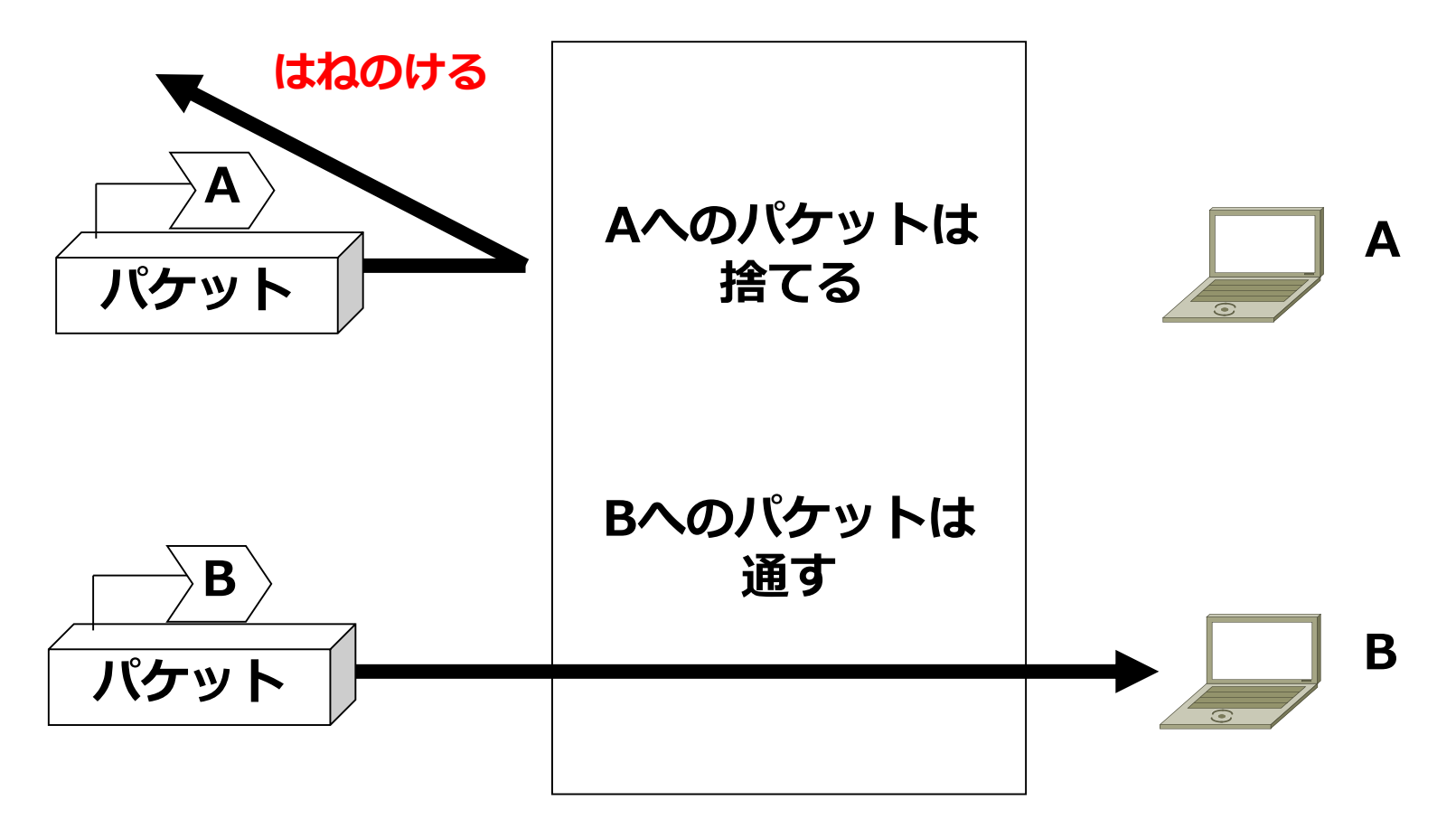

※パケットとは、TCP/IPネットワークにおけるデータの最小単位を指す

# ●パケットを分別するための指標

- 1. IPアドレス
- 2. ポート番号
- 3. プロトコル
  - 4. フラグ
- 5. データの方向

# ●アクセスリストの概要(Cisco)

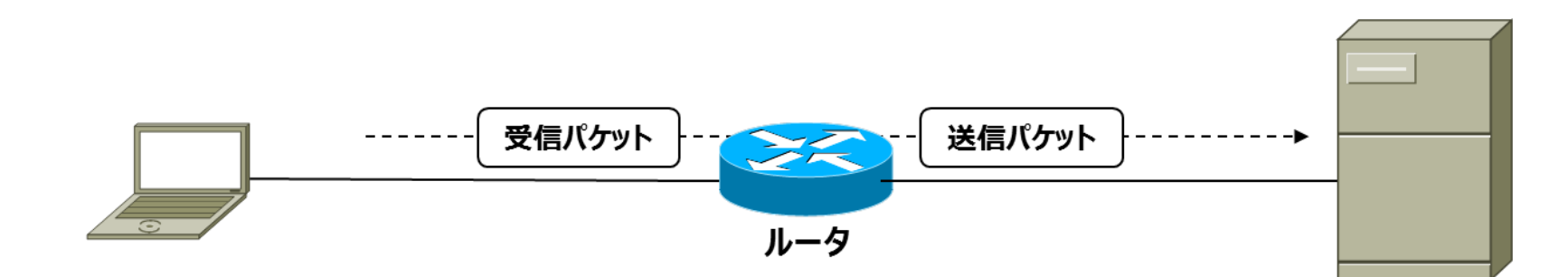

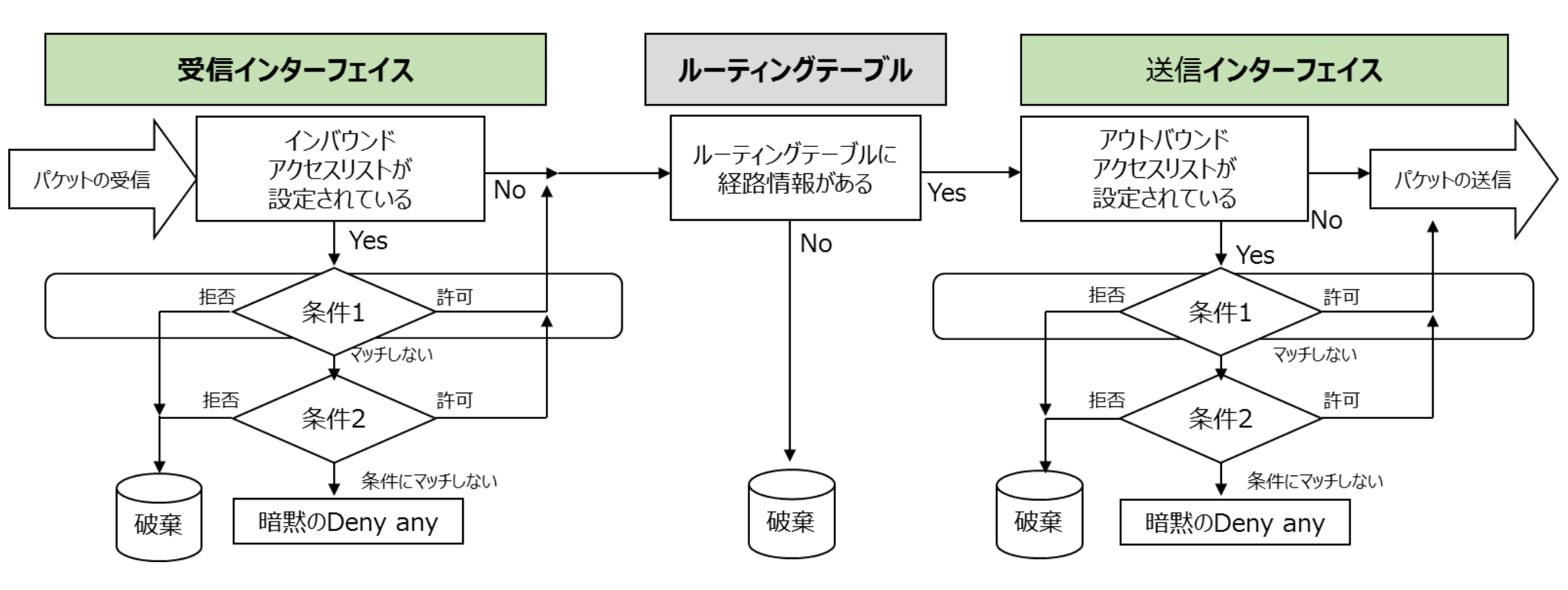

●IPアクセスリストの特徴

アクセスリストには、標準IPアクセスリストと拡張IPアクセスリスト

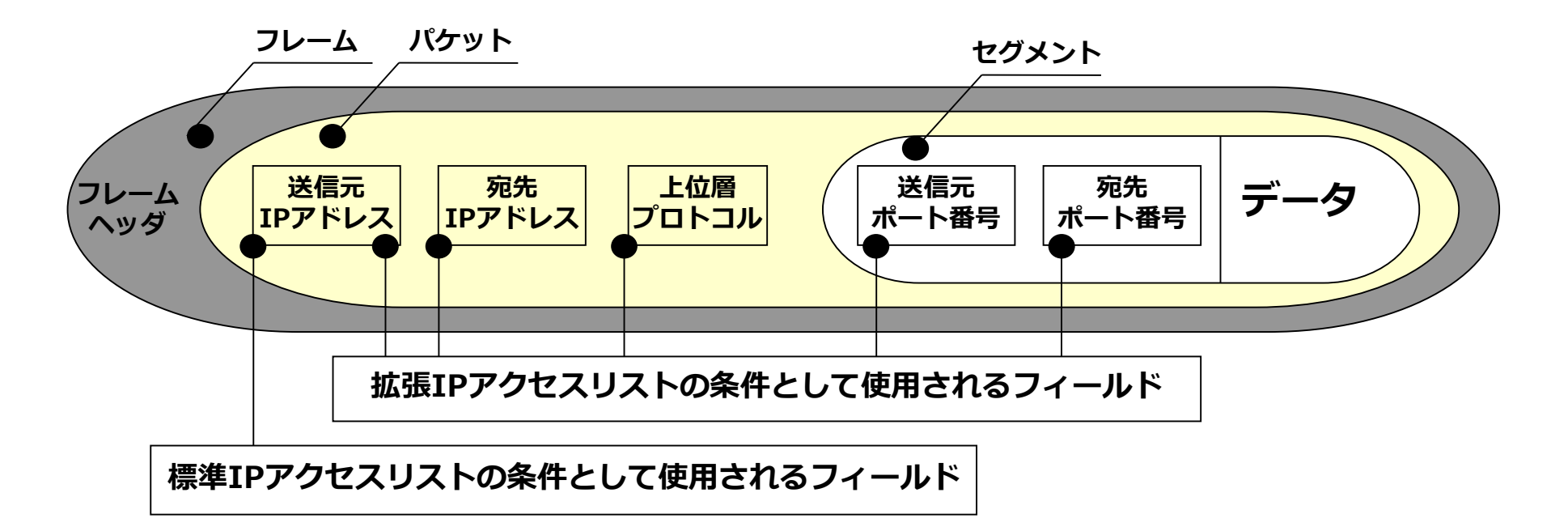

#### アクセスリストの識別方法

| アクセスリストのタイプ | 番号の範囲                               |  |  |  |
|-------------|-------------------------------------|--|--|--|
| 標準IPアクセスリスト | 1~99,1300~1999(IOS12.0以降で使用可能)      |  |  |  |
| 拡張IPアクセスリスト | 100~199, 2000~2699 (IOS12.0以降で使用可能) |  |  |  |

# ●ワイルドカードマスクの特徴

#### ●ネットワークマスクやサブネットマスクは「IPアドレスのネットワーク部の範囲」を表す

| 10進表記のIPアドレス         | 192      | 168      | 5        | 2        |  |
|----------------------|----------|----------|----------|----------|--|
| 2 進数表記の<br>IPアドレス    | 11000000 | 10101000 | 00000101 | 0000010  |  |
| 2 進数表記の<br>ネットワークマスク | 11111111 | 11111111 | 11111111 | 00000000 |  |
| 10進数表記の<br>ネットワークマスク | 255      | 255      | 255      | 0        |  |

#### ●ワイルドカードマスクは「アクセスリストでチェックする範囲」を表す

| 10進数表記の<br>IPアドレス     | 192      | 168      | 5        | 2        |  |
|-----------------------|----------|----------|----------|----------|--|
| 2 進数表記の<br>IPアドレス     | 11000000 | 10101000 | 00000101 | 0000010  |  |
| 2 進数表記の<br>ワイルドカードマスク | 00000000 | 0000000  | 0000000  | 11111111 |  |
| 10進数表記の<br>ワイルドカードマスク | 0        | 0        | 0        | 255      |  |

## ●標準IPアクセスリストの設定

1. access-listコマンドで標準IPアクセスリストを作成します。

●Router(Config)# access-list アクセスリスト番号 アクション 送信元アドレス
① ② ③

① 標準 I P アクセスリストでは、1~99,1300~1999を指定可能
 ② permit (許可) もしくはdeny (拒否) を指定
 ③ IPアドレスとワイルドカード・マスクで指定

2. 作成した標準IPアクセスリストを適切なインターフェイスに適用します。

Router(Config-if)# ip access-group 作成したアクセスリスト番号 適用処理方法
 ④
 ④
 ④
 ⑤
 ④
 ④
 ⑤
 ④
 ⑥
 ⑥
 (インバウンド)
 もしくはout(アウトバウンド)
 を指定
 ※指定しない場合、デフォルト値で「out」が適用

# ●標準IPアクセスリスト設定例

グローバルコンフィグレーションモードに変更する ①(config)#access-list ? <1-99>・・・一覧から標準IPアクセスリストのうち適当なアクセスリスト番号を選択する ②(config)#access-list 10 ? permit・・・許可する deny・・・・拒否する ③(config)#access-list 10 deny ? any・・・すべてのホスト host・・ホストを1台のみ指定する場合 ④(config)#access-list 10 deny host 192.168.11.1 192.168.11.1は、許可しない(ホストの場合は、1台のみの設定で使用) 最後にアクセスリストをポートに設定する ⑤(config)#interface fa xx・・・アクセスリストをポートに設定する

⑥ (config-if)#**ip access-group 10 out**・・・IPは忘れずに

# ●拡張IPアクセスリストの設定

1. access-listコマンドで拡張IPアクセスリストを作成します。

● Router(Config)# access-list <u>アクセスリスト番号 アクション プロトコルタイ</u>プ ① ② ③

<u>送信元IPアドレス 送信元ポート番号 宛先アドレス オプション 宛先ポート</u>番号 ④ ⑤ ⑥ ⑦ ⑧

1 拡張IPアクセスリストでは、100~199、2000~2699を指定可能
 2 permit (許可) もしくはdeny (拒否) を指定
 3 ip,icmp,ospf,tcp,udpなど該当するプロトコルを指定
 ④ IPアドレスとワイルドカード・マスクで指定
 5 指定しなくても良い。指定しない場合は全ポート番号が対象となる
 ⑥ IPアドレスとワイルドカード・マスクで指定
 ⑦ eq (~と等しい) などプロトコルに指定するものに応じて指定
 ⑧ 指定しなくても良い。指定しない場合は全ポート番号が対象となる

2. 作成した拡張IPアクセスリストを適切なインターフェイスに適用します。

 Router(Config-if)# ip access-group 作成したアクセスリスト番号 適用処理方法
 ③ ①で作成したアクセスリスト番号と同じ番号を指定
 ⑩ in (インバウンド)もしくはout (アウトバウンド)を指定 ※指定しない場合、デフォルト値で「out」が適用

# ●拡張IPアクセスリストの設定例

(1)(config)#access-list ? <100-199>・・・一覧から拡張IPアクセスリストのうち適当なアクセスリスト番号を選択する (config)#access-list 110 ? permit・・・許可する deny・・・拒否する ③(config)#access-list 110 deny ? プロトコル一覧が表示される(telnetをフィルタする) (config)#access-list 110 deny tcp ? 条件に指定する送信元アドレス (config)#access-list 110 deny tcp any ? 条件に指定する宛先アドレス 6 (config)#access-list 110 deny tcp any host 172.16.19.1 ? tcpの何に対してかの設定の一覧が表示される  $(\bigcirc)$ (config)#access-list 110 deny tcp any host 172.16.19.1 eq telnet (config)#access-list 110 permit ip any any(0.0.0.0 255.255.255.255) 暗黙のDenyがあるため, 最終行にAll Permitの設定

最後にアクセスリストをポートに設定する

⑨ (config)#interface fa xx・・・アクセスリストをポートに設定する
 ⑩ (config-if)#ip access-group 110 in・・・拡張は送信元に近い方に設定する

# ●ポート番号表

### 主なウェルノンポート一覧表

| ポート番号 | TCP/UDP | サービス名    | 説明                               |
|-------|---------|----------|----------------------------------|
| 2 0   | ТСР     | ftp-data | File Transfer [Default Data]     |
| 21    | ТСР     | ftp      | File Transfer [Control]          |
| 2 3   | ТСР     | telnet   | Telnet                           |
| 2 5   | ТСР     | smtp     | Simple Mail Transfer             |
| 53    | TCP/UDP | domain   | Domain Name Server               |
| 69    | UDP     | tftp     | Trivial File Transfer            |
| 80    | ТСР     | http     | HTTP                             |
| 110   | ТСР     | рор3     | Post Office Protocol - Version 3 |
| 143   | ТСР     | Imap     | Internet Message Access Protocol |
| 161   | UDP     | Snmp     | SNMP                             |
| 4 4 3 | ТСР     | https    | HTTPS (SSL)                      |

# ●アクセスリストの設定確認

■ Router#sh access-lists

Extended IP access list 100

10 deny tcp host 172.16.1.1 host 192.168.1.1 eq www (9 matches) 20 permit ip any any (16 matches)

# ●アクセスリスト作成時の注意点

# ①作成するアクセスリストの「順番」 ※特に、最終行の「<u>暗黙の deny any</u>」に注意

# ②作成するアクセスリストで使用する「番号」 ※「標準」か「拡張」のどちらか

# ③作成したアクセスリストの適用場所 ※要件によりますが、標準=宛先近く、拡張=送信元近く、で適用

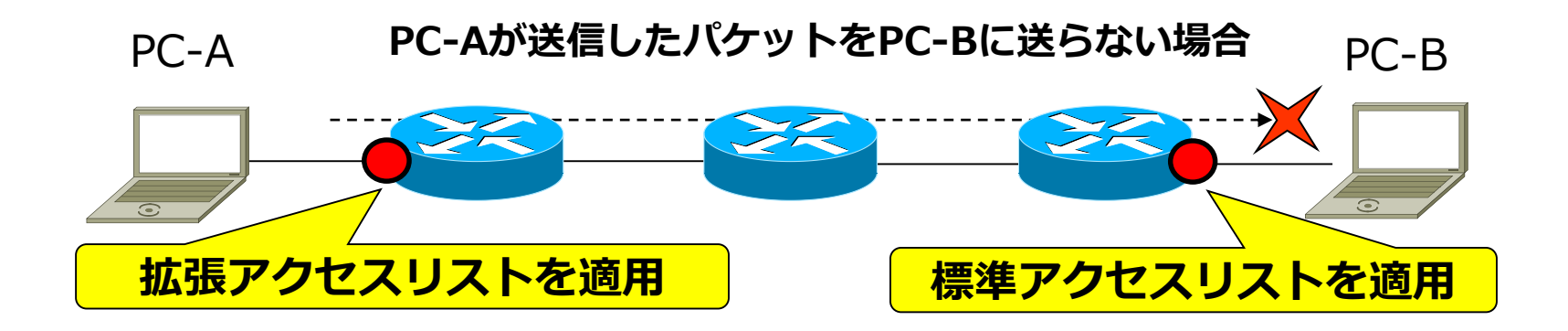

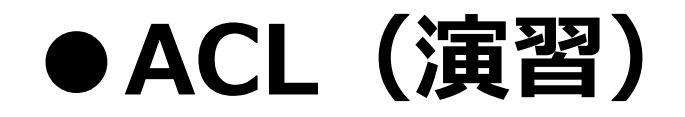

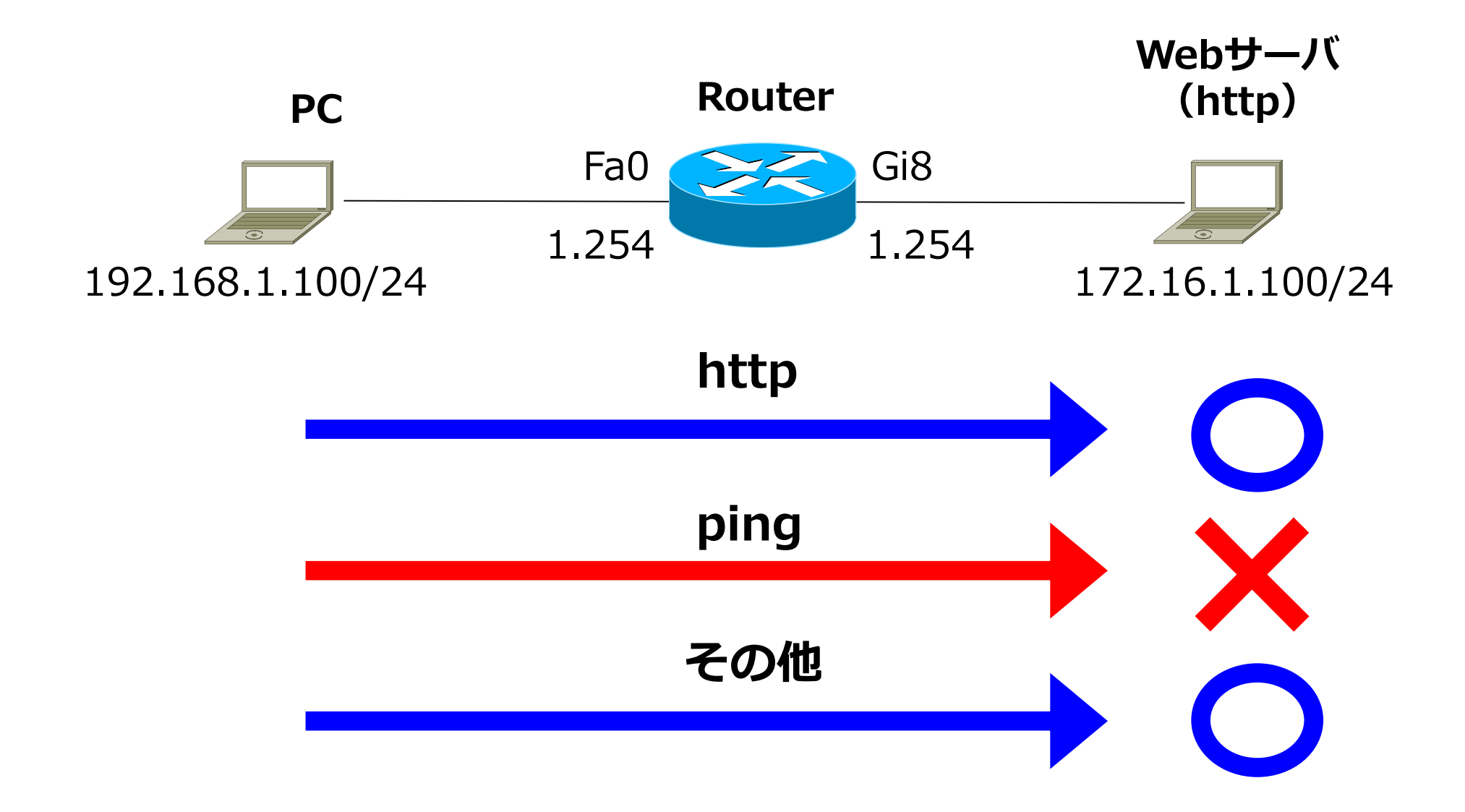

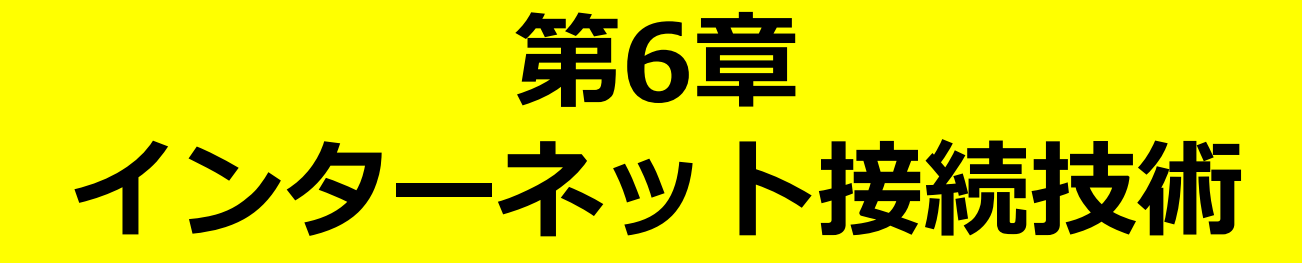

# • PPP/PPPoE

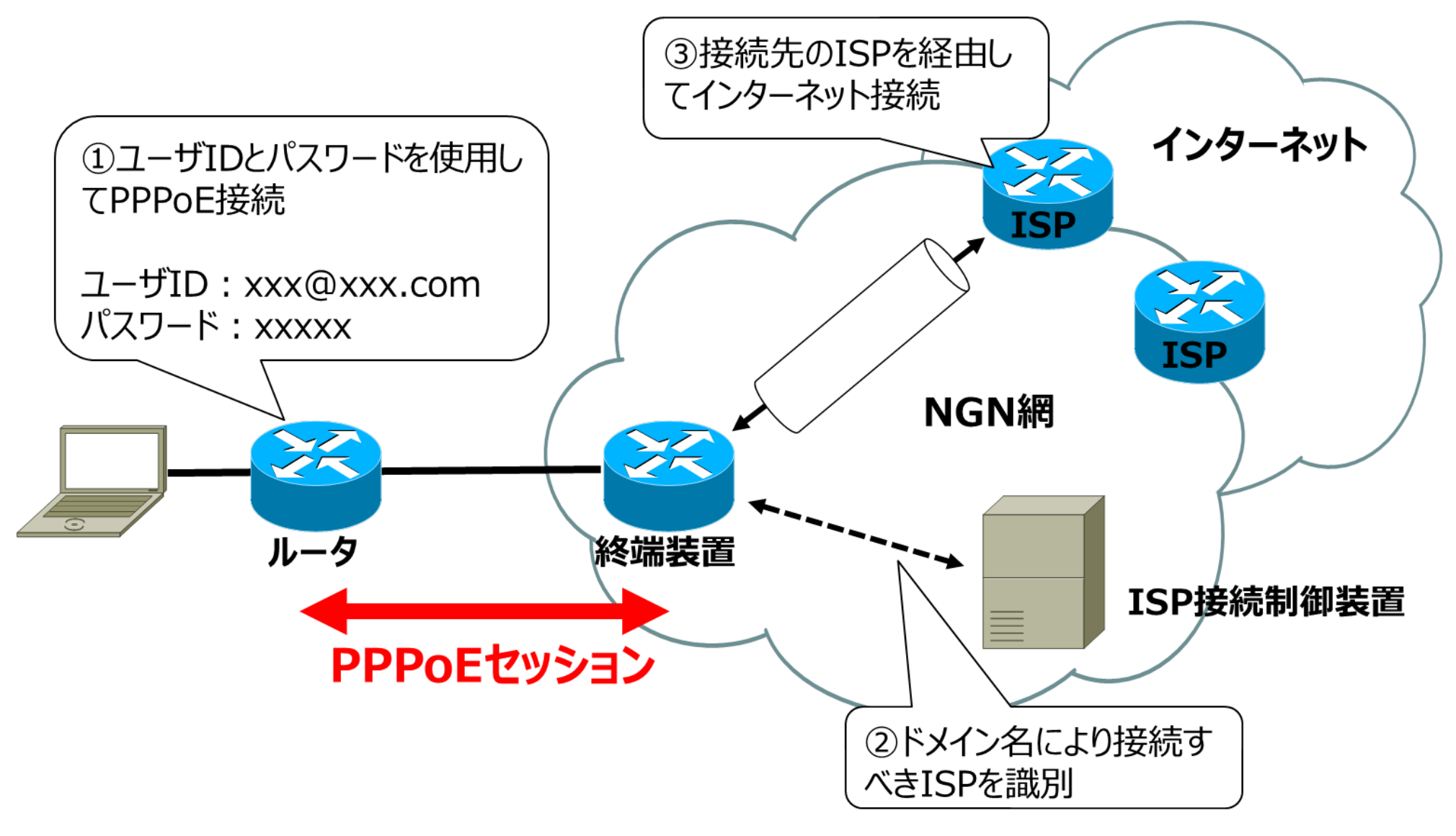

# ●PPPoE/L2TP(NGN網内) フレーム

## ◆PPPoEフレーム

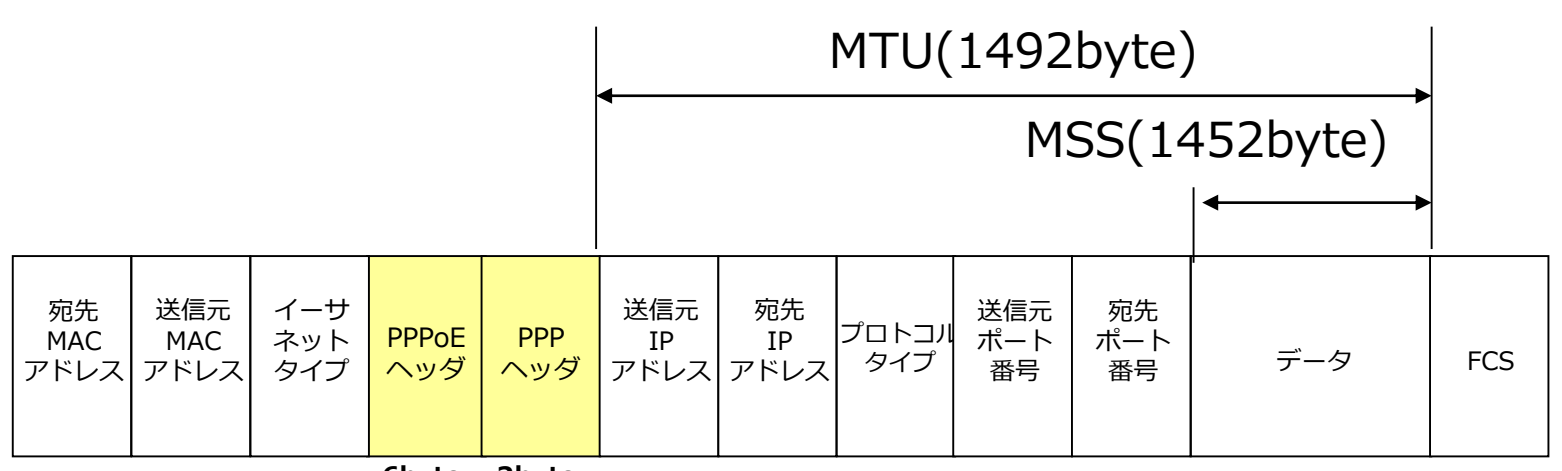

6byte 2byte

## ◆L2TPフレーム(NGN網内)

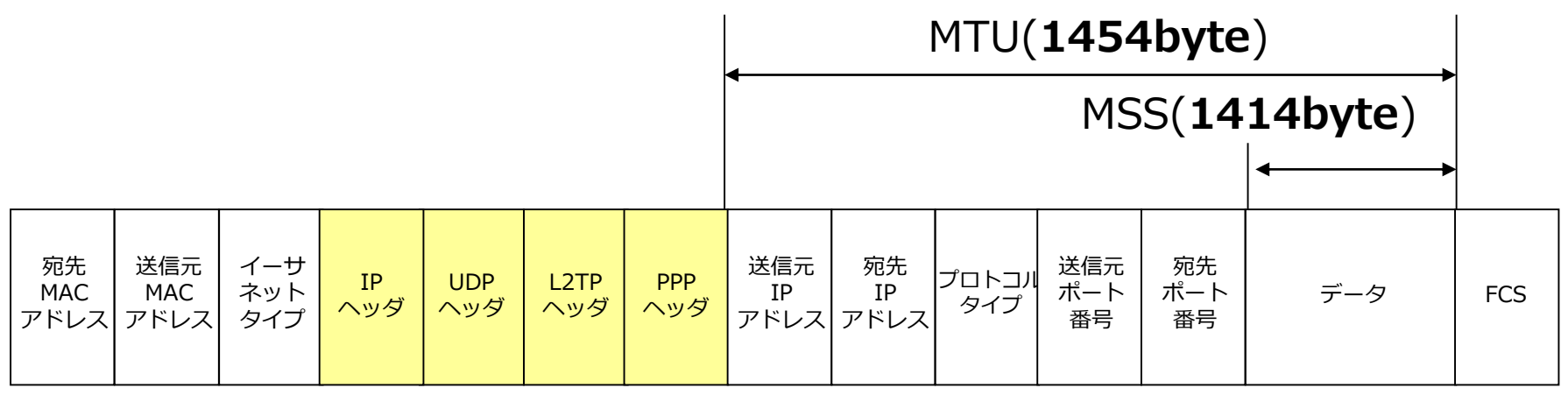

20byte 8byte 16byte 2byte

●フラグメント

パケットがルータを通過する際、送信先の伝送路のMTUサイズより パケットのMTUサイズが大きい場合、**フラグメント(パケット分割)** が発生する場合があります。

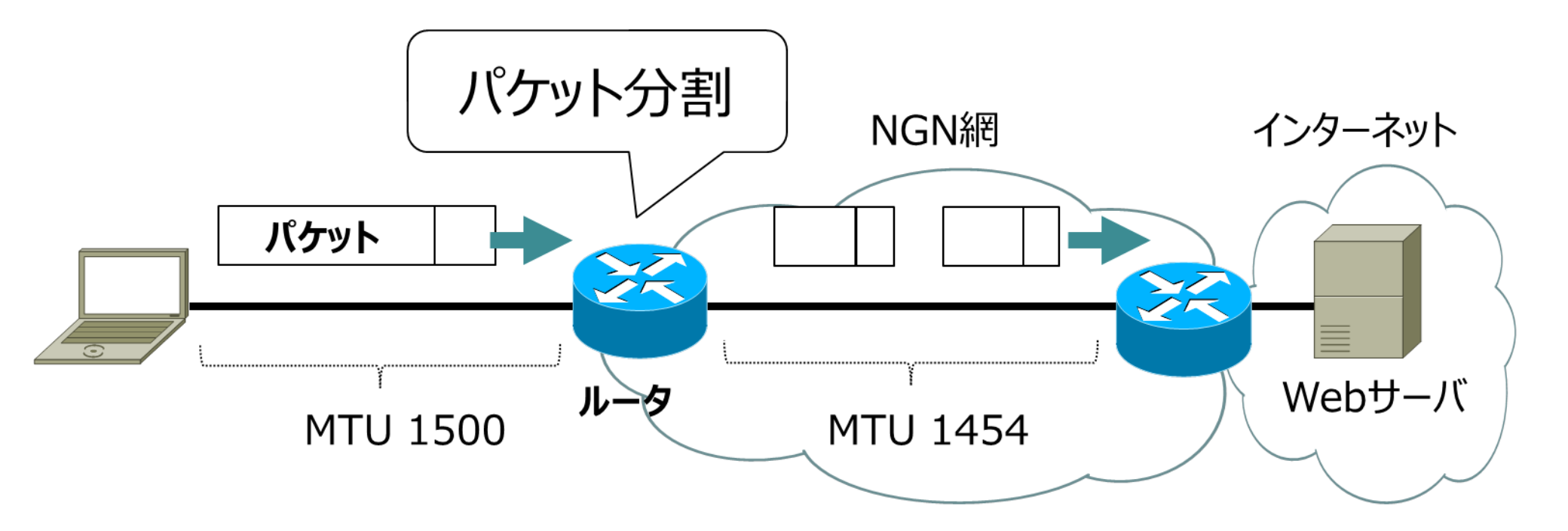

# Path MTU Discovery

## ■ Path MTU Discoveryの動作例

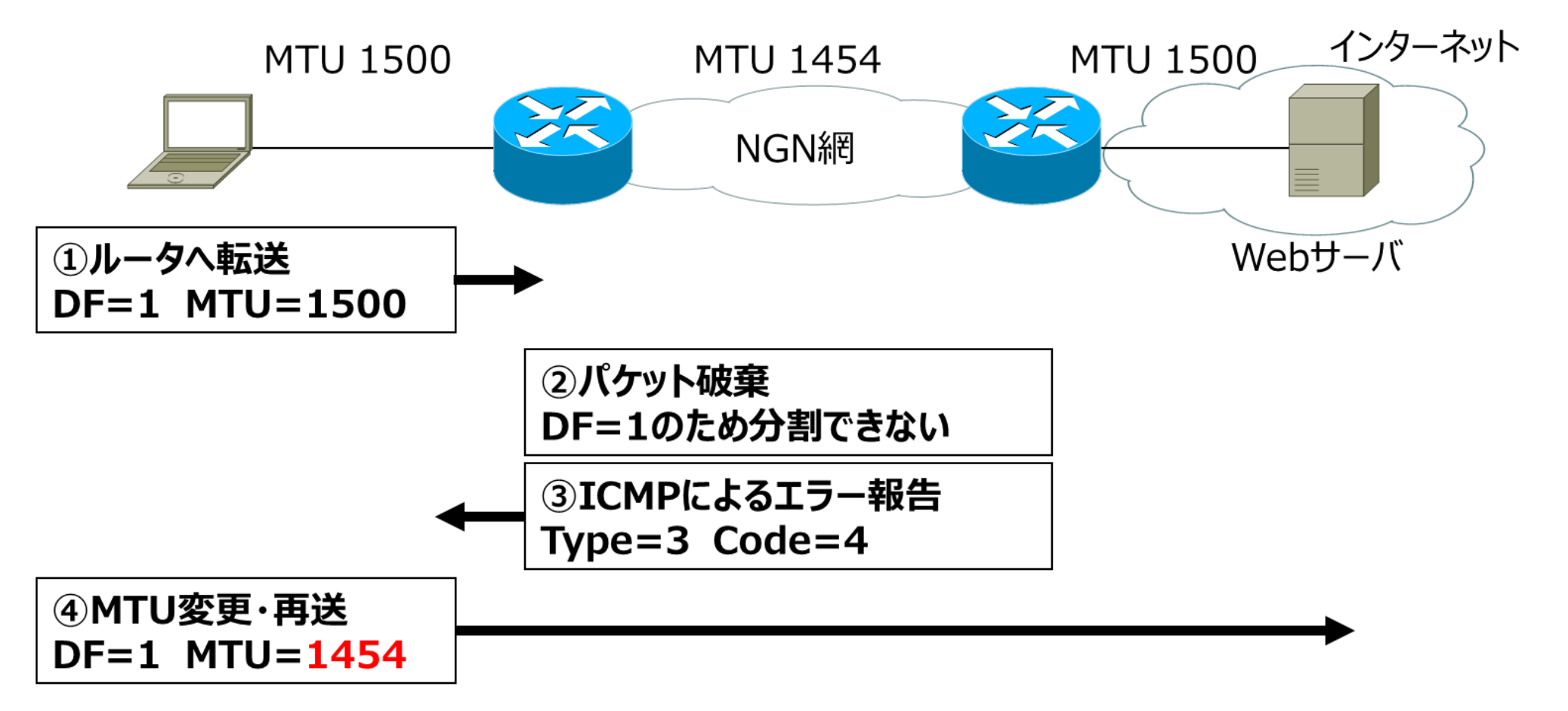

# ●3ウェイハンドシェイクによるMSS値 の決定

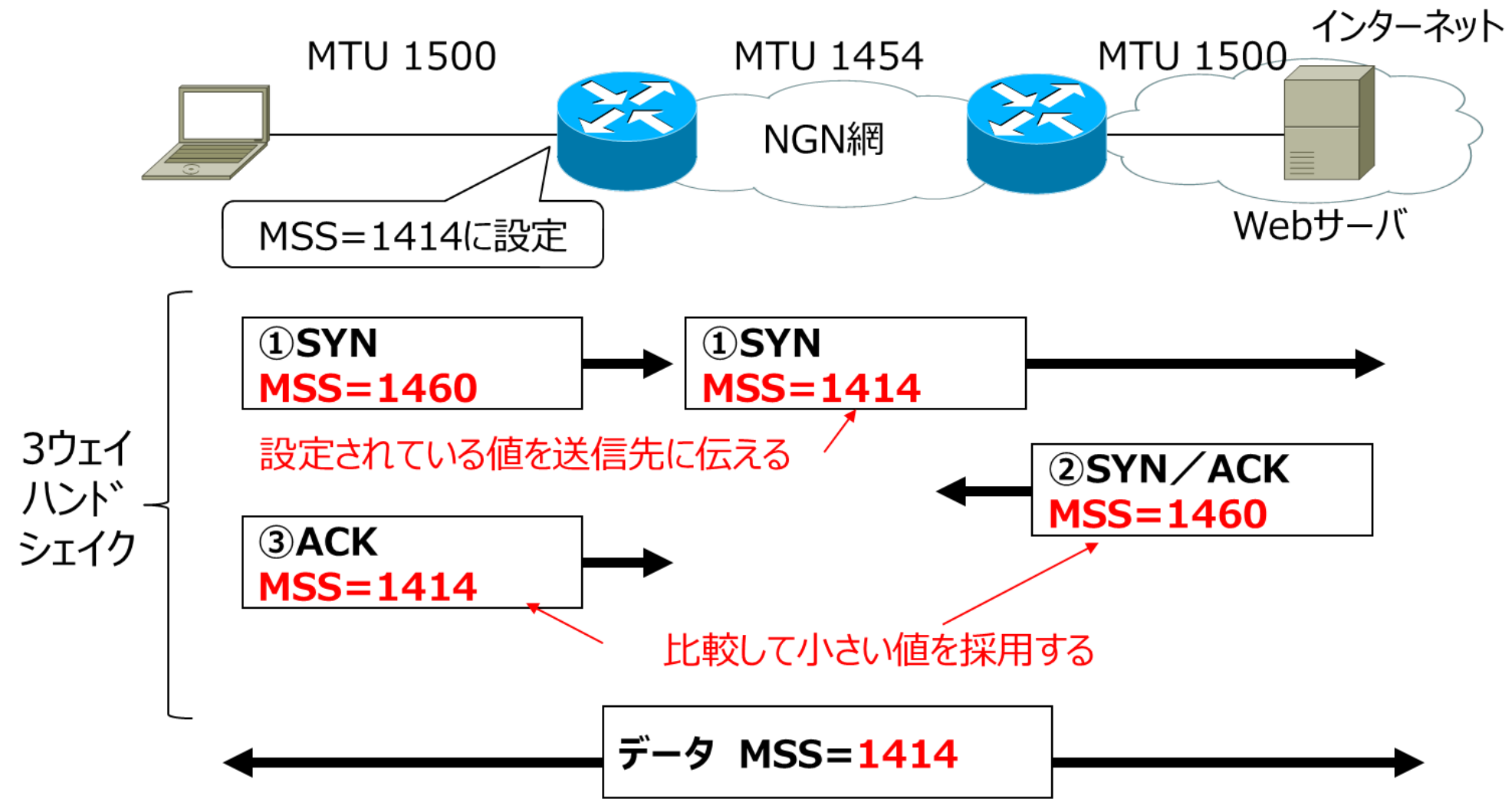

## ●アドレス変換 (NAT・NAPT)

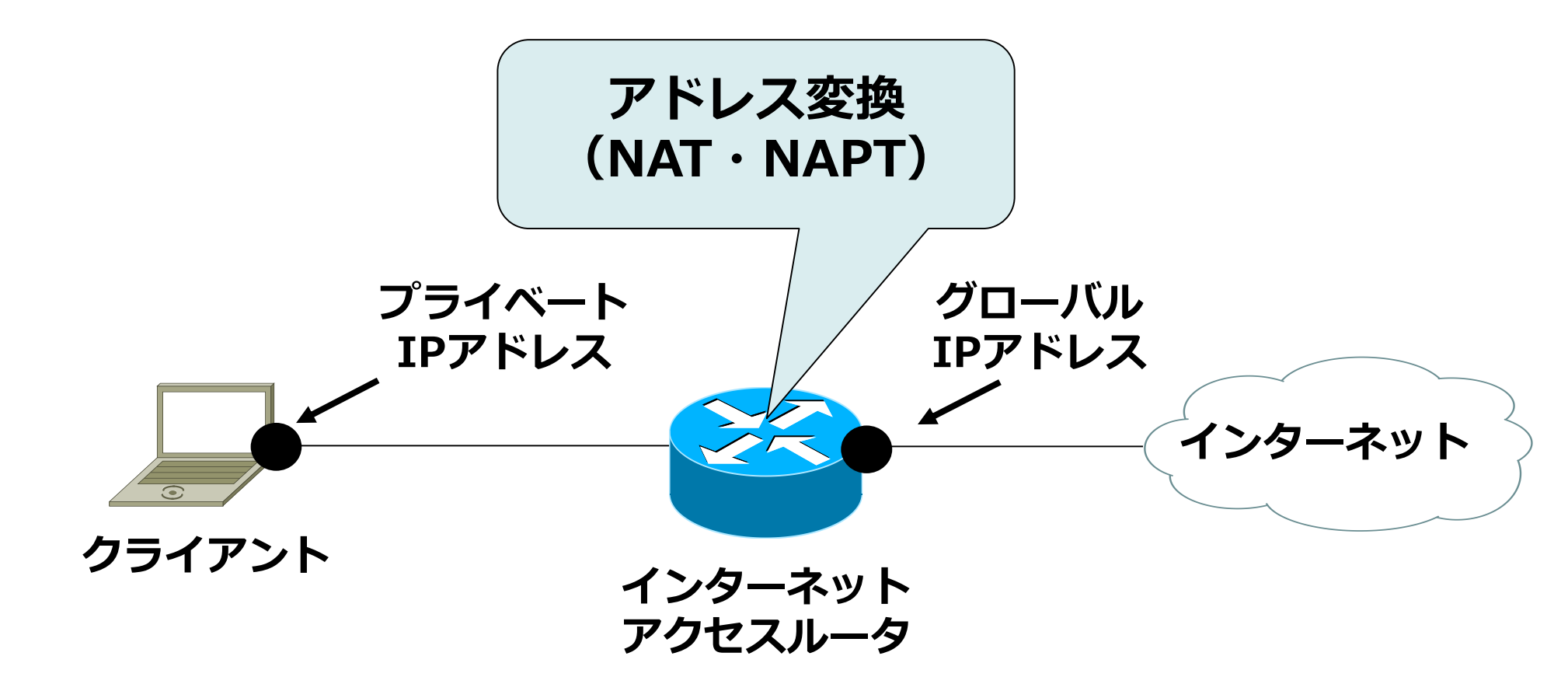

## •NAT (Network Address Translation)

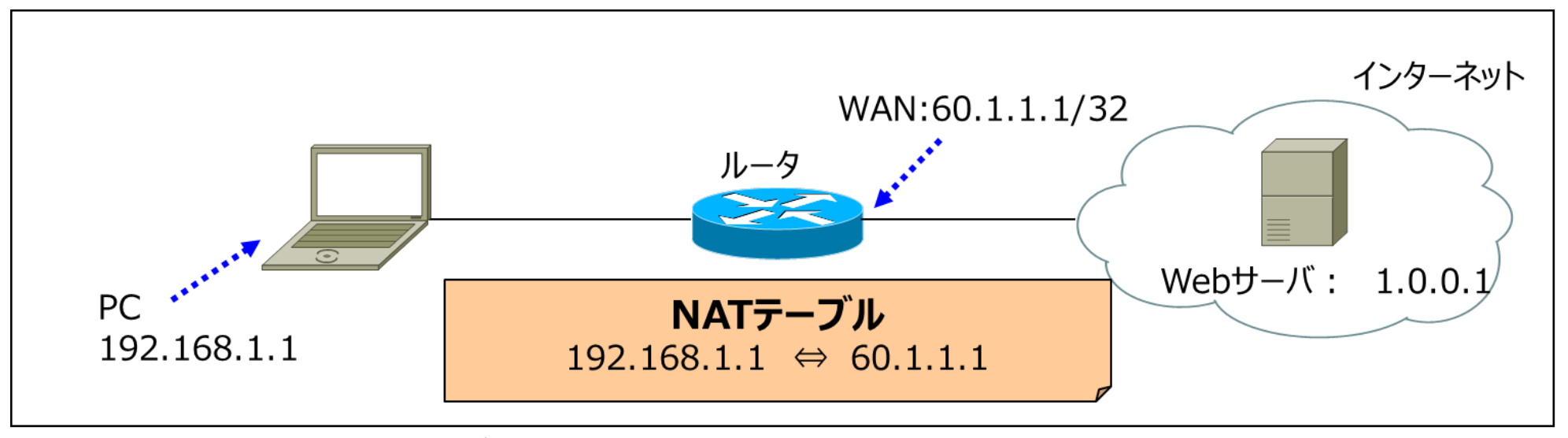

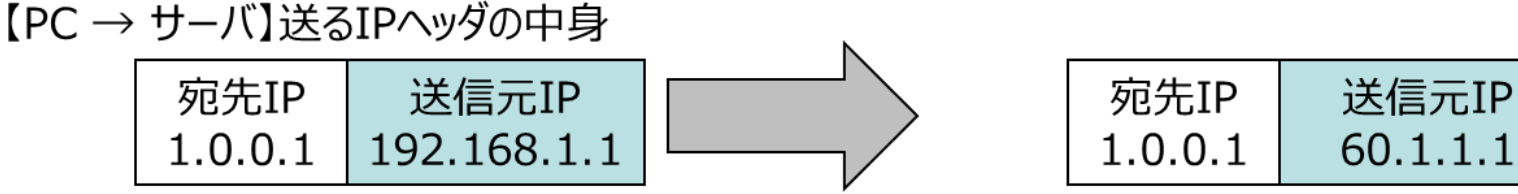

【サーバ → PC】送られてきたIPヘッダの中身

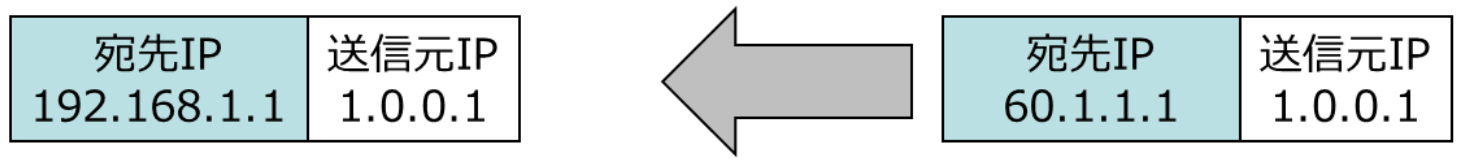

⇒ ルータを通過する際に、1対1のNATテーブルを作成します。
 ⇐ NATテーブルを参照し、IPへッダを変換します。

## •NAPT (Network Address Port Translation)

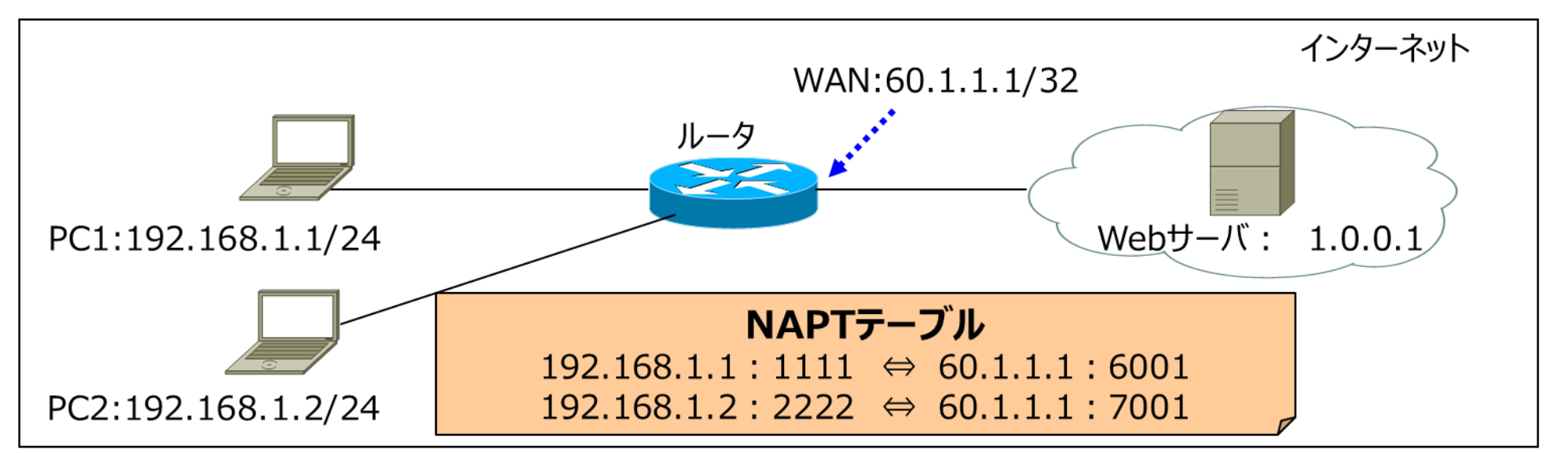

【PC1 → サーバ】送るIPヘッダの中身

|         |        |             |         | 1 |         |        |          |         |
|---------|--------|-------------|---------|---|---------|--------|----------|---------|
| 宛先IP    | 宛先Port | 送信元IP       | 送信元Port |   | 宛先 I P  | 宛先Port | 送信元IP    | 送信元Port |
| 1.0.0.1 | 80     | 192.168.1.1 | 1111    | / | 1.0.0.1 | 80     | 60.1.1.1 | 6001    |

【サーバ → PC1】送られてきたIPヘッダの中身

IPアドレス変換にポート番号も含めて変換することで、 複数の端末を同時接続させることができる

# ●PPPoE接続(演習)

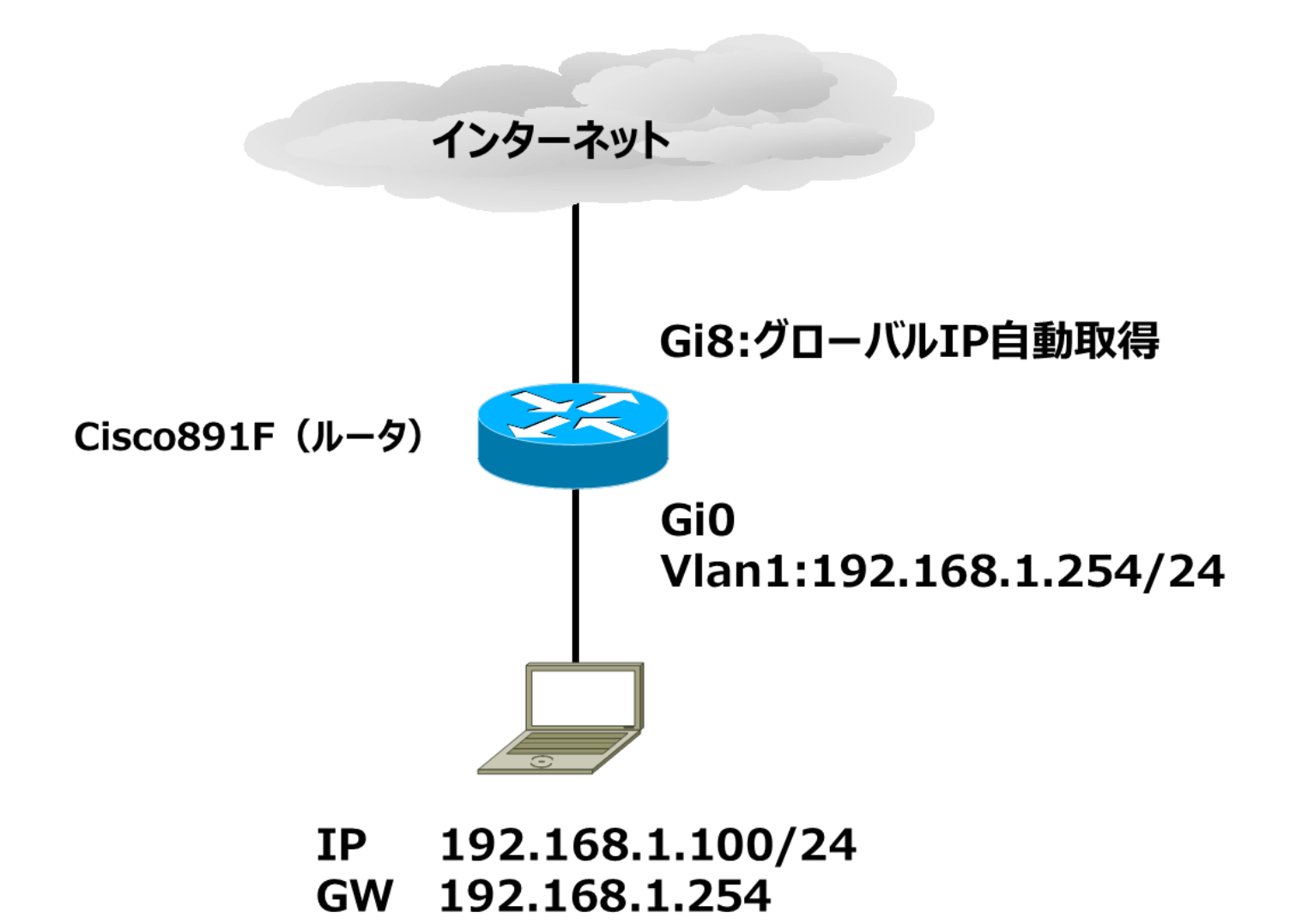

# ● dialerインタフェースのコンポーネント

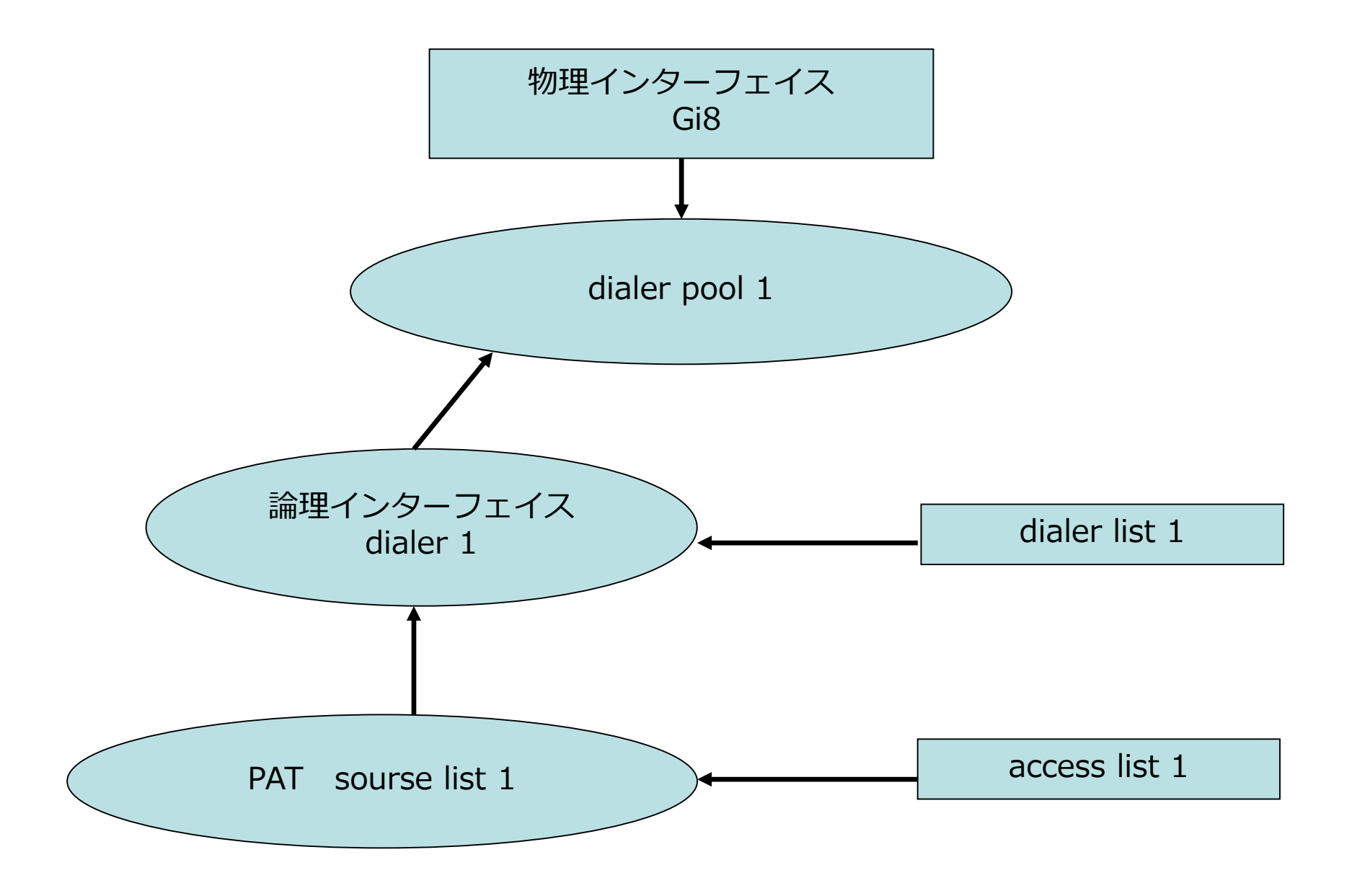

# Cisco891F マスカレードNAT 設定コマンド解説 ※テキスト参照

# Cisco891F マスカレードNAT 設定コマンド解説 ※テキスト参照